# Introduction

Thank you for purchasing Prestigio Digital Photo Frame 170, a digital photo display device. You have made an excellent choice and we hope you will enjoy all of its exciting features. Please read through the user manual carefully before using the product, and follow all of the procedures in manual to fully enjoy all features of the product.

# Package Content

2.

2

- 1. Prestigio Digital Photo Frame 170 X 1 Remote Control (battery included) X 1
- 4. Cleaning Cloth X 1

з. DC 5V Power Adapter X 1

- 5. Quick Guide X 1
- Product Overviews
  - LCD Panel Displays picture 1 2 Infrared Receiver Receives signal from remote control **Power Switch** Turn power ON/OFF з 4 Back Stand Rotatable photo frame stand

3 -

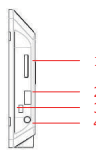

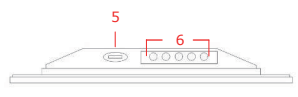

| 1 | Memory Card Slot | Receives memory card for data transmission |                 |      |                |  |
|---|------------------|--------------------------------------------|-----------------|------|----------------|--|
| 2 | USB Port         | Connects to external flash drive           |                 |      |                |  |
| 3 | Mini USB Port    | Connects to PC                             |                 |      |                |  |
| 4 | DC Jack          | Connects to power adapter                  |                 |      |                |  |
| 5 | ▲     Button     | Brightne                                   | ess adjustment  |      |                |  |
| 6 | Control Buttons  | MENU                                       | Setup/submenu   | >>   | Next image     |  |
|   |                  | <<                                         | Previous image  | EXIT | Cancels action |  |
|   |                  |                                            | Starts playback |      |                |  |

|         |     |     | -   |   | _  |
|---------|-----|-----|-----|---|----|
| Remo    | te. | Con | tro | V | ew |
| I CIIIO |     | 001 |     |   |    |

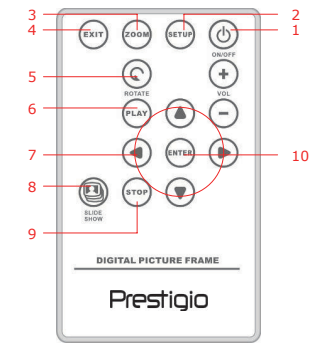

| 1  | POWER     | Turns power ON/OFF                         |  |  |  |
|----|-----------|--------------------------------------------|--|--|--|
| 2  | SETUP     | Enters setup menu                          |  |  |  |
| 3  | ZOOM      | Zooms image file in/out                    |  |  |  |
| 4  | EXIT      | Cancels selection/Returns to previous menu |  |  |  |
| 5  | ROTATE    | Rotates image file                         |  |  |  |
| 6  | PLAY      | Starts slideshow playback                  |  |  |  |
| 7  | ▲◀▶▼      | Directional buttons                        |  |  |  |
| 8  | SLIDESHOW | Enters slideshow mode                      |  |  |  |
| 9  | STOP      | Stops slideshow playback                   |  |  |  |
| 10 | ENTER     | Returns to main menu                       |  |  |  |

### NOTE:

. For better performance, please operate the remote control within appropriate angles and distances as recommended below:

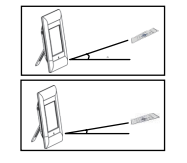

Horizontal Angle ≤ 45° Effective Distance: 3M

Horizontal Angle ≤ 15° Effective Distance: 5M

- . Please follow below instructions to install/replace remote control battery:
  - Press and pull out the battery tray. 1.
  - Place a **CR2025** Lithium battery with "+" sign facing up. 2.
  - 3. Push back battery tray until it firmly closes.

### Getting Started

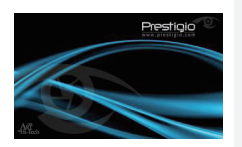

- 1. Connect Prestigio Digital Photo Frame 170 to DC 5V Power Adapter.
- 2. Lift back stand and adjust to preferred viewing angle.
- 3. Insert memory card(s) or USB flash drive with appropriate files if necessary.
- Press **POWER** on the device to switch it on 4 NOTE:

Please make sure that memory card(s) is inserted properly according to its inserting direction.

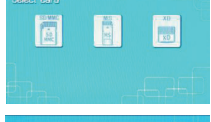

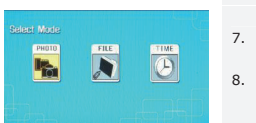

- 5. Press **I** to select media source
- 6. Press ENTER to confirm selection
  - Press **I** to select between **PHOTO** mode, FILE mode and TIME mode.
- 8. Press ENTER to confirm selection or press EXIT to cancel.

# System Setup

| Interpretational I<br>Part of State<br>Regist Interpretation<br>Editionics particular<br>Editionics particular<br>Editionics (State Edition)<br>Factors (State<br>Factors (State) |                          | 1.<br>2.           | Press SETUP to enter setup menu during mode selection screen.<br>Press ▲ ◆ ▶ ⊄ to highlight desired option,<br>ENTER to confirm selection, and EXIT to return to previous option. Please refer to the following chart for more details. |
|----------------------------------------------------------------------------------------------------|--------------------------|--------------------|----------------------------------------------------------------------------------------------------|
| Language                                                                                                    | OSD langu                | lage se            | lection                                                                                                    |
| Magic Window                                                                                                    | Turning of<br>time durin | f magio<br>g slide | c window enables viewing image files one at a show playback                                                                                                    |
| Display Image<br>Size                                                                                                    | Optimizing               | image              | e files to display                                                                                                    |
|                                                                                                    |                          |                    | EN-3                                                                                                    |

| Slideshow<br>Transition | Adjusting special effects of image file transition during slide show playback |
|-------------------------|-------------------------------------------------------------------------------|
| Slideshow<br>Speed      | Adjusting slide show playback speed                                           |
| Slideshow<br>Shuffle    | Randomly displaying image files                                               |
| Power Saving            | Device powering down after a specified amount of time                         |
| Factory Default         | Restoring all settings to factory default.                                    |

# Photo Mode

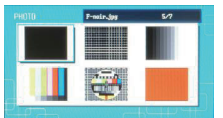

- Press ▲ ◀ ▶ ▼ to select image file and ENTER 1. to confirm selection.
- 2. Press SLIDESHOW to start slide show playback.
- 3 Press EXIT or STOP to stop playback and return to thumbnail display.
- Press ENTER to start slide show playback.
- Press ZOOM to zoom in/out.
- Press ROTATE to rotate image file counter clockwise.

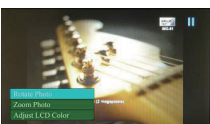

- Press SETUP to enter submenu.
- Press ▲▼ to highlight options and press ENTER to execute selected function.
- 9. During Adjust LCD Color function, press  $\blacktriangle$  to select options and  $\blacktriangleleft$  to adjust relative values.
- 10. Press EXIT or STOP to return to previous screen

# File Mode

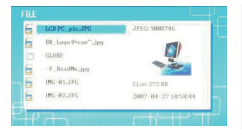

- 1. Press ▲▼ to select image file and ENTER to confirm selection.
- 2. Press SLIDESHOW to start slide show playback.
- 3. Press EXIT or STOP to stop playback and return to thumbnail display.

- 6. 7. 8.
- 4. 5

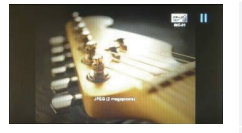

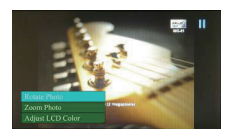

- Press ENTER to start slide show playback.
- 5. Press **ZOOM** to zoom in/out.

7.

3.

- 6. Press **ROTATE** to rotate image file counter clockwise.
  - Press SETUP to enter submenu.
- Press ▲▼ to highlight options and press
   ENTER to execute selected function.
- During Adjust LCD Color function, press ▲▼ to select options and ◀▶ to adjust relative values.
- 10. Press **EXIT** or **STOP** to return to previous screen.

### Time Mode

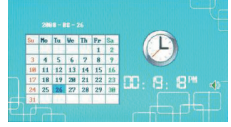

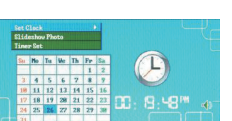

- Press ▲▼ to display calendars from other months/years.
- 2. Press ◀► to scroll through image files.
  - Press SETUP to enter submenu.
- Press ▲▼ to highlight options and press ENTER to execute selected function.
- During Adjust LCD Color function, press ▲▼ to select options and ◀▶ to adjust relative values.
- Press EXIT or STOP to return to previous screen.

 Set Clock
 Press ◀▷ to cycle through time settings, ▲▼ to adjust values, ENTER to confirm or EXIT to exit time setup.

 Slideshow
 Press ▲▼ to select image file source, ENTER to confirm or EXIT to exit time setup.

 Photo
 EXIT to exit time setup.

 Press ▲▶ to cycle through timer settings, ▲▼ to adjust values, ENTER to confirm or EXIT to exit time setup.

### Rotating Device

The device is capable of auto image rotation when its position is rotated vertically/horizontally. Simply adjust back stand to place device in desired position.

# **Card Reader Function**

**Prestigio Digital Photo Frame 170** can also function as a card reader. Please follow below instructions for proper operations.

- 1. Connect the device to PC with USB cable provided.
- After automatic driver installation, insert memory cards into appropriate slots on the device.
- 3. Files can be copied, moved, and deleted exactly as other card reader functions.
- 4. Reboot the device when prompted.
- To safely remove the device from PC, click on Select corresponding device (Stop USB Mass Storage Device Drive (E:)) to stop operation.
- 6. Follow the on screen instructions to complete device removal.

### NOTE:

Please do NOT connect USB flash drive when connecting device to PC. Failure to comply may result in data damage or even data loss.

# Product Specifications

| Display Screen         | 7" TFT LCD                                         |
|------------------------|----------------------------------------------------|
| Resolution             | 480 pixels X 234 pixels                            |
| File Format            | *.jpg only                                         |
| Extension Slot         | SD/MMC/MS/MS PRO/MS PRO Duo/MS Duo/xD/USB<br>Flash |
| USB Interface          | USB2.0 X 1, USB2.0 (Host) X 1                      |
| Weight                 | 900 ± 5g                                           |
| Dimensions (L * W * H) | 297mm X 208mm X 25mm                               |
| Power Adapter          | Input AC 100V-240V, 50~60Hz<br>Output DC 5V, 2A    |

# Technical Support and Warranty Information

Please refer to <u>www.prestigio.com</u> for technical support and included warranty card for warranty information.

# Disclaimer

We make every effort to ensure that the information and procedures in this user manual are accurate and complete. No liability can and will be accepted for any erros or omissions. **Prestigio** reserves the right to make any changes without further notice to any products herein.

### Увод

Благодарим ви, че закупихте **Prestigio Digital Photo Frame 170**, устройство за показване на цифрови снимки. Вие направихте отличен избор, и ние се надяваме, че ще се радвате на неговата отлична функционалност. Моля прочетете ръководството внимателно преди да започнете да използвате продукта, и следвайте всички описани в него процедури, за да можете да използвате по най-добър начин всички негови характеристики.

### Съдържание на пакета

- 1. Prestigio Digital Photo Frame 170 X 1
- Дистанционно (с вкл.батерия) X 1
   DC 5V захр.адаптер X 1
- 5. Кратко ръководство X 1

Почистваща кърпа Х 1

4.

# Преглед на продукта

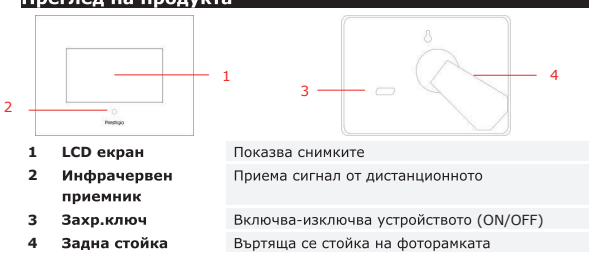

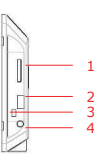

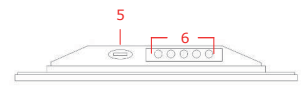

| 1 | Слот за памет    | Приема карта-памет с данни/снимки    |      |                 |   |  |
|---|------------------|--------------------------------------|------|-----------------|---|--|
| 2 | USB порт         | За връзка към външно флаш-устройство |      |                 |   |  |
| 3 | Мини USB порт    | За връзка към РС                     |      |                 |   |  |
| 4 | DC вход          | За връзка към захранващ адаптер      |      |                 |   |  |
| 5 | <b>⊿</b> ≢ Бутон | Настройка на яркостта                |      |                 |   |  |
| 6 | Бутони за        | MENU Настр./подменю >> Следв.снимка  |      |                 |   |  |
|   | управление       | << Пред. снимка ЕХІТ Отменя          |      | Отменя действие |   |  |
|   |                  | Стартира възпроизвеждане             |      |                 | e |  |
|   |                  |                                      | BG-1 |                 |   |  |

### Запознаване с дистанционното

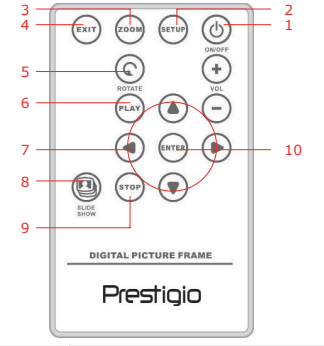

| 1  | POWER     | Включва/изключва захранването (ON/OFF)     |  |  |  |
|----|-----------|--------------------------------------------|--|--|--|
| 2  | SETUP     | Влиза в меню за настройки                  |  |  |  |
| 3  | ZOOM      | Увеличава/намалява показваното изображение |  |  |  |
| 4  | EXIT      | Отменя избор/Връща към предишно меню       |  |  |  |
| 5  | ROTATE    | Завърта показваното изображение            |  |  |  |
| 6  | PLAY      | Стартира показване на слайдшоу             |  |  |  |
| 7  | ▲◀▶▼      | Бутони за посоки                           |  |  |  |
| 8  | SLIDESHOW | Влиза в режим слайдшоу                     |  |  |  |
| 9  | STOP      | Спира показване на слайдшоу                |  |  |  |
| 10 | ENTER     | Връща към главното меню                    |  |  |  |

### Забележка:

 За по-добро функциониране, работете с дистанционното под подходящ ъгъл с устройството, както се препоръчва по-долу:

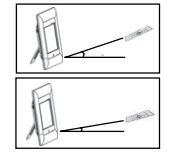

Хоризонтален ъгъл ≤ 45° Ефективно разстояние: 3 м

Хоризонтален ъгъл ≤ 15° Ефективно разстояние: 5 м

- Моля следвайте инструкциите за замяна на батерията на дистанционното: .
  - 1. Натиснете и издърпайте леглото на батерията.
  - 2. Поставете литиева батерия СR2025 със знака "+" нагоре.
  - 3 Поставете обратно леглото на батерията до пълно затваряне.

### Първи стъпки

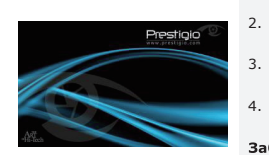

- 1. CBEDWETE Prestigio Digital Photo Frame 170 към DC 5V захранващ адаптер.
  - Вдигнете стойката и нагласете на пдходящия ъгъл на гледане.
  - Поставете флаш-карта или USB флаш модул с нужните файлове, ако е необходимо.

Натиснете **♦** за избор на медия-източник.

Натиснете ENTER за да потвърдите избора.

4 Натиснете **POWER** на v-вото за да го включите.

### Забележка:

5.

6

Уверете се, че картата памет е поставена правилно според ориентацията си.

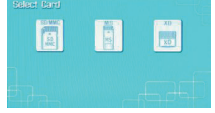

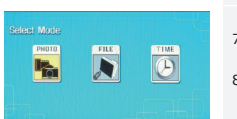

- Натиснете **♦** за избор между режим 7.
  - PHOTO, FILE N TIME.
- 8. Натиснете ENTER за да потвърдите избора, или EXIT за да го отмените.

# System Setup

| Largezant/Sigitab<br>Bagia Yudan<br>Bagia Yudan<br>Didatawa Iran<br>Didatawa Iran<br>Didatawa Iran<br>Didatawa Iran<br>Panang Jakab<br>Panang Jakab |                           | 1.<br>2.       | Натиснете SETUP за да влезете в меню за<br>настройки от екрана за избор на режим.<br>Натиснете ▲◀▶♥ за да осветите желаната<br>опция, ENTER за потвърждение на избора и<br>EXIT за връщане към пред.опция. Моля<br>вижте диаграмата за подробности. |
|----------------------------------------------------------------------------------------------------|---------------------------|----------------|----------------------------------------------------------------------------------------------------|
| Language                                                                                                    | Избор на ез               | ик на          | а Екранното меню                                                                                                    |
| Magic Window                                                                                                    | Изключване<br>изображени: | то на<br>ята е | а магичния прозорец помага да се гледат<br>дно по едно при слайдшоу                                                                                                    |
| Display Image<br>Size                                                                                                    | Оптимизаци                | я на           | размера на показваните файлове                                                                                                    |
|                                                                                                    |                           |                |                                                                                                    |

| Slideshow            | Настройка на специални ефекти на преход между           |
|----------------------|---------------------------------------------------------|
| Transition           | изображенията при слайдшоу                              |
| Slideshow<br>Speed   | Настройка на скоростта на слайдшоу-то                   |
| Slideshow<br>Shuffle | Показване на изображенията по случаен ред               |
| Power Saving         | Устройството се изключва след зададен интервал от време |
| Factory Default      | Възстановяване на всички настройки към фабричните.      |

# Фото режим (Photo Mode)

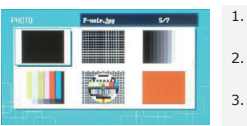

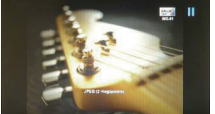

- Натиснете 🔺 🗲 🔻 за да изберете снимка и после ENTER за да потвърдите.
- 2. Натиснете **SLIDESHOW** за да започнете показване на слайдшоу.
- З Натиснете EXIT или STOP за да спрете показването и се върнете към иконите.
- Натиснете ENTER за да започнете 4 показване на слайдшоу.
- 5. Натиснете **ZOOM** за увелич./намаление.
- 6 Натиснете **ROTATE** за да завъртите изображението обратно на час.стрелка.
- Натиснете SETUP за влизане в полменю. 7.
- 8 Натиснете **А Т** за осветяване на опциите и ENTER за изпълнение на избрана ф-я.
- 9 При функция Adjust LCD Color, натиснете ▲▼ за опции и ◀▶ за отн.стойности.
- 10. Натиснете EXIT или STOP за да се върнете към предишния екран.

# Файлов режим (File Mode)

| 61 | LCD PC_pic.JPC     | JPEC: 9883786         |
|----|--------------------|-----------------------|
| 6  | RE_Logo V+can".jpg | 100                   |
|    | GLORE              |                       |
| 6  | -F_ReadBe_jpg      | and the second second |
| 6  | ING-01.JPG         | 51.001 272 KB         |
| 5  | ING-82, JPG        | 2887-84-27 18:58:44   |

- 1. Натиснете ▲▼ за избор на изображение и ENTER за потвърждение на избора.
- 2. Натиснете SLIDESHOW за да започнете показване на слайдшоу.
- Натиснете EXIT или STOP за да спрете показването и се върнете към иконите.

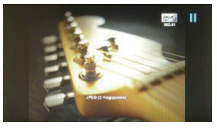

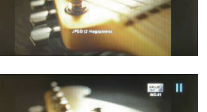

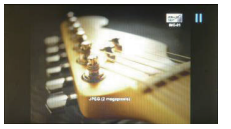

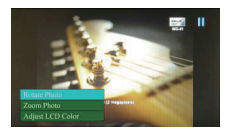

# 4. Натиснете ENTER за старт на слайдшоу.

- 5. Натиснете **ZOOM** за увелич./намаление.
- Натиснете **ROTATE** за да завъртите изображението обратно на час.стрелка.
- 7. Натиснете **SETUP** за влизане в подменю.
- Натиснете ▲▼ за осветяване на опциите и ENTER за изпълнение на избрана ф-я.
- При функция Adjust LCD Color, натиснете
   ▲▼ за опции и ◀▶ за отн.стойности.
- Натиснете EXIT или STOP за да се върнете към предишния екран.

# Режим Време (Time Mode)

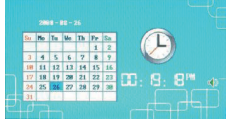

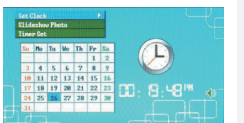

- Натиснете ▲▼ за показване на календари от други месеци/години.
- Натиснете ◀► за да обходите файловете с изображения.
- 3. Натиснете SETUP за влизане в подменю.
- Натиснете ▲▼ за осветяване на опциите и ENTER за изпълнение на избрана ф-я.
- При функция Adjust LCD Color, натиснете
   ▲▼ за опции и ◀▶ за отн.стойности.
- Натиснете EXIT или STOP за да се върнете към предишния екран.

# Set Clock Натиснете ◀► за да обходите полетата час/мин., ▲▼ за избор на стойности, ENTER за потв., или EXIT за изход. Slideshow Натиснете ▲▼ за избор на източник, ENTER за потв., или EXIT за изход. Photo потвърждение или EXIT за изход. Timer Set Стойности, ENTER за потвърждение, или EXIT за изход.

### Завъртане на устройството

Устройството може автоматично да завърти/ориентира изображението, когато самото то се завърти. Просто настройте стойката отзад на желаното положение.

### Функция картов четец

Prestigio Digital Photo Frame 170 може също да работи като картов четец. Моля BG-5 следвайте инструкциите за правилна работа с него.

- 1. Свържете устройството към РС с предвидения USB кабел.
- След автоматична инсталация на драйверите, поставете флаш-картите в подходящите слотове на устройството.
- Файловете могат да бъдат копирани, премествани и изтривани също както при други картови четци.
- 4. Рестартирайте устройството, когато системата ви подскаже.
- За безопасно откачане на устройството от РС, щракнете иконата лентата в долния десен ъгъл на екрана. Изберете съответното устройство (Stop USB Mass Storage Device Drive (E:)) за да го спрете.
- 6. Следвайте инструкциите на екрана за пълното откачане на у-вото.

### ЗАБЕЛЕЖКА:

Моля НЕ СВЪРЗВАЙТЕ USB флаш памет, когато свързване устройството към РС. В противен случай можете да загубите или повредите данните.

# Спецификации на продукта

| Екран                | 7" TFT LCD                                        |
|----------------------|---------------------------------------------------|
| Резолюция            | 480 Х 234 пиксела                                 |
| Файлов формат        | Само *.jpg                                        |
| Разширителни слотове | SD/MMC/MS/MS PRO/MS PRO Duo/MS Duo/xD/USB<br>флаш |
| USB интерфейс        | USB2.0 X 1, USB2.0 (хост) X 1                     |
| Тегло                | 900 ± 5 g                                         |
| Размери (Д * Ш * В)  | 297 X 208 X 25 mm                                 |
| Захр.адаптер         | Вход АС 100V-240V, 50~60Hz<br>Изход DC 5V, 2A     |
| Захр.адаптер         | Вход АС 100V-240V, 50~60Hz<br>Изход DC 5V, 2A     |

### Техническа поддръжка и гаранционна информация

Моля посетете <u>www.prestigio.com</u> за техническа поддръжка и разгледайте гаранционната карта за информация относно гаранцията на продукта.

# Отказ от отговорности

Ние сме положили всички усилия, за да гарантираме, че информацията и процедурите в това ръководство са точни и пълни. Не поемаме никаква отговорност за грешки или пропуски в него. **Prestigio** си запазва правото на промени без допълнително уведомление по отношение на описаните продукти.

# Úvod

3.

Děkujeme Vám za zakoupení Digitálního fotorámečku Prestigio 170, zařízení pro zobrazování digitálních informací. Učinili iste vynikající volbu a doufáme, že využijete veškerých jeho vzrušujících vlastností. Než začnete výrobek používat. přečtěte si prosím pozorně uživatelskou příručku a postupujte podle všech postupů v návodu, abyste plně využili všech jeho vlastností.

# Obsah balíku

- 1. Digitální rámeček Prestigio 170 X 1
- 2. Dálkové ovládání (baterie přiložena) X 1
  - Napájecí adaptér DC 5V X 1
- Čisticí hadřík X 1 Stručný návod X 1 5.

4.

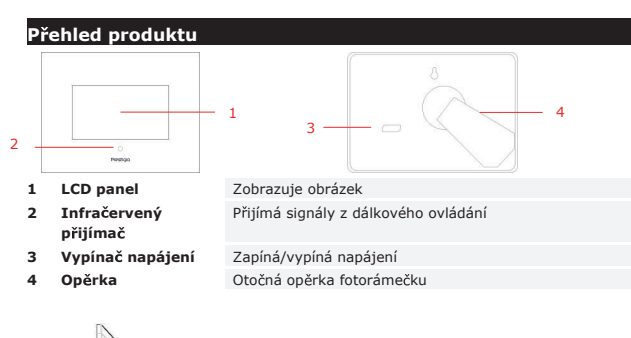

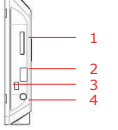

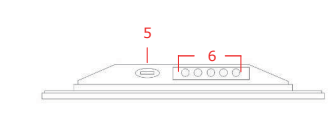

| 1 | Slot pro paměťovou | Lze do něj zasouvat paměťovou kartu pro přenos dat |
|---|--------------------|----------------------------------------------------|
|   | kartu              |                                                    |
| 2 | Port USB           | Připojení k externímu flash disku                  |
| 3 | Mini port USB      | Připojení k PC                                     |
| 4 | DC konektor        | Připojuje se k napájecímu adaptéru                 |
| 5 | Tlačítko 🔺         | Nastavení jasu                                     |

| 6 Ov | Ovládací tlačítka | MENU | Nastavení /<br>podřízené menu | >>   | Další obrázek |
|------|-------------------|------|-------------------------------|------|---------------|
|      |                   | <<   | Předchozí obrázek             | EXIT | Zruší úkon    |
|      |                   |      | Zahájí přehrávání             |      |               |
|      |                   |      |                               |      |               |

# Pohled na dálkové ovládání

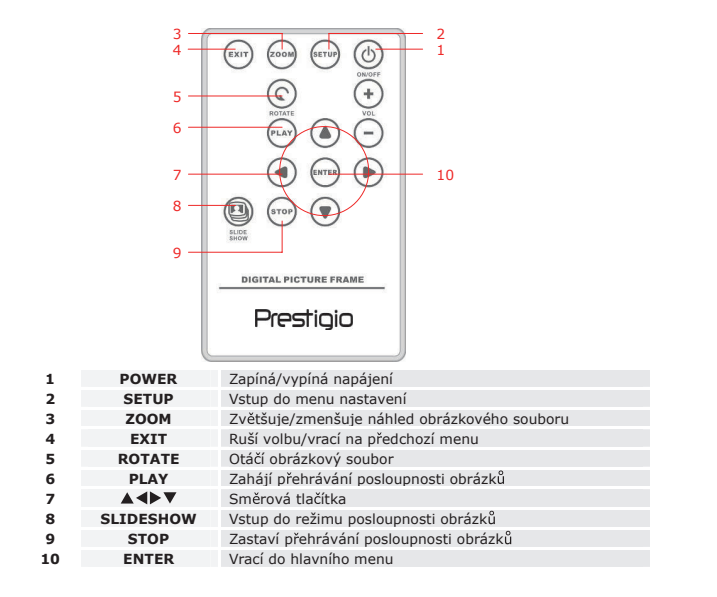

### POZNÁMKA:

Pro lepší výkon prosím pracujte s dálkovým ovládáním pod správným úhlem a . vzdáleností jak je uvedeno níže:

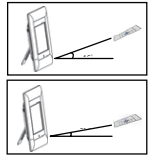

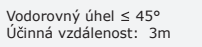

Vodorovný úhel  $< 15^{\circ}$ Účinná vzdálenost: 5m

- Při instalaci/výměně baterie v dálkovém ovládání prosím postupujte podle níže . uvedených pokvnů:
  - Stiskněte a vytáhněte podložku s baterií. 1.
  - Vložte lithiovou baterii CR2025 otočenou značkou "+" vzhůru. 2.
  - 3. Zasuňte podložku s baterií dokud nezapadne pevně na své místo.

# Začínáme

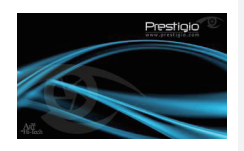

XD

- Připojte Digitální fotorámeček Prestigio 1. 170 k Napájecímu adaptéru DC 5V.
- 2. Nadzvedněte zadní opěrku a nastavte ji na požadovaný pozorovací úhel.
- Je-li to třeba, vložte paměťovou kartu (kartv) nebo USB flash disk s příslušnými soubory.
- Abyste zařízení zapnuli, stiskněte tlačítko POWER.

### POZNÁMKA:

Ujistěte se prosím, že paměťová karta nebo karty jsou vloženy správně podle svých návodů k vložení.

- 5. Pro volbu zdroje médií stiskněte **4**.
- 6. Pro potvrzení volby stiskněte ENTER.

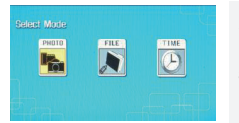

- Pro přepínání mezi režimy **PHOTO**. FILE a 7. TIME stiskněte
- 8. Stiskněte ENTER pro potvrzení volby nebo EXIT pro zrušení.

# Nastavení systému

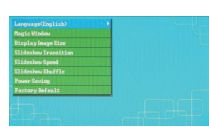

- 1. Pro vstup do menu nastavení z obrazovky volby režimu stiskněte SETUP.
- 2. Pro zvýraznění požadované volby stiskněte ▲ ◀ ▶ ▼, pro potvrzení volby ENTER a pro návrat na předchozí volbu EXIT. Pro podrobnější informace se prosím podívejte na následující diagram.

| Language                | Volba jazyka zobrazovaného displeje (OSD).                                                       |
|-------------------------|--------------------------------------------------------------------------------------------------|
| Magic Window            | Vypnutí Magic Windows (kouzelného okna) u<br>během přehrávání posloupnosti obrázků obr<br>jednom |
| Display Image<br>Size   | Optimalizuje obrázkové soubory pro zobraze                                                       |
| Slideshow<br>Transition | Upravuje speciální efekty převodu obrázkov<br>přehrávání posloupnosti obrázků                    |
| Slideshow<br>Speed      | Nastavení rychlosti přehrávání posloupnosti                                                      |
| Slideshow<br>Shuffle    | Náhodné zobrazování obrázkových souborů                                                          |
| Device Coving           | Wypoutí začízaní na uplyputí určaného čacov                                                      |

- ows (kouzelného okna) umožňuje prohlížet osloupnosti obrázků obrázkové soubory po
- ové soubory pro zobrazení fekty převodu obrázkových souborů během
- osti obrázků
- přehrávání posloupnosti obrázků
- ní obrázkových souborů
- Vypnutí zařízení po uplynutí určeného časového období Power Saving

Factory Default Návrat všech nastavení na výchozí tovární hodnoty.

# Foto režim

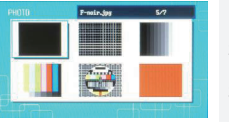

- 1. Pro volbu souboru s obrázkem stiskněte ▲ ◀ ▶ ▼ a pro potvrzení volby ENTER.
- 2. Pro zahájení přehrávání posloupnosti obrázků stiskněte SLIDESHOW.
- 3 Pro zastavení přehrávání a návrat na displei s ikonami stiskněte EXIT nebo STOP.

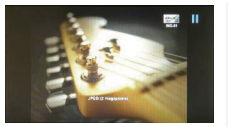

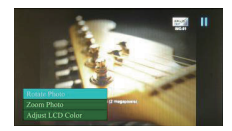

- Pro zahájení přehrávání posloupnosti obrázků stiskněte ENTER.
- Pro zvětšení/zmenšení náhledu stiskněte ZOOM.
- Pro otočení souboru s obrázkem proti směru hodinových ručiček stiskněte ROTATE.
- Pro vstup do menu nižší úrovně stiskněte SETUP.
- Pro zvýraznění voleb stiskněte ▲▼ a pro provedení zvolené funkce stiskněte ENTER.
- Během funkce Adjust LCD Color můžete stisknout ▲▼ pro volbu možností a ◀▶ pro úpravu relativních hodnot.
- 10. Pro návrat na předchozí obrazovku stiskněte **EXIT** nebo **STOP**.

# Režim soubor

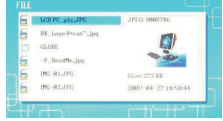

1

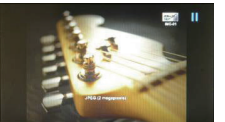

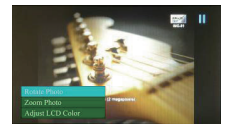

- Pro volbu souboru s obrázkem stiskněte **A V** a pro potyrzení volby **ENTER**.
- Pro zahájení přehrávání posloupnosti obrázků stiskněte SLIDESHOW.
- Pro zastavení přehrávání a návrat na displej s ikonami stiskněte EXIT nebo STOP.
- Pro zahájení přehrávání posloupnosti obrázků stiskněte ENTER.
- 5. Pro zvětšení/zmenšení stiskněte ZOOM.
- Pro otočení souboru s obrázkem proti směru hodinových ručiček stiskněte ROTATE.
- Pro vstup do menu nižší úrovně stiskněte SETUP.
- Pro zvýraznění voleb stiskněte ▲▼ a pro provedení zvolené funkce stiskněte ENTER.
- Během funkce Adjust LCD Color můžete stisknout ▲▼ pro volbu možností a ◀► pro úpravu relativních hodnot.
- Pro návrat na předchozí obrazovku stiskněte EXIT nebo STOP.

# Režim času

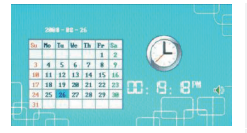

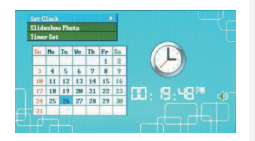

- Pro zobrazení kalendáře pro jiné mĕsíce/roky stiskněte ▲▼.
- Pro procházení obrázkovými soubory stiskněte
   .
- Pro vstup do menu nižší úrovně stiskněte SETUP.
- Pro zvýraznění voleb stiskněte ▲▼ a pro provedení zvolené funkce stiskněte ENTER.
- Během funkce Adjust LCD Color můžete stisknout ▲▼ pro volbu možností a ◀▶ pro úpravu relativních hodnot.
- Pro návrat na předchozí obrazovku stiskněte EXIT nebo STOP.

| Set Clock          | Pro cyklické procházení nastaveními časovače stiskněte ◀►, pro<br>úpravu hodnot stiskněte ▲▼, pro potvrzení stiskněte ENTER nebo<br>stiskněte EXIT pro odchod z nastavení času. |
|--------------------|----------------------------------------------------------------------------------------------------|
| Slideshow<br>Photo | Pro volbu zdroje obrázkového souboru stiskněte <b>AV</b> , pro potvrzení stiskněte <b>ENTER</b> nebo stiskněte <b>EXIT</b> pro odchod z nastavení času.                         |
| Timer Set          | Pro cyklické procházení nastaveními časovače stiskněte ◀▶, pro<br>úpravu hodnot stiskněte ▲▼, pro potvrzení stiskněte ENTER nebo<br>stiskněte EXIT pro odchod z nastavení času  |

# Otáčení zařízením

Zařízení je schopno automatického otáčení obrázku při svislém/vodorovném otáčení jeho polohy. Pro umístění zařízení do požadované polohy prostě nastavte zadní opěrku.

# Funkce čtečky karet

**Digitální fotorámeček Prestigio 170** může fungovat rovněž jako čtečka karet. Pro správný postup prosím postupujte podle níže uvedených pokynů.

- 1. Dodaným USB kabelem připojte zařízení k PC.
- Po automatické instalaci ovladače vložte do příslušných slotů na zařízení paměťové karty.
- Soubory lze kopírovat, přesouvat a mazat stejně tak, jak fungují jiné čtečky karet.
- 4. Až budete vyzváni, restartujte zařízení.
- Pro bezpečné odpojení zařízení od PC klikněte na Sv Oznamovací oblasti Windows. Zvolte odpovídající zařízení jehož provoz má být zastaven (Stop USB)

### Mass Storage Device Drive (E:)).

6. Pro dokončení odstranění zařízení postupujte podle pokynů na obrazovce. POZNÁMKA:

Když zařízení připojujete k PC, nepřipojujte prosím USB flash disk. Opomenutí toto dodržet může vést k poškození nebo i ztrátě dat.

# Specifikace produktu

| Zobrazovací obrazovka | 7" TFT LCD                                         |
|-----------------------|----------------------------------------------------|
| Rozlišení             | 480 pixelů X 234 pixelů                            |
| Formát souborů        | pouze *.jpg                                        |
| Slot pro rozšíření    | SD/MMC/MS/MS PRO/MS PRO Duo/MS Duo/xD/USB<br>Flash |
| Rozhraní USB          | USB2.0 X 1, USB2.0 (Host) X 1                      |
| Hmotnost              | 900 ± 5g                                           |
| Rozměry (L * W * H)   | 297mm X 208mm X 25mm                               |
| Napájecí adaptér      | Vstup AC 100V-240V, 50~60Hz                        |

# Informace o technické podpoře a záruce

Pro technickou podporu se prosím obraťte na <u>www.prestigio.com</u> a pro informace o záruce na přiložený záruční list.

# Zřeknutí se zodpovědnosti

Vyvíjíme veškeré úsilí pro to, abychom zajistili, že informace a postupy v této příručce uživatele budou přesné a úplné. Za jakékoli chyby a opomenutí nemůže být a nebude přijata jakákoli zodpovědnost. **Prestigio** si vyhrazuje právo provést bez dalších upozornění jakékoli změny na produktech zde popsaných.

### Einführung

Danke für den Kauf des **Prestigio Digital Photo Frame 170**, einem digitalen Fotoanzeigegerät. Sie haben eine ausgezeichnete Wahl getroffen, und wir hoffen, dass Sie alle Features dieses Produkts nutzen können. Bitte lesen Sie vor der Verwendung des Produkts das Bedienungshandbuch sorgfältig durch, und befolgen Sie alle Hinweise im Handbuch, damit Sie alle Features des Produkts vollständig nutzen können.

# Paketinhalt

- Prestigio Digital Photo Frame 170 X 1
   Fernbedienung (Batterie beigefügt) X 1
- Reinigungstuch X 1
   Schnellanleitung X 1

3. DC 5 V-Netzadapter X 1

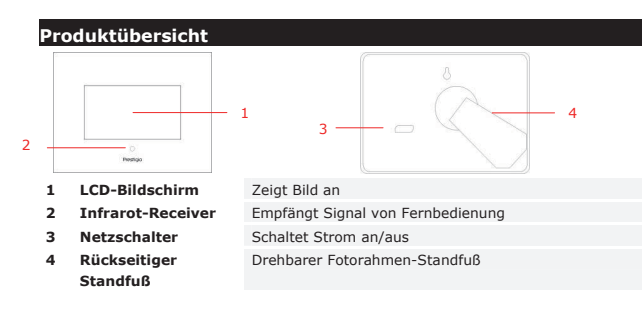

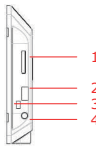

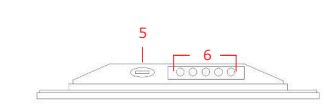

- 1 Steckplatz für Speicherkarte
- 2 USB-Anschluss
- 3 Mini USB-Anschluss
- 4 DC-Buchse 5 ▲ Knopf

- Anschluss des Netzadapters
- Helligkeitseinstellung
  - DE-1

 Bedientasten
 MENU
 Setup/Untermen
 >>
 Nächstes Bild

 <</td>
 Voriges Bild
 EXIT
 Beendet Vorgang

 Image: Setup Contemporation of the setup contemporation of the setup contemporation of t

# Ansicht der Fernbedienung

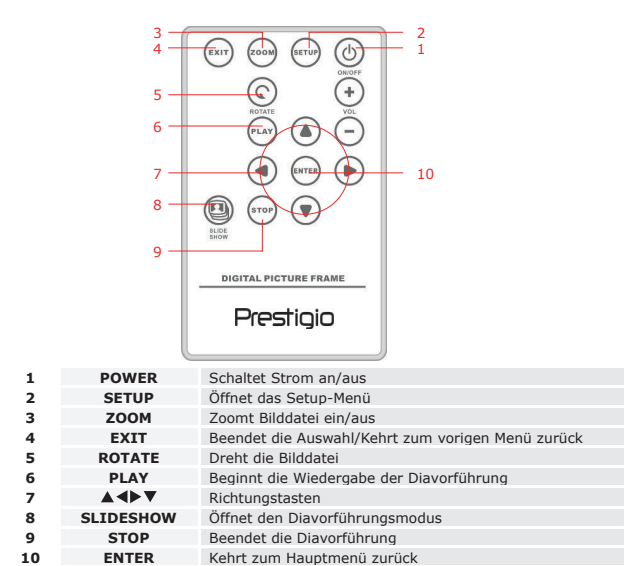

# ANMERKUNG:

 Damit Sie eine bessere Leistung erhalten, arbeiten Sie mit der Fernbedienung bitte innerhalb geeigneter Winkel und Entfernungen, wie es unten empfohlen wird:

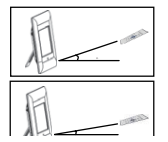

Horizontaler Winkel:  $\leq 45^{\circ}$ Effektive Entfernung: 3 m

DE-2

Horizontaler Winkel:  $\leq$  15° Effektive Entfernung: 5 m

- Befolgen Sie bitte die Anweisungen unten, um die Batterie der Fernbedienung einzulegen/zu wechseln:
  - 1. Drücken Sie auf das Batteriefach und ziehen es heraus.
  - Legen Sie eine CR2025-Lithium-Batterie mit dem positiven Pol (+) nach oben ein.
  - 3. Schieben Sie das Batteriefach zurück, bis es fest schließt.

### Erste Schritte

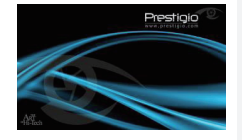

- 1. Schließen Sie den Prestigio Digital Photo Frame 170 an den DC 5 V-Netzadapter an.
- Heben Sie den rückseitigen Standfuß an und stellen ihn auf den bevorzugten Blickwinkel ein.
- Wenn nötig, führen Sie die Speicherkarte(n) oder den USB-Flashspeicher mit den entsprechenden Dateien ein.
- Drücken Sie **POWER** am Gerät, um es anzuschalten.

### ANMERKUNG:

Überzeugen Sie sich bitte davon, dass die Speicherkarte(n) richtig entsprechend der Einführrichtung eingesteckt ist (sind).

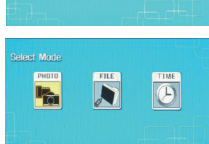

- Drücken Sie ◀▶, um eine Medienquelle auszuwählen.
- Drücken Sie ENTER, um die Auswahl zu bestätigen.
- Drücken Sie ◀▶, um zwischen den Modi PHOTO, FILE und TIME auszuwählen.
- Drücken Sie ENTER, um die Auswahl zu bestätigen, oder EXIT, um abzubrechen.

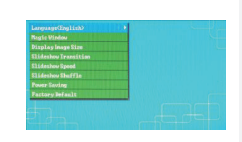

S

s

т

S

c

S

- Drücken Sie SETUP, um aus dem Modusauswahlbildschirm heraus das Setup-Menü zu öffnen.
- Drücken Sie ▲◀▶▼, um die gewünschte Option zu markieren, drücken Sie ENTER, um die Auswahl zu bestätigen, und EXIT, um zur vorigen Option zurückzukehren. Zu genaueren Informationen sehen Sie bitte die folgende Tabelle.

| anguage               | Auswahl der OSD-Sprache                                                                                                 |
|-----------------------|----------------------------------------------------------------------------------------------------|
| lagic Window          | Wenn Sie Magic Window Fenster ausschalten, können Sie sich<br>während der Diavorführung jeweils eine Bilddatei ansehen. |
| isplay Image<br>ize   | Optimiert Bilddateien für die Anzeige                                                                                   |
| lideshow<br>ransition | Einstellung von Spezialeffekten beim Bilddateiübergang während<br>der Diavorführung                                     |
| lideshow<br>peed      | Stellt die Geschwindigkeit der Diawiedergabe ein                                                                        |
| lideshow<br>huffle    | Zufällige Wiedergabe von Bilddateien                                                                                    |
| ower Saving           | Gerät wird nach einer bestimmten Zeit abgeschaltet                                                                      |
| actory Default        | Alle Werkeinstellungen werden wiederhergestellt                                                                         |

# Photo (Foto)-Modus

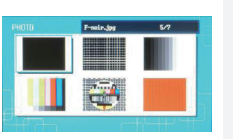

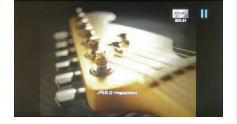

- Drücken Sie ▲▲▶▼, um eine Bilddatei auszuwählen, und ENTER, um die Auswahl zu bestätigen.
- Drücken Sie SLIDESHOW, um die Diavorführung zu beginnen.
- Drücken Sie EXIT oder STOP, um die Wiedergabe zu beenden und zur Miniaturanzeige zurückzukehren.
- 4. Drücken Sie **ENTER**, um die Diavorführung zu beginnen.
- 5. Drücken Sie **ZOOM**, um ein-/auszuzoomen.
- Drücken Sie ROTATE, um die Bilddatei entgegen dem Uhrzeigersinn zu drehen.

# System-Setup

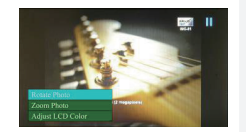

8

1.

4.

- 7. Drücken Sie **SETUP**, um das Untermenü zu öffnen.
  - Drücken Sie ▲▼, um die Optionen zu markieren, und **ENTER**, um die ausgewählte Funktion auszuführen.
- Drücken Sie während der Funktion Adjust LCD Color ▲▼, um Optionen auszuwählen, und ◀▶, um relative Werte einzustellen.
- 10. Drücken Sie **EXIT** oder **STOP**, um zum vorigen Bildschirm zurückzukehren.

# File (Datei)-Modus

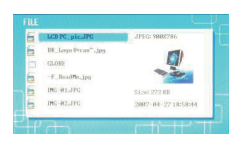

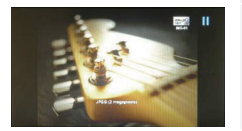

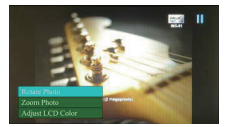

- Drücken Sie ▲▼, um eine Bilddatei auszuwählen, und ENTER, um die Auswahl zu bestätigen.
- Drücken Sie SLIDESHOW, um die Diavorführung zu beginnen.
- Drücken Sie EXIT oder STOP, um die Wiedergabe zu beenden und zur Miniaturanzeige zurückzukehren.
  - Drücken Sie ENTER, um die Diavorführung zu beginnen.
- 5. Drücken Sie **ZOOM**, um ein-/auszuzoomen.
- Drücken Sie ROTATE, um die Bilddatei entgegen dem Uhrzeigersinn zu drehen.
- Drücken Sie SETUP, um das Untermenü zu öffnen.
- Drücken Sie \*\*, um die Optionen zu markieren, und ENTER, um die ausgewählte Funktion auszuführen.
- Drücken Sie während der Funktion Adjust LCD Color ▲▼, um Optionen auszuwählen, und ◀▶, um relative Werte einzustellen.
- 10. Drücken Sie **EXIT** oder **STOP**, um zum vorigen Bildschirm zurückzukehren.

# Time (Zeit)-Modus

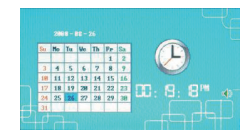

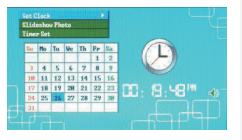

Set Clock Slideshow Photo Timer Set

- Drücken Sie ▲▼, um die Kalender anderer Monate/Jahre anzuzeigen.
- Drücken Sie ◄► , um durch die Bilddateien zu blättern.
- Drücken Sie SETUP, um das Untermenü zu öffnen.
- Drücken Sie \*\*, um die Optionen zu markieren, und ENTER, um die ausgewählte Funktion auszuführen.
- Drücken Sie während der Funktion Adjust LCD Color ▲▼, um Optionen auszuwählen, und
   ↓, um relative Werte einzustellen.
- 6. Drücken Sie **EXIT** oder **STOP**, um zum vorigen Bildschirm zurückzukehren.

Drücken Sie  $\clubsuit$ , um die Zeiteinstellungen zyklisch zu durchlaufen, drücken Sie ▲𝔅, um Werte einzustellen, drücken Sie ENTER, um zu bestätigen, oder EXIT, um die Zeiteinstellung zu beenden.

Drücken Sie ▲▼, um die Bilddateiquelle auszuwählen, drücken Sie ENTER, um zu bestätigen, oder EXIT, um die Zeiteinstellung zu beenden.

Drücken Sie  $\clubsuit$ , um die Timereinstellungen zyklisch zu durchlaufen, drücken Sie ▲𝔅, um Werte einzustellen, drücken Sie ENTER, um zu bestätigen, oder EXIT, um die Zeiteinstellung zu beenden.

# Drehen des Geräts

Das Gerät kann das Bild automatisch drehen, wenn seine Position vertikal/horizontal gedreht wird. Stellen Sie einfach den rückseitigen Standfuß ein, um das Gerät in die gewünschte Position zu stellen.

### Kartenleserfunktion

Der **Prestigio Digital Photo Frame 170** kann auch als Kartenleser arbeiten. Befolgen Sie bitte die Anweisungen unten zur richtigen Bedienung.

- 1. Schließen Sie das Gerät mit dem mitgelieferten USB-Kabel an den PC an.
- Nachdem der Treiber automatisch installiert worden ist, stecken Sie die Speicherkarten in die entsprechenden Steckplätze am Gerät.
- 3. Die Dateien können genau wie andere Kartenleserfunktionen kopiert, verschoben und gelöscht werden.
- 4. Fahren Sie das Gerät erneut hoch, wenn Sie dazu aufgefordert werden.

- Um das Gerät sicher vom PC zu trennen, klicken Sie auf Sim Windows Notification Area. Wählen Sie das entsprechende Gerät aus (Stop USB Mass Storage Device Drive (E:)), um die Arbeit zu beenden.
- 6. Befolgen Sie die Anweisungen auf dem Bildschirm, um das Gerät zu entfernen. ANMERKUNG:

Schließen Sie bitte KEINEN USB-Flashspeicher an, wenn das Gerät an einen PC angeschlossen ist. Wenn Sie das nicht beachten, können Daten beschädigt werden oder sogar verloren gehen.

### Produktspezifikationen

| Display                    | 7" TFT LCD                                                |
|----------------------------|-----------------------------------------------------------|
| Auflösung                  | 480 Pixel X 234 Pixel                                     |
| Dateiformate               | nur *.jpg                                                 |
| Erweiterungssteckplatz     | SD/MMC/MS/MS PRO/MS PRO Duo/MS Duo/xD/USB<br>Flash        |
| USB-Schnittstelle          | USB2.0 X 1, USB2.0 (Host) X 1                             |
| Gewicht                    | 900 ± 5 g                                                 |
| Abmessungen (L * B *<br>H) | 297 mm X 208 mm X 25 mm                                   |
| Netzadapter                | Eingang AC 100 V - 240 V, 50~60 Hz<br>Ausgang DC 5 V, 2 A |

# Informationen zu technischer Unterstützung und Garantie

Zur technischen Hilfe siehe bitte <u>www.prestigio.com</u>, und Garantieinformationen finden Sie auf der beigefügten Garantiekarte.

# Haftungsausschluss

Wir geben uns alle Mühe zu gewährleisten, dass die Informationen und Verfahren in diesem Benutzerhandbuch genau und vollständig sind. Aber wir können und wollen keine Verantwortung für irgendwelche Fehler oder Unterlassungen übernehmen. **Prestigio** behält sich das Recht auf Änderungen aller Produkte vor.

# Sissejuhatus

Täname, et ostsite meediumikeskuse **Prestigio Digital Photo Frame 170**, digitaalse fotode kuvamise seade. Olete teinud suurepärase valiku ning loodame, et naudite täiel määral kõiki seadme võimalusi. Palun lugege enne toote kasutamist tähelepanelikult läbi käsiraamat ning järgige kõiki selles kirjeldatud toiminguid, et õppida viimseni kasutama kõiki toote funktsioone.

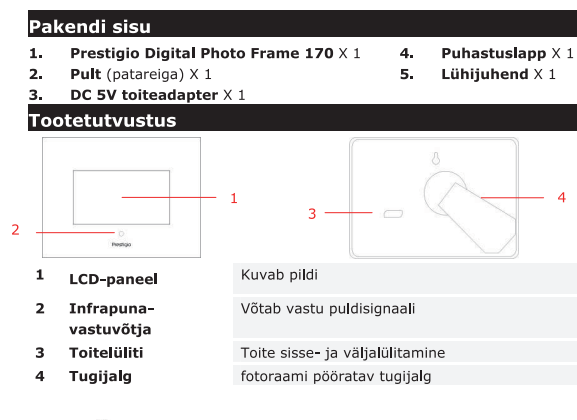

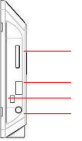

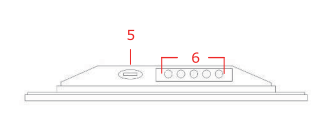

| 1 | Mälukaardi pesa  | Mälukaardi sisestamine andmete edastamiseks |                    |    |               |
|---|------------------|---------------------------------------------|--------------------|----|---------------|
| 2 | USB Port         | Välise välkmälu ühendamine                  |                    |    |               |
| 3 | USB miniport     | Ühendamine arvutiga                         |                    |    |               |
| 4 | Alalisvoolu pesa | Toiteadapteri ühendamine                    |                    |    |               |
| 5 | <b>⊿#</b> nupp   | Reguleerib heledust                         |                    |    |               |
| 6 | Juhtnupud        | ME                                          | Seadistus/allmenüü | >> | Järgmine pilt |
|   |                  | NU                                          |                    |    |               |

| < toiming        | ju |
|------------------|----|
| Käivitab esituse |    |

# Pult

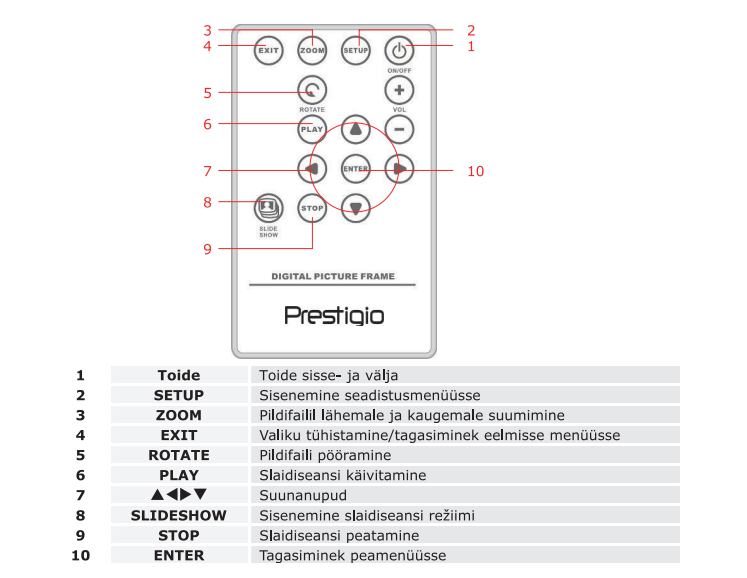

### TÄHELEPANU:

• Pult toimib paremini, kui kasutate seda õige nurga alt ja kauguselt (vt pilti):

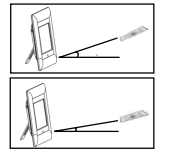

Horisontaalnurk ≤ 45° Efektiivne kaugus: 3M

Horisontaalnurk  $\leq 15^{\circ}$ Efektiivne kaugus: 5M

- Palun järgige puldi patareide paigaldamisel ja vahetamisel järgnevaid juhiseid:
  - 1. Vajutage patareisahtlit ja tõmmake see välja.
  - 2. Pange sisse **CR2025** liitiumpatarei nii et "+" -märk on ülespoole.
  - 3. Lükake patareisahtel tagasi kinni.

x0

Þ

# Alustamine

SE WAL

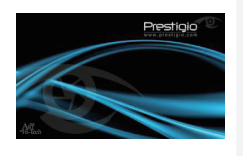

- Ühendage Prestigio Digital Photo Frame 170 DC 5V toiteadapteriga.
   Tõstke tugijalga ning reguleerige raam sobiya
- vaatenurga alla.
   Kui vaia, siis sisestage vaialike failidega
  - Kui vaja, siis sisestage vajalike failidega mälukaart (kaardid) või USB välkmälukaart.
- Vajutage seadme sisselülitamiseks seadme peal TOITELÜLITIT.

# TÄHELEPANU:

Palun jälgige, et mälukaart või -kaardid oleks sisestatud õigetpidi.

- Valige ◀▶ nuppudega meediaallikas.
   Vajutage valiku kinpitamiseks ENTER
  - Vajutage valiku kinnitamiseks ENTER.
  - Valige ◄► nuppudega kas PHOTO, FILE või TIME režiim.
  - Vajutage valiku kinnitamiseks ENTER või väljumiseks EXIT.

# Süsteemi seadistus

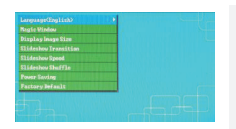

- Vajutage SETUP, et siseneda režiimivaliku ekraanilt seadistusmenüüsse.
- Eristage ▲▲▶▼ nuppudega vajalik suvand, vajutage valiku kinnitamiseks ENTER ja eelmise suvandi juurde tagasiminemiseks EXIT. Täpsemalt järgmises lõigus.

Language

Kuvaregulaatori keelevalik

| Magic Window            | slaidiseansil pildifaile ühekaupa.                   |
|-------------------------|------------------------------------------------------|
| Display Image<br>Size   | Optimeerib kuvatavaid pildifaile                     |
| Slideshow<br>Transition | Slaidiseansil pildifailide üleminekuefekti muutmine. |
| Slideshow<br>Speed      | Slaidiseansi esituskiiruse muutmine.                 |
| Slideshow<br>Shuffle    | Pildifailide suvaline kuvamine.                      |
| Power Saving            | Määratud aja järel seadme voolu väljalülitamine.     |
| Factory Default         | Tehaseseadete taastamine                             |

# Fotorežiim

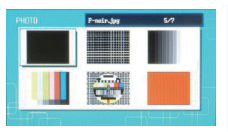

- Valige ▲◀▶▼ nuppudega pildifail ja vajutage valiku kinnitamiseks ENTER.
- 2. Vajutage slaidiseansi käivitamiseks SLIDESHOW.
- Vajutage EXIT või STOP, et peatada esitus ja minna tagasi pisipildiekraanile.
- 4. Vajutage slaidiseansi alustamiseks ENTER.
- Vajutage lähemale või kaugemale suumimiseks ZOOM.
- Vajutage ROTATE, et pöörata pildifaili vastu kellaosuti liikumise suunda.
- 7. Vajutage allmenüüsse sisenemiseks SETUP.
- Eristage ▲▼ nuppudega suvand ja vajutage valitud funktsiooni käivitamiseks ENTER.
- Adjust LCD Color all valige ▲▼ nuppudega suvand ja reguleerige ◀▶ nuppudega vastavaid väärtusi.
- Vajutage EXIT või STOP, et minna tagasi eelmisele ekraanile.

# Failirežiim

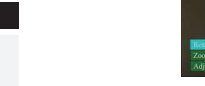

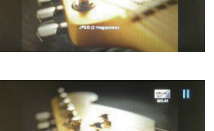

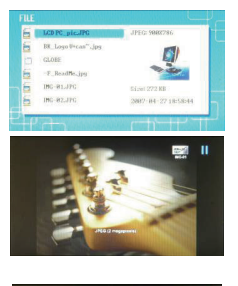

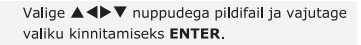

2. Vajutage slaidiseansi käivitamiseks SLIDESHOW.

1.

- Vajutage EXIT või STOP, et peatada esitus ja minna tagasi pisipildiekraanile.
- 4. Vajutage slaidiseansi alustamiseks ENTER.
- Vajutage lähemale või kaugemale suumimiseks **ZOOM**.
- Vajutage ROTATE, et pöörata pildifaili vastu kellaosuti liikumise suunda.
- 7. Vajutage allmenüüsse sisenemiseks SETUP.
- Eristage ▲▼ nuppudega suvand ja vajutage valitud funktsiooni käivitamiseks ENTER.
- Adjust LCD Color all valige ▲▼ nuppudega suvand ja reguleerige ◀▶ nuppudega vastavaid väärtusi.
- Vajutage EXIT või STOP, et minna tagasi eelmisele ekraanile.

# Ajarežiim

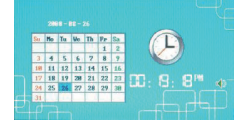

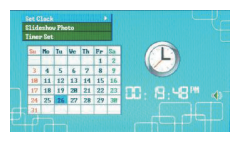

Set Clock

- ▲▼ nuppudega saab kuvada teisi kuid ja aastaid.
- Kerige ◀▶ nuppudega pildifaile.
- 3. Vajutage allmenüüsse sisenemiseks SETUP.
- Eristage ▲▼ nuppudega suvand ja vajutage valitud funktsiooni käivitamiseks ENTER.
- Adjust LCD Color all valige ▲▼ nuppudega suvand ja reguleerige ◀▶ nuppudega vastavaid väärtusi.
- Vajutage EXIT või STOP, et minna tagasi eelmisele ekraanile.

Liikuge ◀▶ nuppudega ajaseadetel, reguleerige▲▼ nuppudega väärtusi, vajutage kinnitamiseks ENTER või

ajaseadistusest väljumiseks EXIT.

 Slideshow
 Valige ▲▼ nuppudega pildifaili allikas, vajutage kinnitamiseks

 Photo
 ENTER või ajaseadistusest väljumiseks EXIT.

Timer Set

Liikuge ◀▶ nuppudega taimeri seadetel ja reguleerige ▲▼ nuppudega väärtusi, vajutage kinnitamiseks ENTER või ajaseadistusest väljumiseks EXIT.

# Seadme pööramine

Kui seadet vertikaalselt või horisontaalselt pöörata, oskab seade automaatselt pilti pöörata. Selleks, et seadet sobivasse asendisse saada, tuleb reguleerida tugijalga.

### Kaardilugeja funktsioon

Prestigio Digital Photo Frame 170 töötab ka kaardilugejana. Lugege läbi kasutusjuhised:

- 1. Ühendage seade kaasasoleva USB-juhtmega arvuti külge.
- Peale draiveri automaatset installeerimist sisestage mälukaardid seadme vastavatesse piludesse.
- 3. Nagu teistegi kaardilugejate puhul saate faile kopeerida, teisaldada ja kustutada.
- Nõudel taaskäivitage arvuti.
- Seadme ohutuks lahtiühendamiseks klikkige Windows'i teadistusalas seade (Stop USB Mass Storage Device Drive (E:)).
- 6. Seadme lõplikuks eemaldamiseks järgige ekraanijuhiseid.

# TÄHELEPANU:

Sel ajal, kui seade on ühendatud arvutiga EI TOHI ühendada USB kettaseadet. Vastasel korral võib tekkida andmekadu või -kahjustus.

# Toote tehnilised andmed

| Ekraan              | 7" TFT LCD-ekraan                                  |
|---------------------|----------------------------------------------------|
| Resolutsioon        | 480 pikselit X 234 pikselit                        |
| Failiformaat        | Ainult *.jpg                                       |
| Laienduskaardi pilu | SD/MMC/MS/MS PRO/MS PRO Duo/MS Duo/xD/USB<br>Flash |
| USB-liides          | USB2.0 X 1, USB2.0 (Host) X 1                      |
| Kaal                | 900 ± 5g                                           |
| Mõõdud (P * L * S)  | 297mm X 208mm X 25mm                               |
| Foiteadapter        | Sisend AC 100V-240V, 50~60Hz<br>Väljund DC 5V, 2A  |

# Tehniline tugi ja garantii

Tehnilise toe ja garantiiinfo leiate meie kodulehelt www.prestigio.com.

# Lahtiütlus

Teeme kõik endast oleneva, et käesolevas juhendis toodud informatsioon ja juhised oleksid täpsed ning täielikud. Koostaja ei vastuta võimalike vigade ja puuduste eest. Prestigio võib oma tooteid alati etteteatamata muuta.

# Introduction

Vous venez d'acquérir le Digital Photo Frame 170 de Prestigio, un cadre photo numérique, et nous vous en remercions. Vous avez fait un excellent choix et nous espérons que vous en apprécierez pleinement ses multiples capacités. Nous vous recommandons de lire attentivement le quide de l'utilisateur avant d'utiliser le produit et de suivre toutes les procédures du manuel pour profiter de manière optimale des possibilités du produit.

### Contenu du pack

2.

- Cadre photo numérique 170 de 1. Prestigio X 1
- 4. Chiffon nettoyant X 1
- Guide rapide X 1 5.
- Télécommande (piles fournies) X 1 Adaptateur secteur 5V CC X 1 з.

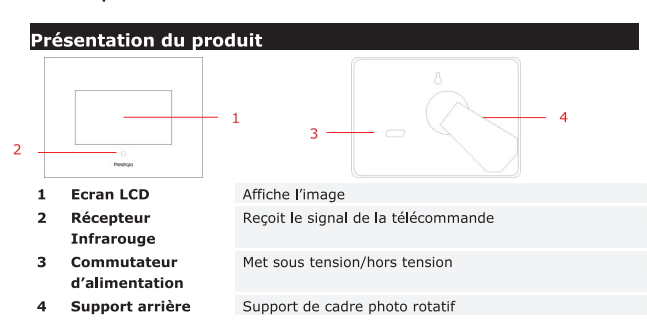

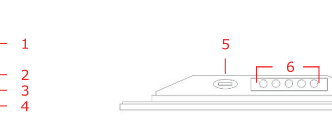

- Fente de carte 1 mémoire
- Port USB 2
- 3 Mini port USB
- Recoit la carte mémoire pour la transmission de données Connecte au lecteur flash externe Connecte au PC

- 4 Jack CC 5 Bouton 4 Boutons de 6
- commande

| Connect | e à l'adaptateur d'al | imentation | nentation       |  |  |
|---------|-----------------------|------------|-----------------|--|--|
| Réglage | de la luminosité      |            |                 |  |  |
| MENU    | Réglage/sous-<br>menu | >>         | Image suivante  |  |  |
| <<      | Image<br>précédente   | EXIT       | Annule l'action |  |  |
|         | Démarre la<br>lecture |            |                 |  |  |

# Vue de la télécommande

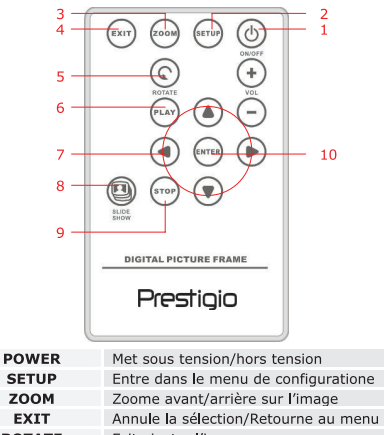

| ŀ | EXIT      | Annule la sélection/Retourne au menu précédent |
|---|-----------|------------------------------------------------|
| ; | ROTATE    | Fait pivoter l'image                           |
| 6 | PLAY      | Commence la lecture du diaporama               |
| , | ▲◀▶▼      | Boutons directionnels                          |
| ; | SLIDESHOW | Entre en mode diaporama                        |
|   | STOP      | Arrête la lecture du diaporama                 |
| D | ENTER     | Retourne au menu principal                     |
|   |           |                                                |

# 1 NOTE:

ç

2 з

Pour une meilleure performance, faites fonctionner la télécommande selon les angles et dans les distances appropriés comme ci-dessous :

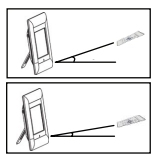

Angle horizontal : ≤ 45° Distance opérationnelle : 3M

Angle horizontal : ≤ 15° Distance opérationnelle : 5M

- Suivez les instructions ci-dessous pour installer/remplacer la pile de la télécommande :
  - 1. Pressez et tirez le couvercle du compartiment à pile.
  - 2. Placez une pile au lithium CR2025, signe "+" vers le haut.
  - Repoussez le couvercle du compartiment à pile jusqu'à ce qu'il soit bien fermé.

# Mise en route

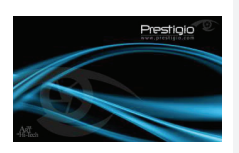

- 1. Connectez le Digital Photo Frame 170 de Prestigio à l'adaptateur d'alimentation 5V CC.
- Soulevez le support et réglez-le selon l'angle de vue que vous souhaitez.
- Insérez la(les) carte(s) mémoire ou le lecteur flash USB avec les fichiers appropriés si nécessaire.
- 4. Pressez **POWER** sur l'appareil pour l'allumer. **NOTE**:

Assurez-vous que la(les) carte(s) mémoire est(sont) insérée(s) correctement selon le sens d'insertion.

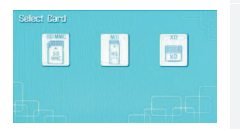

- Pressez 
   pour s
   s
   electionner la source m
   m
   édia.
- 6. Pressez ENTER pour confirmer la sélection.

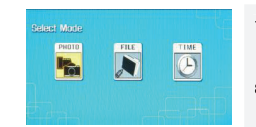

- Pressez ◀► pour sélectionner le mode PHOTO, le mode FILE (FICHIER) ou le mode TIME (HORLOGE).
- 8. Pressez ENTER pour confirmer la sélection ou pressez EXIT pour annuler.

# Configuration du système

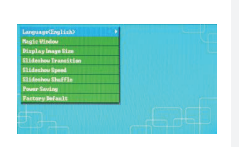

- Pressez SETUP pour entrer dans le menu de configuration dans l'écran de sélection de mode.
- Pressez ▲ ◀▶ ▼ pour mettre en surbrillance l'option souhaitée, pressez ENTER pour confirmer la sélection et EXIT pour retourner à l'option précédente. Référez-vous au tableau suivant pour plus de détails.

| Langue                                | Sélection de la langue d'affichage                                                                                        |
|---------------------------------------|----------------------------------------------------------------------------------------------------|
| Fenêtre<br>Magique                    | Désactiver la "Fenêtre Magique" permet de visualiser des<br>fichiers-images une à la fois lors de la lecture du diaporama |
| Taille<br>d'affichage de<br>l'image   | Optimisation des fichiers-images pour l'affichage                                                                         |
| Transition du<br>Diaporama            | Réglage des effets spéciaux pour la transition d'images lors de la lecture du diaporama                                   |
| Vitesse du<br>diaporama               | Réglage de la vitesse de lecture du diaporama                                                                             |
| Mélange des<br>images du<br>diaporama | Affichage aléatoire des images                                                                                            |
| Economie<br>d'énergie                 | Mise hors tension de l'appareil après un lapse de temps spécifié                                                          |
| Paramètres<br>par défaut              | Restauration de tous les paramètres à leur valeur par défaut.                                                             |

# Mode photo

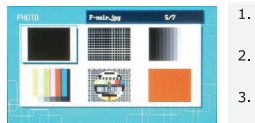

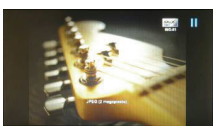

- Pressez image et ENTER pour confirmer la sélection.
- 2 Pressez SLIDESHOW pour démarrer la lecture du diaporama.
- 3. Pressez EXIT ou STOP pour arrêter la lecture et retourner au mode vignette.
- 4 Pressez ENTER pour démarrer la lecture du diaporama.
- 5 Pressez ZOOM pour effectuer un zoom avant/arrière.
- 6. Pressez ROTATE pour faire pivoter l'image dans le sens anti-horaire.
- 7 Pressez SETUP pour entrer dans le sous-menu.

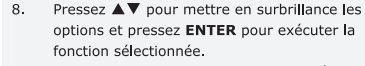

- 9 Dans la fonction Adjust LCD Color (réglage de la couleur LCD), pressez ▲▼ pour sélectionner les options et **(**) pour régler les valeurs relatives.
- 10. Pressez EXIT ou STOP pour retourner à l'écran précédent.

# Mode Fichier

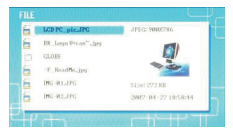

- Pressez AV pour sélectionner le fichier image et ENTER pour confirmer la sélection.
- 2. Pressez SLIDESHOW pour démarrer la lecture du diaporama.
- з. Pressez EXIT ou STOP pour arrêter la lecture et retourner en mode vignette.
- Pressez ENTER pour démarrer la lecture du 4. diaporama.
- Pressez ZOOM pour effectuer un zoom 5. avant/arrière.
- Pressez ROTATE pour faire pivoter le fichier 6. image dans le sens anti-horaire.

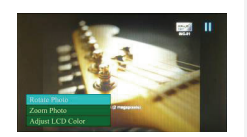

- Pressez SETUP pour entrer dans le 7. sous-menu.
- 8 Pressez ▲▼ pour mettre en surbrillance les options et pressez ENTER pour exécuter la fonction sélectionnée.
- 9 Dans la fonction Adjust LCD Color (Réglage de la fonction LCD), pressez ▲▼ pour sélectionner les options et **I** pour régler les valeurs relatives.
- 10. Pressez EXIT or STOP pour retourner à l'écran précédent.

# Mode Horloge

Réaler

l'horloge

Photo du

Régler le

minuteur

diaporama

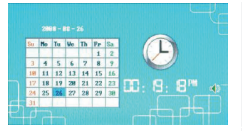

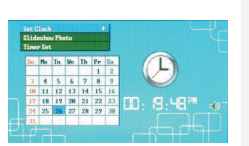

- 1. Pressez ▲▼ pour afficher les calendriers des autres mois/années.
- Pressez ◀► pour faire défiler les fichiers images.
- 3. Pressez SETUP pour entrer dans le sous-menu.
- Pressez ▲▼ pour mettre en surbrillance les options et pressez ENTER pour exécuter la fonction sélectionnée.
- 5. Dans la fonction Adjust LCD Color (Réglage de la couleur LCD), pressez ▲▼ pour sélectionner les options et ◀▶ pour régler les valeurs relatives.
- 6. Pressez EXIT ou STOP pour retourner à l'écran précédent.

Pressez **♦** pour faire défiler les réglages horloge, **▲**▼ pour régler les valeurs, ENTER pour confirmer ou EXIT pour sortir du réglage de l'horloge.

Pressez **A v** pour sélectionner la source du fichier image, ENTER pour confirmer ou EXIT pour sortir du réglage de l'horloge.

Pressez ◀▶ pour faire défiler les réglages du minuteur, ▲▼ pour régler les valeurs, ENTER pour confirmer ou EXIT pour sortir des réglages de l'horloge.

# Pivotement de l'appareil

1.

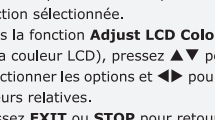

L'appareil peut opérer un pivotement automatique de l'image lorsque l'on fait pivoter sa position verticalement/horizontalement. Régler simplement le support arrière pour placer l'appareil dans la position désirée.

### Fonction Lecteur de Carte

Le Digital Photo Frame 170 de Prestigio peut aussi fonctionner comme un lecteur de carte. Suivez les instructions ci-dessous pour un fonctionnement correct.

- 1. Connectez l'appareil au PC via le câble USB fourni.
- Après une installation du pilote automatique, insérez les cartes mémoire dans les fentes appropriées sur l'appareil.
- Les fichiers peuvent être copiés, déplacés et effacés exactement comme sur un autre lecteur de carte.
- 4. Relancez l'appareil quand on vous y invite.
- Pour déconnecter l'appareil du PC en toute sécurité, cliquez sur dans la Zone de Notification Windows. Sélectionner l'appareil correspondant (USB Mass Storage Device Drive (E:)(Arrêter le pilote de l'appareil de stockage de masse USB) pour arrêter le fonctionnement.
- 6. Suivez les instructions à l'écrans pour achever le retrait de l'appareil.

### NOTE:

NE PAS connecter le lecteur flash USB quand vous reliez l'appareil au PC. Ne pas se conformer à cette instruction peut entraîner des dégâts ou même des pertes de données.

### Product Specifications

| Ecran                   | 7" TFT LCD                                         |
|-------------------------|----------------------------------------------------|
| Résolution              | 480 pixels X 234 pixels                            |
| Format de fichier       | *.jpg seulement                                    |
| Fente d'extension       | SD/MMC/MS/MS PRO/MS PRO Duo/MS Duo/xD/USB<br>Flash |
| USB                     | USB2.0 X 1, USB2.0 (Host) X 1                      |
| Poids                   | 900 ± 5g                                           |
| Dimensions (Lo *La * H) | 297mm X 208mm X 25mm                               |
| Adapteur d'alimentation | Entréee CA 100V-240V, 50~60Hz<br>Sortie CC 5V, 2A  |

Informations sur la garantie et le support technique

Se référer à <u>www.prestigio.com</u> pour le support technique et la carte de garantie incluse

pour l'information sur la garantie.

### Avis de non-responsabilité

Nous avons fourni tous les efforts nécessaires pour faire en sorte que les informations et les procédures dans ce manuel soient exactes et complètes. Nous déclinons toute responsabilité pour toute erreur ou omission. Prestigio se réserve le droit d'effectuer tout changement sans notification préalable sur le produit dont il est question ici.

# Εισαγωγή

Σας ευχαριστούμε για την αγορά της Ψηφιακής κορνίζας Prestigio 170, μια συσκευή εμφάνισης ψηφιακών φωτογραφιών. Κάνατε μια εξαιρετική επιλογή και ελπίζουμε ότι θα απολαύσετε όλες τις συναρησστικές δυνατότητες του προϊόντος. Παρακαλούμε διαβάστε προσεκτικά το εγχειρίδιο χρήσης προτού χρησιμοποιήσετε το προϊόν και ακολουθήστε όλες τις διαδικασίες που αναφέρονται στο παρόν ενχειρίδιο για να απολαύσετε στο μέγιστο βαθμό όλες τις δυνατότητες του προϊόντος.

# Περιεχόμενο συσκευασίας

- Ψηφιακή κορνίζα Prestigio 170 X 1 1.
- Πανάκι καθαρισμού X 1 4.
- Τηλεχειριστήριο (η μπαταρία 2. περιλαμβάνεται) Χ 1
- 5. Γρήγορος οδηγός X 1
- Προσαρμογέας ρεύματος DC 5 V X 1 з.

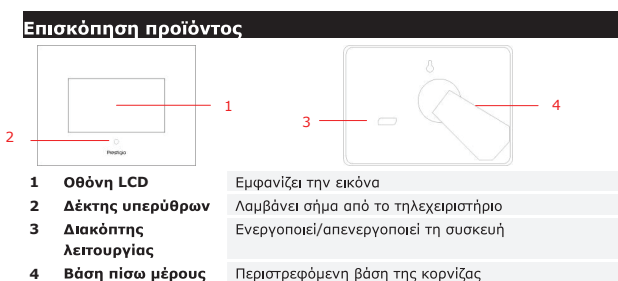

Βάση πίσω μέρους 4

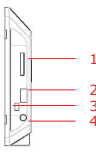

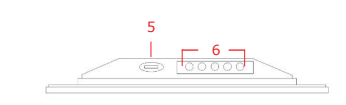

| 1 | Υποδοχή καρτών<br>μνήμης | Δέχεται μία κάρτα μνήμης για μετάδοση δεδομένων |
|---|--------------------------|-------------------------------------------------|
| 2 | Θύρα USB                 | Συνδέεται με εξωτερική μονάδα Flash             |
| 3 | Μίνι θύρα USB            | Συνδέεται με υπολογιστή                         |
| 4 | Βύσμα DC                 | Συνδέεται με τον προσαρμογέα ρεύματος           |
|   |                          |                                                 |

| 5                   | <b>⊿</b> ≢ Ко∪µпі   | Ρύθμιση φωτεινότητας |                           |                      |                      |
|---------------------|---------------------|----------------------|---------------------------|----------------------|----------------------|
| 6 Κουμπιά χειρισμού | ΜΕΝU<br>(Μεν<br>ού) | Ρύθμιση/υπομενο<br>ύ | >>                        | Επόμενη εικόνα       |                      |
|                     |                     | <<                   | Προηγούμενη<br>εικόνα     | ΕΧΙΤ<br>(Έξοδ<br>ος) | Ακυρώνει<br>ενέργεια |
|                     |                     |                      | Ξενικά την<br>αναπαραγωγή |                      |                      |

# Άποψη του τηλεχειριστηρίου

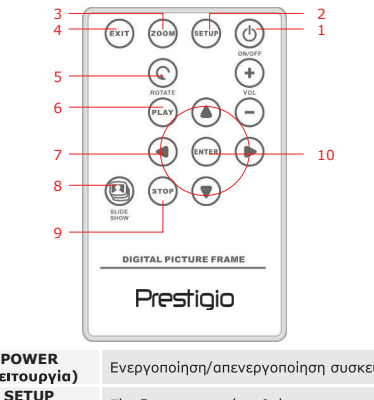

| 1 | ΡΟΨΕΚ<br>(Λειτουργία)                | Ενεργοποίηση/απενεργοποίηση συσκευής               |
|---|--------------------------------------|----------------------------------------------------|
| 2 | SETUP<br>(Ρύθμιση)                   | Είσοδος στο μενού ρυθμίσεων                        |
| 3 | ZOOM (Ζουμ)                          | Μεγέθυνση/ σμίκρυνση αρχείου εικόνας               |
| 4 | ΕΧΙΤ (Έξοδος)                        | Ακύρωση επιλογής / Επιστροφή στο προηγούμενο μενού |
| 5 | ROTATE<br>(Περιστροφή)               | Περιστροφή του αρχείου εικόνας                     |
| 6 | ΡLΑΥ<br>(Αναπαραγωγή<br>)            | Εκκίνηση αναπαραγωγής προβολής διαφανειών          |
| 7 | ▲◀▶▼                                 | Κουμπιά κατεύθυνσης                                |
| 8 | SLIDESHOW<br>(Προβολή<br>διαφανειών) | Είσοδος στη λειτουργία προβολής διαφανειών         |

| 9  | STOP<br>(Διακοπή)     | Διακοπή αναπαραγωγής προβολής διαφανειών |
|----|-----------------------|------------------------------------------|
| 10 | ENTER<br>(Καταχώριση) | Επιστροφή στο κύριο μενού                |

### ΠΑΡΑΤΗΡΗΣΗ:

 Για καλύτερη απόδοση, παρακαλούμε να λειτουργείτε το τηλεχειριστήριο εντός κατάλληλης γωνίας και αποστάσεων, σύμφωνα με ό,τι προτείνεται παρακάτω:

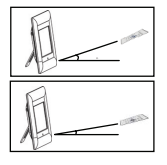

Οριζόντια γωνία ≤ 45° Ενεργή απόσταση: 3 μ.

Οριζόντια γωνία ≤ 15° Ενεργή απόσταση: 5 μ.

- Παρακαλούμε ακολουθήστε τις παρακάτω οδηγίες για την τοποθέτηση ή αντικατάσταση της μπαταρίας του τηλεχειριστηρίου:
  - 1. Πιέστε και τραβήξτε προς τα έξω το συρτάρι της μπαταρίας.
  - Τοποθετήστε μία μπαταρία λιθίου CR2025 με την ένδειξη "+" να βλέπει προς τα επάνω.
  - 3. Ωθήστε πίσω στη θέση το συρτάρι της μπαταρίας έως ότου ασφαλίσει.

### Τα πρώτα βήματα

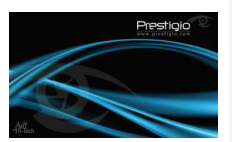

- Συνδέστε την ψηφιακή κορνίζα Prestigio
   170 στον προσαρμογέα ρεύματος DC 5 V.
- Ανυψώστε τη βάση στο πίσω μέρους και ρυθμίστε την στην επιθυμητή γωνία προβολής.
- Εισάγετε την(τις) κάρτα(-ες) μνήμης ή τη μονάδα Flash USB με τα απαραίτητα αρχεία, αν είναι απαραίτητο.
- Πιέστε το κουμπί POWER (Λειτουργία) επάνω στη συσκευή για να την ενεργοποιήσετε.

### ΠΑΡΑΤΗΡΗΣΗ:

Παρακαλούμε βεβαιωθείτε ότι η(οι) κάρτα(-ες) μνήμης έχει(-ουν) τοποθετηθεί σωστά, σύμφωνα με την κατεύθυνση εισαγωγής.

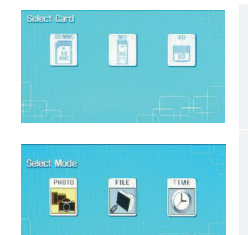

- Πιέστε ένα από τα κουμπιά 
   για να επιλέξετε πηγή μέσων.
- Πιέστε το κουμπί ENTER (Καταχώριση) για να επιβεβαιώσετε την επιλογή σας.
- Πιέστε ένα από τα κουμπιά ◄► για να επιλέξετε μία από τις λειτουργίες PHOTO (Φωτογραφίες), FILE (Αρχεία) και TIME (Ώρα).
- Πιέστε το κουμπί ENTER (Καταχώριση) για να επιβεβαιώσετε την επιλογή σας ή πιέστε EXIT (Έξοδος) για ακύρωση.

# Ρύθμιση συστήματος

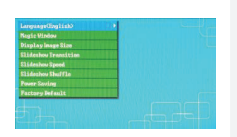

- Πιέστε το κουμπί SETUP (Ρύθμιση) για να εισέλθετε στο μενού ρυθμίσεων ενώ βρίσκεστε στην οθόνη επιλογής τρόπου λειτουργίας.
- Πιέστε ένα από τα κουμπιά ▲◀▶▼ για να επισημάνετε την επιθυμητή επιλογή, πιέστε ENTER (Καταχώριση) για να επιβεβαιώσετε την επιλογή σας και ΕΧΙΤ ('Εξοδος) για να επιστρέψετε στην προηγούμενη επιλογή. Για περισσότερες λεπτομέρειες, παρακαλούμε ανατρέξτε στο ακόλουθο διάγραμμα.

| Language        |
|-----------------|
| (Γλώσσα)        |
| Magic Window    |
| (Μαγικό         |
| παράθυρο)       |
| Display Image   |
| Size (Μέγεθος   |
| εικόνας         |
| προβολής)       |
| Slideshow       |
| Transition (Εφέ |
| μετάβασης σε    |
| προβολή         |
| διαφαγειών)     |

Επιλογή γλώσσας προβολής στην οθόνη

Η απενεργοποίηση της λειτουργίας μαγικού παραθύρου επιτρέπει την προβολή αρχείων εικόνας ένα κάθε φορά, κατά τη διάρκεια αναπαραγωγής με προβολή διαφανειών

Βελτιστοποίηση αρχείων εικόνας για προβολή

Ρύθμιση ειδικών εφέ για τη μετάβαση μεταξύ αρχείων εικόνας κατά τη διάρκεια αναπαραγωγής με προβολή διαφανειών

### Slideshow Speed (Ταχύτητα προβολής διαφανειών) Slideshow Shuffle (Προβολή διαφανειών με τυχαίο τρόπο) Power Saving (Εξοικονόμηση ενέρνειας) Factory Default (Εργοστασιακές προεπιλογές)

Ρύθμιση της ταχύτητας αναπαραγωγής για την προβολή διαφανειών

Απεγεργοποίηση της συσκευής μετά από καθορισμένο χρογικό

Επαναφορά όλων των ρυθμίσεων στις ερνοστασιακές

Ευφάνιση αρχείων εικόνας με τυχαίο τρόπο

Examples Zorm Pass Advest DC Color

- Πιέστε το κουμπί SETUP (Ρύθμιση) για είσοδο στο υπομενού.
- Πιέστε ένα από τα κουμπιά ▲▼ για να επισημάνετε τις επιλογές σας και έπειτα πιέστε ΕΝΤΕR (Καταχώριση) για να εκτελεστεί η επιλεγμένη λειτουργία.
- Σε λειτουργία Adjust LCD Color (Ρύθμιση χρώματος LCD), πιέστε τα κουμπίά ▲ Ψ για να επιλέξετε στοιχεία και έπειτα, τα κουμπίά ↓ για να ρυθμίσετε τις ανάλογες τιμές.
- Πιέστε το κουμπί ΕΧΙΤ (Έξοδος) ή STOP (Διακοπή) για να επιστρέψετε στην προηγούμενη οθόνη.

# File Mode (Λειτουργία αρχείων)

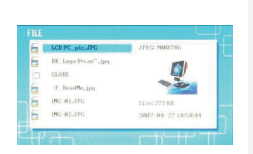

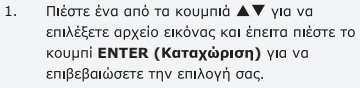

- Πιέστε το κουμπί SLIDESHOW (Προβολή διαφανειών) για να ξεκινήσει η αναπαραγωγή της προβολής διαφανειών.
- Πιέστε το κουμπί ΕΧΙΤ ('Εξοδος) ή STOP (Διακοπή) για να σταματήσει η αναπαραγωγή και να επιστρέψετε στην προβολή μικρογραφιών.
- Πιέστε το κουμπί ΕΝΤΕΚ (Καταχώριση) για να ξεκινήσει η αναπαραγωγή της προβολής διαφανειών.
- Πιέστε το κουμπί **ΖΟΟΜ** για μεγέθυνση ή σμίκρυνση.
- Πιέστε το κουμπί ROTATE (Περιστροφή) για να περιστρέψετε το αρχείο εικόνας αντίστροφα από τη φορά των δεικτών του ρολογιού.
- Πιέστε το κουμπί SETUP (Ρύθμιση) για είσοδο στο υπομενού.
- Πιἐστε ἐνα από τα κουμπιὰ ▲▼ για να επισημάνετε τις επιλογές σας και ἐπειτα πιἐστε ΕΝΤΕR (Καταχώριση) για να εκτελεστεί η επιλεγμένη λειτουργία.
- 9. Σε λειτουργία Adjust LCD Color (Ρύθμιση

F-main-jpg

διάστημα

Photo Mode (Λειτουργία Φωτογραφιών)

προεπιλενμένες τιμές τους.

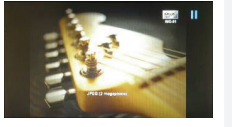

- Πιἐστε ἐνα από τα κουμπιὰ ▲◀▶▼ για να επιλέξετε αρχείο εικόνας και ἐπειτα πιἐστε το κουμπί ΕΝΤΕR (Καταχώριση) για να επιβεβαιώσετε την επιλογή σας.
- Πιέστε το κουμπί SLIDESHOW (Προβολή διαφανειών) για να ξεκινήσει η αναπαραγωγή της προβολής διαφανειών.
- Πιέστε το κουμπί ΕΧΙΤ (Έξοδος) ή STOP (Διακοπή) για να σταματήσει η αναπαραγωγή και να επιστρέψετε στην προβολή μικρογραφιών.
- Πιέστε το κουμπί ENTER (Καταχώριση) για να ξεκινήσει η αναπαραγωγή της προβολής διαφανειών.
- Πιέστε το κουμπί **ΖΟΟΜ** για μεγέθυνση ή σμίκρυνση.
- Πιέστε το κουμπί **ROTATE (Περιστροφή)** για να περιστρέψετε το αρχείο εικόνας αντίστροφα από τη φορά των δεικτών του ρολογιού.

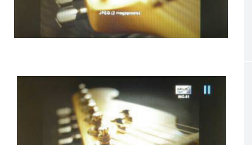

GR-5

GR-6

**χρώματος LCD**), πιέστε τα κουμπιά **ΔV** για να επιλέξετε στοιχεία και έπειτα, τα κουμπιά 📣 νια να ρυθμίσετε τις ανάλονες τιμές.

10. Πιέστε το κουμπί ΕΧΙΤ (Έξοδος) ή STOP (Διακοπή) για να επιστρέψετε στην προηγούμενη οθόνη.

# Time Mode (Λειτουργία ώρας)

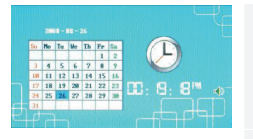

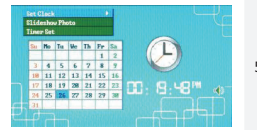

- Πιέστε ένα από τα κουμπιά ▲▼ για να εμφανιστούν ημερολόνια από άλλους μήνες/έτη.
- 2. Πιέστε τα κουμπιά 📣 για περιήγηση στα αρχεία εικόνας.
- Πιέστε το κουμπί SETUP (Ρύθμιση) για είσοδο στο υπομενού.
- 4. Πιέστε ένα από τα κουμπιά ▲▼ για γα επισημάνετε τις επιλογές σας και έπειτα πιέστε ENTER (Καταχώριση) για να εκτελεστεί η επιλεγμένη λειτουργία.
- 5. Σε λειτουργία Adjust LCD Color (Ρύθωση χρώματος LCD), πιέστε τα κουμπιά ▲▼ για να επιλέξετε στοιχεία και έπειτα, τα κουμπιά 📣 για να ρυθμίσετε τις ανάλογες τιμές.
- 6. Πιέστε το κουμπί **ΕΧΙΤ (Ἐξοδος)** ή **STOP** (Διακοπή) για να επιστρέψετε στην προηγούμενη οθόνη.

Πιέστε τα κουμπιά **Φ** για κυκλική περιήγηση στις ρυθμίσεις ώρας, τα κουμπιά 🔺 🗸 για τη ρύθμιση τιμών, το κουμπί ΕΝΤΕΡ (Καταχώριση) για επιβεβαίωση ή το κουμπί ΕΧΙΤ (Έξοδος) για έξοδο από τη ρύθμιση ώρας.

Πιέστε τα κουμπιά ▲▼ για επιλογή προέλευσης αρχείων (Φωτογραφίες εικόνας, το κουμπί ΕΝΤΕΚ (Καταχώριση) για επιβεβαίωση ή το κουμπί ΕΧΙΤ ('Εξοδος) για έξοδο από τη ρύθμιση ώρας. διαφανειών)

Timer Set (Ρύθμιση χρονομέτρου)

Set Clock

(Ρύθμιση

ρογολιοή)

Slideshow Photo

προβολής

Πιέστε τα κουμπιά **Φ** για κυκλική περιήγηση στις ρυθμίσεις του χρονομέτρου, τα κουμπιά ▲▼ για τη ρύθμιση τιμών, το κουμπί ΕΝΤΕR (Καταχώριση) για επιβεβαίωση ή το κουμπί ΕΧΙΤ ('Εξοδος) για έξοδο από τη ρύθμιση ώρας.

# Περιστροφή συσκευής

Η συσκευή έχει τη δυνατότητα αυτόματης περιστροφής εικόνων όταν περιστρέφεται η ίδια κατακόρυφα ή οριζόντια. Απλώς ρυθμίστε τη βάση στο πίσω μέρος για να τοποθετήσετε τη συσκευή στην επιθυμητή θέση.

# Λειτουργία ως συσκευή αγάγγωσης καρτών

Η **ψηφιακή κοργίζα Prestigio 170** μπορεί επίσης να λειτουργήσει και ως συσκευή ανάγνωσης καρτών. Παρακαλούμε ακολουθήστε τις παρακάτω οδηνίες για τον ορθό χειρισμό.

- Συνδέστε τη συσκευή σε υπολογιστή με το παρεχόμενο καλώδιο USB.
- Μετά την αυτόματη εγκατάσταση του προγράμματος οδήγησης, εισάγετε τις 2 κάρτες μνήμης στις κατάλληλες υποδοχές της συσκευής.
- Είναι δυνατή η αντιγραφή, η μετακίνηση και η διαγραφή αρχείων, καθώς και όλες οι υπόλοιπες λειτουργίες των συσκευών ανάγνωσης καρτών.
- Κάντε επανεκκίνηση της συσκευής μόλις σας ζητηθεί. 4.
- 5 Για να αφαικέσετε με ασφάλεια τη συσκευή από τον υπολονιστή, κάντε κλικ στο εικονίδιο 🦉 στην περιοχή ειδοποιήσεων των Windows. Επιλέξτε την αντίστοιχη συσκευή (Stop USB Mass Storage Device Drive (E:)) [Διακοπή μονάδας (E:) συσκευής μαζικής αποθήκευσης USB] για να σταματήσετε τη λειτουργία της.
- Ακολουθήστε τις οδηγίες της οθόνης για να ολοκληρώσετε την κατάργηση της 6. συσκευής.

### ΠΑΡΑΤΗΡΗΣΗ:

Παρακαλούμε MHN συνδέετε μονάδα Flash USB όταν η συσκευή είναι συνδεδεμένη σε υπολογιστή. Η μη τήρηση αυτής της οδηγίας ενδέχεται να οδηγήσει σε καταστροφή ή ακόμη και απώλεια δεδομένων.

# Προδιαγραφές προϊόντος

| Οθόνη εμφάνισης        | 7" TFT LCD                                         |
|------------------------|----------------------------------------------------|
| Ανάλυση                | 480 pixel X 234 pixel                              |
| Μορφή αρχείων          | Movo *.jpg                                         |
| Υποδοχή επέκτασης      | SD/MMC/MS/MS PRO/MS PRO Duo/MS Duo/xD/USB<br>Flash |
| Διασύνδεση USB         | USB 2.0 X 1, USB 2.0 (Κεντρικός υπολογιστής) Χ 1   |
| Βάρος                  | 900 ± 5 γρ.                                        |
| Διαστάσεις (Μ * Π * Y) | 297 χιλ. Χ 208 χιλ. Χ 25 χιλ.                      |
| Προσαρμογἑας ρεὑματος  | Είσοδος AC 100 V - 240 V, 50~60 Hz                 |
|                        | Έξοδος DC 5 V, 2 A                                 |

# Τεχνική υποστήριξη και πληροφορίες για την εγγύηση

Παρακαλούμε ανατρέξτε στην τοποθεσία <u>www.prestigio.com</u> για τεχνική υποστήριξη και δείτε την κάρτα εγγύησης που εσωκλείεται για πληροφορίες σχετικά με την εγγύηση.

# Αποποίηση ευθυνών

Καταβάλλουμε κάθε προσπάθεια για να εξασφαλίσουμε ότι οι πληροφορίες και οι διαδικασίες του παρόντος εγχειριδίου χρήσης είναι πλήρεις και ακριβείς. Δεν είναι δυνατό να αναλάβουμε και δεν αναλαμβάνουμε καμία ευθύνη για τυχόν σφάλματα ή παραλείψεις. Η **Prestigio** διατηρεί το δικαίωμα να πραγματοποιήσει οποιαδήποτε τροποποίηση σε οποιαδήποτε από τα προίόντα που αναφέρονται εδώ, χωρίς προηγούμενη ειδοποίηση.

# Előszó

з.

Köszönjük, hogy Prestigio 170-es digitális képkeretet vásárolt médialejátszó eszközként. Kitűnő választás volt, és bízunk benne, hogy a készülék valamennyi funkcióját élvezni fogja. Kérjük, hogy mielőtt használatba venné a terméket, olvassa el figyelmesen a használati útmutatót, és köyesse az abban leírtakat, hogy maradéktalanul élvezhesse a készülék valamennyi funkcióját.

### A csomag tartalma

- 1 db Prestigio 170 digitális képkeret 1.
- 1 db táviránvító (elemmel) 2. 1 db 5V-os DC adapter
- 1 db rövid táiékoztató 5.

4.

1 db tisztító kendő

A termék rövid idmertetése 3 — 2 LCD panel Képeket jelenít meg 1 Infra érzékelő Érzékeli a távirányítóból érkező jeleket 2 3 Elektromos kapcsoló ON/OFF állásba (BE/KI) kapcsolja a készüléket Hátsó támasz Elforgatható képkeret támasz 4

HU-1

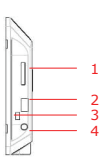

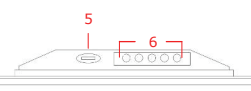

Megkezdi a lejátszást

- Memóriakártya nyílás 1
- USB Port 2
- 3 Mini USB Port
- 4 DC Jack
- # Button 5
- 6 Vezérlő gombok

| -                                   |                   |       |                   |  |
|-------------------------------------|-------------------|-------|-------------------|--|
| Adatátvite                          | eli memóriakártya | helye |                   |  |
| Külső 'flash' meghajtó csatlakozó   |                   |       |                   |  |
| Számítógép csatlakozó               |                   |       |                   |  |
| Hálózati adapter csatlakozó         |                   |       |                   |  |
| Fényerő beállítás                   |                   |       |                   |  |
| MENU Beáll./almenü >> Következő kép |                   |       |                   |  |
| <<                                  | Előző kép         | EXIT  | Törli a műveletet |  |

# A táviránvító

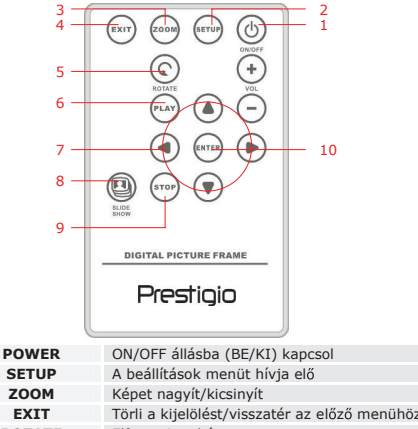

|   | LAII      | Torri a Rijelolest, visszater az előző mendnöz |
|---|-----------|------------------------------------------------|
|   | ROTATE    | Elforgatja a képet                             |
|   | PLAY      | Elindítja a "slideshow"-t (diavetítést)        |
|   | ▲◀▶▼      | Irányító gombok                                |
| ; | SLIDESHOW | Slideshow (diavetítés) üzemmódba kapcsol       |
|   | STOP      | Megállítja a diavetítést                       |
| n | ENTER     | Visszatér a főmenühöz                          |

### FIGYELEM:

1 2

3

4

5

\$ ¢ 1

A zavartalan működés érdekében a távirányítót megfelelő szögben és távolságról ajánlott működtetni, az alábbiak szerint:

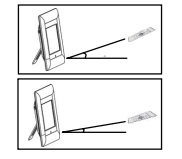

Vízszintessel bezárt szög ≤ 45° Hatótávolság: 3 m

Vízszintessel bezárt szög ≤ 15° Hatótávolság: 5 m

- Kérjük, hogy a távirányító elemének behelyezését/kivételét az alábbi útmutató szerint végezze:
  - 1. Nyomja meg és húzza ki az elemtartó tálcát.
  - Helyezzen be egy CR2025 lítiumos (gomb)elemet, úgy, hogy annak "+" jelzése felfelé nézzen.
  - 3. Nyomja vissza az elemtálcát, úgy, hogy szorosan zárjon.

# Használat e<u>lőtt</u>

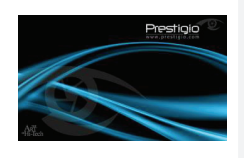

- 1. Csatlakoztassa a Prestigio 170-es digitális képkeretet az 5V-os DC adapterrel.
- Emelje ki a támaszt és igazítsa a megfelelő szögbe.
- Helyezze be a memóriakártyát vagy szükség esetén az USB flash meghajtót a megfelelő fájlokkal.
- A bekapcsoláshoz nyomja meg a készüléken a POWER gombot.

### FIGYELEM:

7.

Ügyeljen rá, hogy a memóriakártya a behelyezési irányának megfelelően legyen behelyezve.

- 5. A nyilakkal válasszon médiaforrást.
- A választás rögzítéséhez nyomja meg az ENTER gombot.
  - A ◀► nyilakkal választhat a PHOTO, a FILE és a TIME (fénykép, fájl és idő) üzemmódok között.
- A választás rögzítéséhez nyomja meg az ENTER gombot, törléséhez EXIT-et.

# Rendszer beállítás

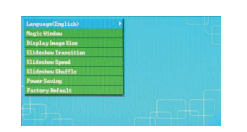

- Nyomja meg a SETUP gombot, mialatt az üzemmód választás látható a képernyőn.
- A ▲ ◄► ▼ nyilakkal jelölje ki a kívánt opciót, a választás rögzítéséhez nyomja meg az ENTER-t. Az EXIT megnyomásával térhet vissza az előző opcióhoz. Az alábbi táblázatban bővebb tájékoztatást találhat.

(Varázsablak) Display Image Size (Képernyő méret) Slideshow Transition (Diavetítés egymásba átmenő képekkel) Slideshow Speed (diavetítés sebessége) Slideshow Shuffle (Képsorozat keverés) Power Saving (Energiatakarékos üzemmód) Factory Default (Alapértelmezett gyári beállítás)

Language (Nyely)

Magic Window

### Nyelv kiválasztása

A "magic window" kikapcsolásával "slide show" (diavetítés) üzemmódban egyszerre csak egy képet láthatunk.

A képfájlokat a képernyő méretéhez igazítja

Képfájlok speciális effektjeinek beállítása átmenő képes diavetítéshez.

Átmenő képes diavetítés sebességének beállítása

Véletlenszerűen játssza be a képeket

Bizonyos idő elteltével kikapcsolja az eszközt.

Minden alapértelmezett gyári beállítást visszaállít.

# Képek vetítése üzemmód

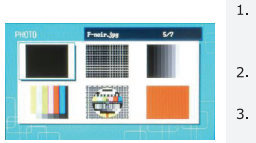

- A ▲◀▶▼ nyilakkal válasszon képfájlt, majd a választás rögzítéséhez nyomja meg az ENTER gombot.
- A diavetítés megkezdéséhez nyomja meg SLIDESHOW gombot.
  - A lejátszás megállításához, és a miniatűr nézetbe való visszatéréshez nyomja meg az **EXIT** vagy a **STOP** gombot.
- A diavetítés megkezdéséhez nyomja meg az ENTER gombot.
- 5. A ZOOM gombbal nagyíthat/kicsinyíthet.
- A ROTATE gombbal az óramutató járásával ellenkező irányban forgathatja el a képet.
- A SETUP gomb megnyomásával léphet az almenükhöz.
- A ▲▼ nyilakkal választhat a lehetőségek közül, majd nyomja meg az ENTER-t a kiválasztott feladat elvégzéséhez.
- 9. Az **Adjust LCD Color** (LCD kijelző színeinek HU-4

beállítása) funkció megjelenítése során a ▲▼ nyilakkal válasszon a lehetőségek közül, és a ▲▶ nyilakkal állítsa be a relatív értékeket.

 Nyomja meg az EXIT vagy a STOP gombot, ha az előző képernyőtartalomhoz kíván visszatérni.

# Fájlok megjelenítése üzemmód

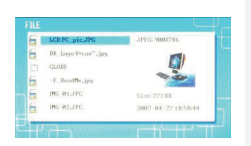

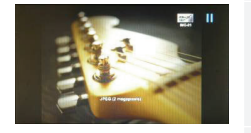

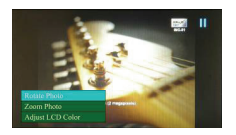

- A ▲▼ nyilakkal válasszon képfájlt, majd a választás rögzítéséhez nyomja meg az ENTER gombot.
- A diavetítés megkezdéséhez nyomja meg a SLIDESHOW gombot.
- A lejátszás megállításához, és a miniatűr nézetbe való visszatéréshez nyomja meg az EXIT vagy a STOP gombot.
- A diavetítés megkezdéséhez nyomja meg az ENTER gombot.
- 5. A **ZOOM** gombbal nagyíthat/kicsinyíthet.
- A ROTATE gombbal az óramutató járásával ellenkező irányba forgathatja el a képet.
- A SETUP gomb megnyomásával léphet az almenükhöz.
- A ▲▼ nyilakkal választhat a lehetőségek közül, majd nyomja meg az ENTER-t a kiválasztott feladat elvégzéséhez.
- Nyomja meg az EXIT vagy a STOP gombot, ha az előző képernyőtartalomhoz kíván visszatérni.

# Óra és naptár üzemmód

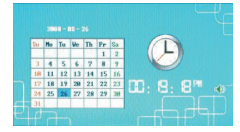

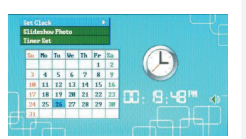

Set Clock (Óra

beállítása)

Slideshow

Timer Set

(Időzítés

beállítása)

(képvetítés)

Photo

- A ▲▼ nyilakkal választhat másik hónapot/évet.
- 2. A ◀► nyilakkal "böngészheti át" a képfájlokat.
- A SETUP gomb megnyomásával léphet az almenükhöz.
- A ▲▼ nyilakkal választhat a lehetőségek közül, majd nyomja meg az ENTER-t a kiválasztott feladat elvégzéséhez.
- Az Adjust LCD Color (LCD kijelző színeinek beállítása) funkció megjelenítése során a ▲♥ nyilakkal válasszon a lehetőségek közül, és a ◀▶ nyilakkal állítsa be a relatív értékeket.
- Nyomja meg az EXIT vagy a STOP gombot, ha az előző képernyőtartalomhoz kíván visszatérni.
- A ◀▶ nyilakkal járhatja körbe az idő-beállítási lehetőségeket,
- a ▲▼ nyilakkal állíthatja be az értékeket, az ENTER-rel rögzítheti a beállításokat, és az EXIT-tel léphet ki az időbeállítás menüpontból.
- A ▲▼ nyilakkal válasszon képfájl forrást, a választás rögzítéséhez nyomja meg az ENTER gombot, illetve az EXIT-et az időbeállítás menüpontból való kilépéshez.
- A ◀► nyilakkal járhatja körbe az időzítés beállításait, a ▲▼ nyilakkal állíthatja be az értékeket, to adjust values, az ENTER-rel rögzítheti a beállításokat, és az EXIT-tel léphet ki az időbeállítás menüpontból.

# Az eszköz elforgatása

Amikor függőleges vagy vízszintes helyzetbe állítjuk az eszközt, az képes automatikusan elfordítani a vetített képet is. Egyszerűen állítsa a hátsó támaszt a kívánt helyzetbe.

### Kártyaolvasó funkció

A Prestigio 170-es digitális képkeret kártyaolvasóként is tud működni. Ahhoz, hogy megfelelően tudja használni, kérjük, kövesse az alábbi útmutatást.

- 1. Csatlakoztassa az eszközt a számítógéphez a csomagban található USB kábel segítségével.
- 2. Az automatikus telepítés után helyezzen memóriakártyákat az eszközön lévő

megfelelő nyílásokba.

- A fájlok másolhatók, áthelyezhetők, és törölhetők, pontosan úgy, mint más kártyaolvasóknál.
- 4. Ha elkészült, indítsa újra az eszközt.
- Az eszköz biztonságos eltávolításához a számítógépről, kattintson erre az ikonra a Windows üzenetek mezőjében. Válassza ki a megfelelő eszközt (Stop USB Mass Storage Device Drive (E:)) az eszköz leállításához.
- Kövesse a képernyőn kijelzett utasításokat az eszköz eltávolításának befejezéséhez.

### FIGYELEM:

Ne csatlakoztasson USB 'flash' meghajtót az eszközhöz, amikor az számítógéphez van csatlakoztatva. Az óvatlan csatlakoztatás adatok sérülésével, és akár adatvesztéssel is járhat.

# A termék műszaki adatai

| Képernyő kijelző    | 7" TFT LCD                                          |
|---------------------|-----------------------------------------------------|
| Képfelbontás        | 480 X 234 pixel                                     |
| Fájl formátum       | Csak *.jpg                                          |
| Bővítőkártyák       | SD/MMC/MS/MS PRO/MS PRO Duo/MS Duo/xD/USB<br>Flash  |
| USB Interface       | 1 db USB2.0, 1 db USB2.0 (Host)                     |
| Súly                | 900 ± 5g                                            |
| Méretek (h * sz* m) | 297mm X 208mm X 25mm                                |
| Hálózati adapter    | Bemenet: AC 100V-240V, 50~60Hz<br>Kimenet: DC 5V 2A |

# Műszaki segítséggel és garanciával kapcsolatos információk

Műszaki segítséggel és garanciával kapcsolatos információkét kérjük, látogasson el a www.prestigio.com weboldalra.

# Jogi nyilatkozat

Mindent elkövetünk annak érdekében, hogy a jelen tájékoztatóban közölt adatok és tájékoztatás pontos és teljes legyen. Az esetlegesen felmerülő hibákért felelősséget nem vállalunk. A **Prestigio** fenntartja bármelyik termékén a változtatás jogát, további értesítés nélkül.

# Introduzione

Grazie per aver acquistato il PRESTIGIO Digital Photo Frame 170, un dispositivo che visualizza le foto digitali. Avete fatto un eccellente scelta e noi speriamo che vi divertirete con tutte le sue entusiasmanti caratteristiche. Per piacere, leggete con attenzione il manuale prima dell'utilizzo e seguite tutte le procedure per godere appieno di tutte le caratteristiche del prodotto.

# Contenuto della scatola

- 1. Prestigio Digital Photo Frame 170 X 1
- 4. Panno per la pulizia X 1 5. manuale d'utilizzo X 1
- 2. Telecomando (battery included) X 1 з. Trasformatore DC 5V X 1

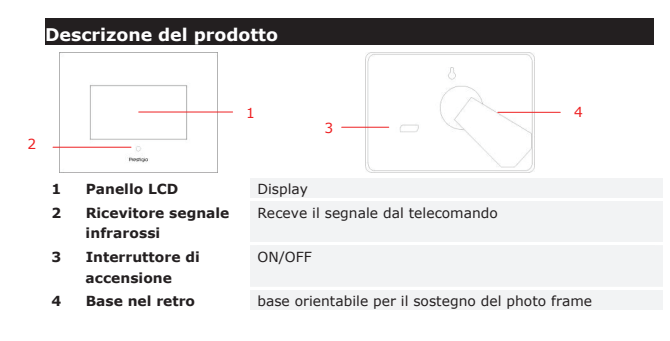

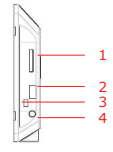

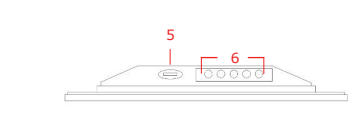

| 1 | Slot Memory Card    | Porta pe | r memory card per i   | l trasferim | ento dei file |
|---|---------------------|----------|-----------------------|-------------|---------------|
| 2 | Porta USB           | Conness  | ione ad un dispositiv | o flash est | terno         |
| 3 | PortaMini USB       | Conness  | ione al PC            |             |               |
| 4 | DC Jack             | Conness  | ione all'adattatore   |             |               |
| 5 | Pulsante <b>⊿</b> ≉ | Regolato | ore di luminosità     |             |               |
| 6 | Pulsante controllo  | MENU     | Setup/sottomenu       | >>          | Prossima      |
|   |                     |          |                       |             |               |

|                      |     |                        |      | immagine        |
|----------------------|-----|------------------------|------|-----------------|
|                      | <<  | Immagine<br>precedente | EXIT | Cancella azione |
|                      |     | Inizia                 |      |                 |
|                      |     | riproduzione           |      |                 |
| Visione del telecoma | ndo |                        |      |                 |

# ETUP (1) 6 -10 8 9 DIGITAL PICTURE FRAME Prestigio DOWED A second site of second states and the

| 1  | POWER     | Accende o spegne il dispositivo                  |
|----|-----------|--------------------------------------------------|
| 2  | SETUP     | Entra nel menu di setup                          |
| 3  | ZOOM      | Zoom dell'immagine +/-                           |
| 4  | EXIT      | Cancella la selezione/Ritorna al menu precedente |
| 5  | ROTATE    | Ruota l'immagine                                 |
| 6  | PLAY      | Inizia la riproduzione delle immagini            |
| 7  | ▲◀▶▼      | Pulsanti Direzionali                             |
| 8  | SLIDESHOW | Entra nel procedimento slideshow                 |
| 9  | STOP      | Ferma la riproduzione delle immagini             |
| 10 | ENTER     | Ritorna al menu principale                       |

### NOTA:

per un migliore risultato, utilizzate il telecomando entro l'angolazione e la distanza • appropriate raccomandate qui di seguito:

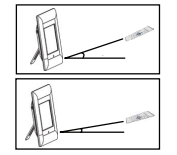

Angolo orizzontale  $\leq 45^{\circ}$ Distanza massima: 3M

IT-2

### maggiori dettagli

### Angolo orizzontale $\leq 15^{\circ}$ Distanza massima: 5M

- Cortesemente, seguite le istruzioni per sostituire le batterie del telecomando:
  - 1. Premete la linguetta ed togliete il coperchio del vano batterie.
  - 2 Inserite batterie al litio CR2025 con il segno "+" in alto.
  - 3. Reinserite il coperchio del vano.

# Per iniziare

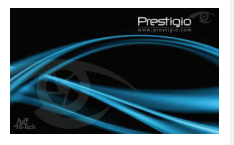

- 1. Connettete il Prestigio Digital Photo Frame 170 con il trasformatore DC 5V.
- 2. Alzate la base nel retro e mettete come favorite l'angolo di visone.
- з. Inserite la memory card(s) oppure l'USB flash drive con i files appropriati se necessario.
- 4 Premete POWER nel dispositivo per accenderlo.

### NOTA:

Assicuratevi che la Memory card sia inserita correttamente nel verso giusto.

- 10 XD XD
  - 7.
    - 5. Premete **♦** per selezionare la risorsa. 6. Premete ENTER per confermare la selezione

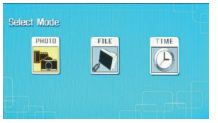

- Premete **I** per selezionare tra la modalità PHOTO, la modalità FILE and la modalità TIME.
- 8. Premete ENTER per confermare la selezione o premete EXIT per annullare.

# Struttura del Setup

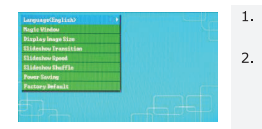

- Premete SETUP per entrare nel menu setup durante la modalità mode selection.
- 2. Premete ▲◀▶▼ per opzionare la voce desiderata, ENTER per confermare la selezione, e EXIT per ritornare alla opzione precedente. Vedete la tabella seguente per

| Language                | OSD selezione lingua                                                                                                    |
|-------------------------|----------------------------------------------------------------------------------------------------|
| Magic Window            | Disattiva la magic window, consente di visualizzare le immagini<br>una alla volta durante la riproduzione delle diapositive |
| Display Image<br>Size   | Ottimizza i file immagine nello schermo                                                                                     |
| Slideshow<br>Transition | Regolazione degli effetti speciali nelle transazioni delle immagini durante la presentazione (slide show).                  |
| Slideshow<br>Speed      | Regolazione della velocità della presentazione                                                                              |
| Slideshow<br>Shuffle    | Visualizzazione in maniera casuale le immagini                                                                              |
| Power Saving            | Dispositivo per l'attivazione del risparmio energetico dopo un periodo di inattività                                        |
| Factory Default         | Ripristino di tutte le impostazioni predefinite.                                                                            |

# Modalità foto

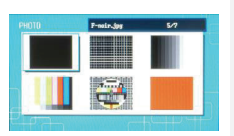

- Premete A I per selezionare l'immagine 1. e ENTER per confermare.
- 2. Premete SLIDESHOW per iniziare la presentazione delle immagini.
- 3. Premete EXIT o STOP per fermare la presentazione e ritornare alla schermata di anteprima.
- 4. 5. 6.

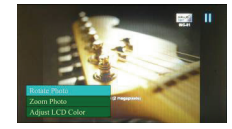

- Premete ENTER per iniziare la presentazione delle immagini.
- Premete ZOOM per zoomare +/-.
- Premete **ROTATE** per ruotare l'immagine in senso orario.
- 7. Premete SETUP per entrare nel sottomenu.
- 8. Premete ▲▼ per le selezionare le opzioni e premete ENTER per eseguire le funzioni selezionate.
- 9. Durante la funzione Adjust LCD Color, premete AV per selezionare l'opzione e

per regolare i relativi valori.

10. Premete EXIT o STOP per tornare alla schermata precedente.

# Modalità File

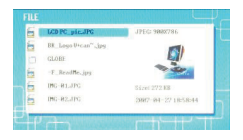

1

3.

4.

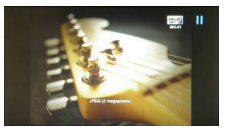

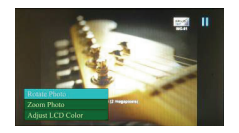

- Premete A V per selezionare l'immagine e ENTER per confermare la selezione.
- 2. Premete SLIDESHOW per iniziare la presentazione delle immagini.
  - Premete EXIT o STOP per fermare la presentazione e ritorna alla schermata di anteprima.
  - Premete ENTER per iniziare la presentazione delle immagini.
- 5. Premete **ZOOM** per zoomare +/-.
- 6. Premete **ROTATE** per ruotare l'immagine in senso orario.
- 7. Premete SETUP per entrare nel sottomenu.
- 8. Premete A V per le selezionare le opzioni e premete ENTER per eseguire la funzione selezionata.
- 9 Durante la funzione Adjust LCD Color, premete ▲▼ per selezionare l'opzione e ◀► per regolare i relativi valori.
- 10. Premete EXIT o STOP per ritornare alla schermata precedente.

# Modalità calendario

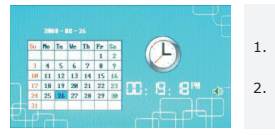

- Premete A V per visualizzare i calendari di altri mesi/anni
- Premete **♦** per muovervi tra le immagini.

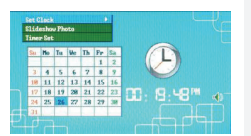

- 3. Premete SETUP per entrare nel sottomenu.
- 4 Premete AV per eseguire le opzioni e premete ENTER per eseguire la funzione selezionata.
- 5. Durante la funzione Adjust LCD Color, premete AV per selezionare le opzioni e per regolare i relativi valori.
- Premete EXIT o STOP per ritornare alla schermata precedente. D / 4b

| Set Cleak | Premete ◀▶ per regolare la data, ▲▼ per regolare l'ora,    |
|-----------|------------------------------------------------------------|
| Set Clock | ENTER per confermare o EXIT per uscire dal setup.          |
| Slideshow | Premete ▲▼ per selezionare la fonte dell'immagine, ENTE    |
| Photo     | per confermare o EXIT per uscire da setup.                 |
| Timer Set | Premete ◀▶ per regolare il timer, ▲▼ per aggiornare I valo |

- T per uscire da setup. lare il timer, ▲▼ per aggiornare I valori,
- ENTER per confermare o EXIT per uscire dal setup.

# Rotazione del dispositivo

Il dispositivo è capace di Ruotare automaticamente l'immagine in base alla posizione sia che si trovi in orizzontale che in verticale. Occorre semplicemente collocare il basamento nel retro del dispositivo nella posizione voluta.

### Funzione Card Reader

Prestigio Digital Photo Frame 170 può anche funzionare come card reader. Seguite le prossime istruzioni per effettuare le operazioni

- 1. Connettete il dispositivo con il PC tramite un cavo USB.
- 2. Dopo l'istallazione automatica del driver, inserite la memory cards nella porta appropriata nel dispositivo.
- 3. I File possono essere copiati, spostati e cancellati esattamente come le funzioni di un qualsiasi Card Reader.
- 4. Riavviare il dispositivo guando viene richiesto.
- Per una rimozione sicura del dispositivo dal PC, cliccare su 🦉 nella area 5 notifiche di Windows. Seleziona il dispositivo corrispondente (Stop USB Mass Storage Device Drive (E:)) e ferma le operazioni.
- 6. seguite le istruzioni sullo schermo per completare la rimozione del dispositivo. NOTA:

Cortesemente NON connettete una Memoria USB (Penna) guando il dispositivo è connesso al PC. Questo comportamento potrebbe comportare il danneggiamento o anche la perdita dei dati stessi.

# Specifiche del prodotto

Schermo Display

7" TET I CD

| Risoluzione            | 480 pixels X 234 pixels                            |
|------------------------|----------------------------------------------------|
| Formato File           | Solo *.jpg                                         |
| Slot di estensione     | SD/MMC/MS/MS PRO/MS PRO Duo/MS Duo/xD/USB<br>Flash |
| Interfaccia USB        | USB2.0 X 1, USB2.0 (Host) X 1                      |
| Peso                   | 900 ± 5g                                           |
| Dimensioni (L * A * P) | 297mm X 208mm X 25mm                               |
| Trasformatore          | Input AC 100V-240V, 50~60Hz<br>Output DC 5V, 2A    |

# Supporto Tecnico e informazioni sulla garanzia

Consultate <u>www.prestigio.com</u> per il supporto tecnico e inclusa la scheda di garanzia per informationi sulla garanzia.

# Declinazione di responsabilità

Vengono apportate ogni sforzo per garantire che le informazioni e le procedure descritte in questo manuale dell'utente siano complete e accurate. Non verrà accettata alcuna lamentela per qualsiasi errore od omissione. Prestigio riserva il diritto di apportare le modifiche senza ulteriore preavviso ai prodotti nel presente documento.

# Ižanga

Sveikiname isigijus "Prestigio Digital Photo Frame 170" – skaitmenini nuotrauku rodymo įrenginį. Puikiai pasirinkote – tikimės, kad mėgausitės visomis jo savybėmis. Prieš naudodamiesi produktu, perskaitykite vartotojo vadova ir sekite visomis jame pateiktomis procedūromis visiškai išnaudoti produkto savvbes.

## Pakuotės turinvs

- 1. "Prestigio Digital Photo Frame 170" X 1 2. Nuotolinio valdymo pultas (su
- 4. Valvmo servetėlė X 1
- 5. Trumposios instrukcijos X 1
- bateriiomis) X 1 DC 5 V maitinimo adapteris X 1 з.

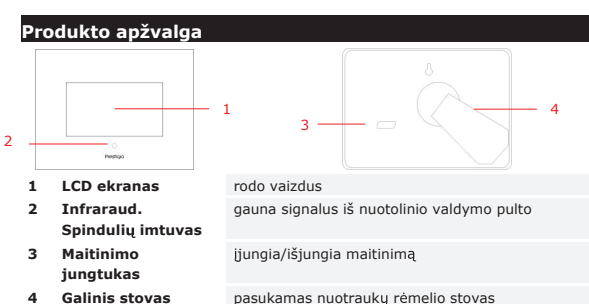

4 Galinis stovas

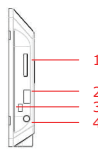

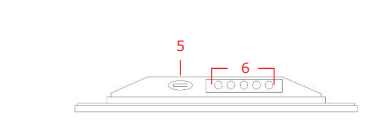

- Atminties kortelės 1 lizdas
- 2 **USB** prievadas
- 3 Mažasis USB prievadas
- priima atminties kortelę perduoti duomenis galima prijungti išorine atmintine galima prijungti prie kompiuterio

4 DC lizdas galima prijungti prie maitinimo adapterio **▲**\* mvgtukas nustatomas šviesumas Valdymo mygtukai MENU Nustatymas/papi >> kitas vaizdas 6 Idomi meniu << ankstesnis EXIT atšaukiamas vaizdas veiksmas M paleidimas

# Nuotolinio valdymo pulto vaizdas

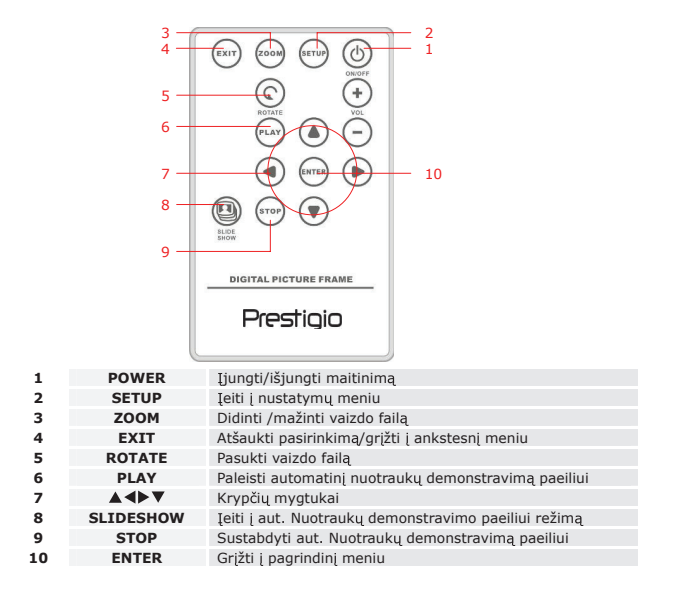

### PASTABA:

. Kad geriau veikty, valdykite nuotolinio valdymo pultą tam tikru rekomenduojamu kampu ir atstumu, žr. toliau:

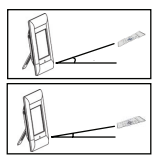

Horizont. kampas ≤ 45° Tinkamas atstumas: 3 m

Horizont. kampas  $\leq 15^{\circ}$ Tinkamas atstumas: 5 m

- Vadovaukitės toliau pateiktomis instrukcijomis, kaip įdėti/pakeisti pulto baterijas:
  - 1. Paspauskite ir pastumkite baterijų dėklą.
  - 2. Įdėkite ličio jonų baterijas CR2025 su "+" ženklais aukštyn.
  - 3. Pastumkite atgal baterijų dėklą, kol jis užsifiksuoja.

# Getting Started

- 23

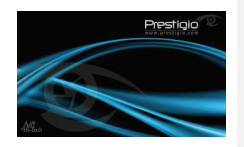

- Prijunkite "Prestigio Digital Photo Frame 170" prie DC 5 V maitinimo adapterio.
   Pakelkite galini stova ir nustatvkite reikiama
- Pakelkite galinį stovą ir nustatykite reikiam matomumo kampą.
- Įdėkite atminties kortelę arba USB atmintinę su tinkamai failais.
- Paspauskite mygtuką **POWER** įrenginyje ir įrenginį įjunkite.

### PASTABA:

Patikrinkite, ar atminties kortelė tinkamai įdėta pagal nurodytą kryptį.

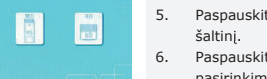

B

- Paspauskite 📣 ir pasirinkite laikmenos šaltinį.
- Paspauskite mygtuką ENTER ir patvirtinkite pasirinkimą
- Paspauskite ◀▶ ir pasirinkite režimą PHOTO (nuotraukos), FILE (failai) arba TIME (laikas).
- Paspauskite mygtuką ENTER ir patvirtinkite pasirinkimą arba paspauskite mygtuką EXIT (išeiti) ir atšaukite.

# System Setup

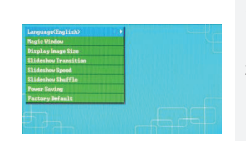

- Paspauskite parinktį SETUP (nustatymas) ir įeikite į nustatymų meniu režimo pasirinkimo ekrane.
- Paspauskite ▲ ◆ ▼ ir pažymėkite reikiamą parinktį, paspauskite ENTER ir patvirtinkite pasirinkimą, tada EXIT (išeiti) ir grįžkite į ankstesnę parinktį. Daugiau informacijos rasite toliau pateiktoje lentelėje.

| anguage                 | OSD kalbos pasirinkimas                                                                              |
|-------------------------|----------------------------------------------------------------------------------------------------|
| Magic Window            | Jei išjungiamas magiškasis langas, visus vaizdo failus galima<br>paeiliui po vieną                   |
| Display Image<br>Size   | Peržiūrai optimizuojami vaizdo failai                                                                |
| Slideshow<br>Fransition | Nustatomi specialūs vaizdo failų perdavimo efektai automatinio nuotraukų demonstravimo paeiliui metu |
| Slideshow<br>Speed      | Nustatomas automatinio nuotraukų demonstravimo paeiliui greitis                                      |
| Slideshow<br>Shuffle    | Vaizdų failai rodomi atsitiktine tvarka                                                              |
| Power Saving            | Įrenginys išjungiamas po tam tikro jo nenaudojimo laiko                                              |
| Factory Default         | Atkuriami visi gamykliniai nustatymai                                                                |

# Photo Mode

F

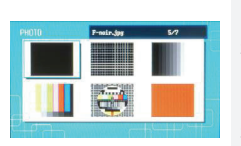

- Paspauskite mygtukus ▲ ◀▶ ▼ ir pasirinkite vaizdo failą, tada ENTER ir patvirtinkite pasirinkimą.
- Paspauskite parinktį SLIDESHOW (aut. Nuotraukų demonstravimas paelliui) ir paleiskite automatinį vaizdų demonstravimą paelilui.
- Paspauskite mygtuką EXIT (išeiti) arba STOP (sustabdyti) ir sustabdykite paleidimą, grįžkite į miniatiūrų rodinį.

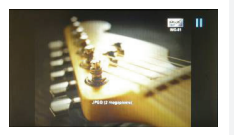

4.

- Paspauskite mygtuka ENTER ir paleiskite automatini vaizdu demonstravima paeiliui.
- 5. Paspauskite mygtuka ZOOM (mastelio keitimas) ir didinkite/mažinkite.
- 6. Paspauskite mygtuką ROTATE (pasukimas) ir pasukite vaizdo faila pagal laikrodžio rodvkle.
- 7 Paspauskite mygtuka SETUP (nustatymas) ir jeikite į papildomą meniu.
- 8. Paspauskite mygtuka parinktis, tada paspauskite ENTER ir atlikite pasirinkta funkcija.
- Funkcijos Adjust LCD Color (nustatvti LCD 9. spalvas) metu paspauskite mygtuka ▲▼ ir pasirinkite parinktis, tada <> ir nustatykite atitinkamas reikšmes.
- 10. Paspauskite EXIT (išeiti) arba STOP (sustabdyti) ir grįžkite į ankstesnį ekraną.

# File Mode

| - 1 | LCD PC_pic_JPC      | JPEG: 9088786                                                                                                    |
|-----|---------------------|----------------------------------------------------------------------------------------------------|
| 5   | III_Logo P+can".jpg | 100                                                                                                    |
|     | GLORE               |                                                                                                    |
| 2   | -F_ReadMe_jpg       | and the second second s |
| 5   | ING-01.JPG          | 512et 272 KB                                                                                                    |
| 5   | ING-82, JPG         | 2007-04-27 18:58:44                                                                                                    |

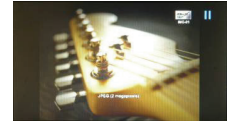

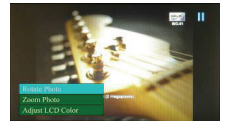

- Paspauskite mygtuka 1 faila, tada paspauskite ENTER ir patvirtinkite pasirinkima.
- 2 Paspauskite parinkti SLIDESHOW (automatinis vaizdų demonstravimas paeiliui) ir paleiskite vaizdu demonstravima.
- 3. Paspauskite mygtuką EXIT (išeiti) arba STOP (sustabdyti) ir sustabdykite vaizdu leidima, grižkite i miniatiūru ekrana.
  - Paspauskite mygtuką ENTER ir paleiskite vaizdų demonstravimą paeiliui.
- 5. Paspauskite mygtuka ZOOM (mastelio keitimas) ir didinkite arba mažinkite vaizdą.
- 6. Paspauskite mygtuka ROTATE (pasukimas) ir pasukite vaizdą pagal laikrodžio rodyklę.
- 7. Paspauskite mygtuką SETUP (nustatymas) ir jeikite į papildomą meniu.
- 8. Paspauskite mygtuką ▲▼ ir pažymėkite parinktis, tada paspauskite ENTER ir atlikite pasirinkta funkcija.
- 9 Funkcijos Adjust LCD Color (nustatyti LCD

- spalvas) metu paspauskite ▲▼ ir pasirinkite parinktis, tada paspauskite **I** ir nustatykite atitinkamas reikšmes
- 10. Paspauskite mygtuka EXIT (išeiti) arba STOP (sustabdyti) ir grįžkite į ankstesnį ekraną.

# Time Mode

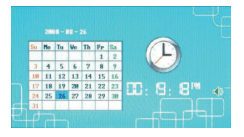

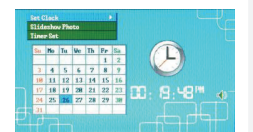

- 1. Paspauskite mygtuką ▲▼ ir peržiūrėkite kalendorius nuo kitu mėnesiu/metu.
- 2. Paspauskite mygtuką **I** ir eikite per vaizdų failus.
- 3. Paspauskite mygtuka SETUP (nustatymas) ir jeikite į papildomą meniu.
- 4 Paspauskite mygtuka ▲▼ ir pažymėkite parinktis, tada paspauskite ENTER ir atlikite pasirinkta funkcija.
- 5. Funkcijos Adjust LCD Color (nustatyti LCD spalvas) metu paspauskite ▲▼ ir pasirinkite parinkti, tada paspauskite **I** ir nustatykite atitinkamas reikšmes.
- Paspauskite mygtuka EXIT (išeiti) arba STOP 6. (sustabdyti) ir grižkite i ankstesni ekrana.

Paspauskite mygtuka **I** ir pereikite per laiko nustatymus.

| Set Clock  | ▲▼ – nustatykite reikšmes, ENTER ir patvirtinkite arba EXII      |
|------------|------------------------------------------------------------------|
|            | (išeiti) ir išeikite iš laiko nustatymų.                         |
| Cline also | Paspauskite mygtuką ▲▼ ir pasirinkite vaizdo failo šaltinį,      |
| Slidesnow  | paspauskite ENTER ir patvirtinkite arba EXIT (išeiti) ir         |
| Photo      | išeikite iš laiko nustatymo.                                     |
|            | Paspauskite mygtuką <b>♦</b> ir pereikite per laiko nustatymus,  |
| Timer Set  | paspauskite <b>AV</b> ir nustatykite reikšmes, <b>ENTER</b> ir   |
|            | patvirtinkite arba EXIT (išeiti) ir išeikite iš laiko nustatymų. |

# Pasukimo irenginys

Irenginyje galima automatiškai pasukti vaizdus vertikaliai arba horizontaliai. Paprasčiausiai sureguliuokite galinį stova, kad jis būtų reikiamoje padėtyje.

# Kortelių skaitytuvo funkcija

"Prestigio Digital Photo Frame 170" gali funkcionuoti kaip korteliu skaitytuvas. Vadovaukitės toliau pateiktomis instrukcijomis ir tinkamai naudokitės irenginiu.

4.

- 1. Prijunkite įrenginį prie kompiuterio pakuotėje esančius USB kabeliu.
- Kai automatiškai įdiegiama tvarkyklė, įdėkite atminties korteles į atitinkamus lizdus įrenginyje.
- Failus galima kopijuoti, perkelti ir trinti lygiai taip pat, kaip tai būtų atliekama kitame kortelių skaitytuve.
- 4. Išjunkite ir vėl įjunkite įrenginį, kai to pareikalaujama.
- Norėdami saugiai atjungti įrenginį nuo kompiuterio, spustelėkite SOS "Windows" perspėjimų srityje. Pasirinkite atitinkamą įrenginį (Stop USB Mass Storage Device Drive (E:) (Sustabdyti USB visuotinės talpyklos diską) ir sustabdykite veikimą.
- 6. Vadovaukitės instrukcijomis ekrane ir baikite įrenginio išėmimą.

### PASTABA:

NEATJUNKITE USB atmintinės, kai įrenginys prijungtas prie kompiuterio. Jei taip nedarysite, galite pažeisti duomenis arba juos prarasti.

# Produkto specifikacijos

| Ekrano dydis         | 7" TFT LCD                                                 |
|----------------------|------------------------------------------------------------|
| Raiška               | 480 vaizd. el. X 234 vaizd. el.                            |
| Failų formatas       | *tik .jpg                                                  |
| Išplečiamas lizdas   | SD/MMC/MS/MS PRO/MS PRO Duo/MS Duo/xD/USB atmintinei       |
| USB sąsaja           | USB2.0 X 1, USB2.0 (pagr.) X 1                             |
| Svoris               | 900 ± 5 g                                                  |
| Matmenys (I * P * A) | 297 mm X 208 mm X 25 mm                                    |
| Maitinimo adapteris  | įvesties AC 100 V−240 V, 50~60 Hz<br>išvesties DC 5 V. 2 A |

# Informacija apie techninį palaikymą ir garantiją

Techninio palaikymo ir informacijos apie garantiją pasą ieškokite <u>www.prestigio.com</u> ir garantijos pase.

# Atsakomybės neprisiėmimas

Mes siekėme užtikrinti, kad šiame vartotojo vadove pateikta informacija ir procedūros būtų tikslios ir išsamios. Neprisiimame atsakomybės už klaidas ir praleidimus. **Prestigio** pasilieka sau teisę atlikti visų čia paminėtų produktų pakeitimus be išankstinio įspėjimo.

### Wprowadzenie

Dziękujemy za zakup ramki cyfrowej Prestigio Digital Photo Frame 170, cyfrowego urządzenia do wyświetlania fotografii. Dokonałeś doskonałego wyboru i mamy nadzieje, że bedziesz cieszył się wszystkimi możliwościami urzadzenia. Prosimy dokładnie przeczytać instrukcję obsługi przed użyciem produktu i wykonać wszystkie procedury w instrukcji, aby w pełni cieszyc się wszystkimi cechami produktu.

# Zawartość Opakowania

- Prestigio Digital Photo Frame 170 X 1 1. 2. Pilot Zdalnego Sterowania (bateria w
- Ściereczka do czyszczenia X 1

4

zestawie) X 1 Zasilacz DC 5V X 1 5. Skrócona Instrukcja Użytkowania X 1

3.

2

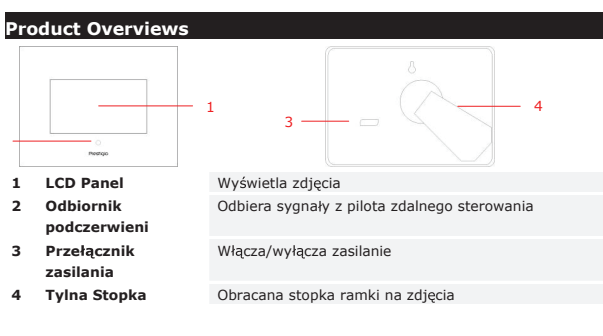

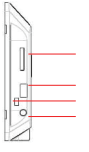

- 1 Gniazdo Kart Pamięci
- Gniazdo USB 2

3

- Port Mini USB
- 4 Wtyczka DC

| Służy do podłączania kart pamięci w celu transmisji<br>Janych |
|---------------------------------------------------------------|
| Służy do podłączenia zewnętrznego napędu flash                |
| Podłączanie do komputera PC                                   |
| Podłaczenie do zasilacza                                      |

0000

5 Przycisk 4\* Regulacja jasności 6 Przyciski MENU Ustawienia/menu >> Nastepny obraz Sterowania pomocnicze << Poprzedni obraz EXIT Anuluie działanie M Rozpoczyna odtwarzanie

# Wygląd Pilota Zdalnego Sterowania

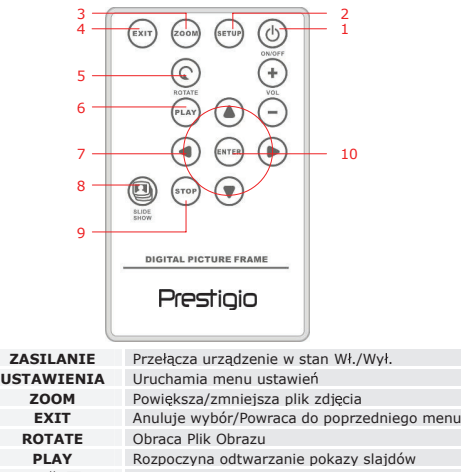

| 1                      | ZASILANIE                                  | Przełącza urządzenie w stan Wł./Wył.                                                                                                    |  |  |
|------------------------|--------------------------------------------|----------------------------------------------------------------------------------------------------|--|--|
| 2                      | USTAWIENIA                                 | Uruchamia menu ustawień                                                                                                    |  |  |
| 3                      | ZOOM                                       | Powiększa/zmniejsza plik zdjęcia                                                                                                    |  |  |
| 4                      | EXIT                                       | Anuluje wybór/Powraca do poprzedniego menu                                                                                                    |  |  |
| 5                      | ROTATE                                     | Obraca Plik Obrazu                                                                                                    |  |  |
| 6                      | PLAY                                       | Rozpoczyna odtwarzanie pokazy slajdów                                                                                                    |  |  |
| 7                      | ▲◀▶▼                                       | Przyciski strzałek                                                                                                    |  |  |
| 8                      | SLIDESHOW                                  | Uruchamia tryb pokazu slajdów                                                                                                    |  |  |
| 9                      | STOP                                       | Zatrzymuje odtwarzanie pokazu slajdów                                                                                                    |  |  |
| 10                     | ENTER                                      | Wraca do menu głównego                                                                                                    |  |  |
| 6<br>7<br>8<br>9<br>10 | PLAY<br>PLAY<br>SLIDESHOW<br>STOP<br>ENTER | Rozpoczyna odtwarzanie pokazy slajdów<br>Przyciski strzałek<br>Uruchamia tryb pokazu slajdów<br>Zatrzymuje odtwarzanie pokazu slajdów<br>Wraca do menu głównego |  |  |

**UWAGA:** Dla lepszego działania należy używać pilota zdalnego sterowania z odpowiedniej odległości i pod odpowiednim kątem, wg poniższych zaleceń:

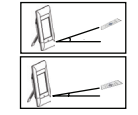

Kat Poziomy  $\leq 45^{\circ}$ Zasieg Skuteczny: 3M

Kat Poziomv ≤ 15° Zasięg Skuteczny: 5M

- Prosimy wykonać poniższe instrukcje w celu poprawnej instalacji/wymiany baterii:
  - Wciśnij i wyjmij tackę baterii.
  - 2. Umieść baterię litową CR2025 znakiem "+" do góry.
  - 3. Wciśnij z powrotem tackę baterii, aż zamknie się ona w obudowie.

# Rozpoczęcie Korzystania z Urządzenia

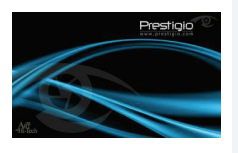

- 1. Podłącz Ramkę Cyfrową Prestigio 170 do Zasilacza DC 5V
- Unieś tylną stopkę i dostosuj ją do preferowanego kąta patrzenia.
- Włóż kartę pamięci (karty pamięci) lub napęd flash USB z odpowiednimi plikami.
- Wciśnij klawisz **Power** na urządzeniu, aby je włączyć.

# UWAGA:

Prosimy upewnić się, że karta (karty) pamięci są prawidłowo włożone, zgodnie z ich kierunkiem.

Wciśnij ◀▶, aby wybrać źródło mediów.

Wciśnij ENTER, aby potwierdzić wybór.

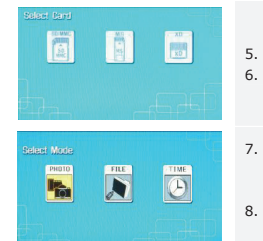

- Wciśnij ◀▶, aby wybrać pomiędzy trybem PHOTO (zdjęć), trybem FILE (plików) oraz trybem TIME (czas).
- Wciśnij ENTER, aby potwierdzić wybór lub wciśnij EXIT, aby anulować.

# Ustawienia Systemowe

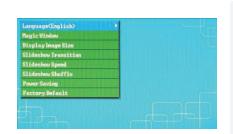

- Wciśnij SETUP, aby wejść do menu ustawień w trybie wyboru ekranu.
- Wcisnij ▲ ◆ ▼, aby podświetlić oczekiwaną opcję, ENTER aby potwierdzić wybór oraz EXIT, aby powrócić do poprzedniej opcji. Prosimy zapoznać się z poniższym wykazem w celu uzyskania dalszych szczegółów.

| Language              | Wybór Język OSD                                                                                                    |
|-----------------------|----------------------------------------------------------------------------------------------------|
| Magic Window          | Wyłączenie funkcji magic window umożliwia przeglądanie<br>jednego pliku na raz podczas odtwarzania pokazu slajdów. |
| Display Image<br>Size | Optymalizacja plików zdjęć z wyświetlaczem.                                                                        |
| Slideshow             | Dostosowanie specjalnych efektów zmiany plików z zdjęciem w                                                        |
| Transition            | trakcie odtwarzania pokazu slajdów.                                                                                |
| Slideshow             | Dostosowanie prędkości odtwarzania pokazu slajdów                                                                  |
| Slideshow             | Losowe odtwarzanie plików z zdjęciami                                                                              |
| Bower Saving          | Wyłaczenie urządzenia po upływie ustawionego cząsu                                                                 |
| Fower Saving          | wyłączenie urządzenia po upływie ustawionego czasu                                                                 |
| Factory Default       | Przywrocenie wszystkich ustawien do wartości fabrycznych                                                           |

# Tryb Photo (fotografii)

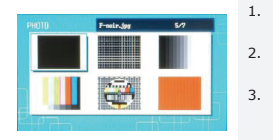

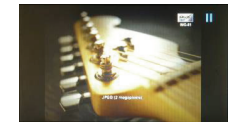

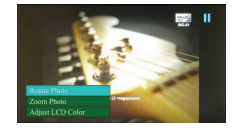

- Wciśnij ▲◀▶▼, aby wybrać plik z zdjęciem i ENTER, aby potwierdzić wybór.
- Wciśnij SLIDESHOW, aby rozpocząć pokaz slajdów.
- Wciśnij EXIT lub STOP aby zatrzymać odtwarzanie i powrócić do wyświetlania miniatur.
- Wciśnij ENTER aby rozpocząć odtwarzanie pokazu slajdów.
- 5. Wciśnij **ZOOM** aby powiększyć/zmniejszyć.
- Wciśnij ROTATE, aby obrócić plik z zdjęciem w kierunku zgodnym z ruchem wskazówek zegara.
- Wciśnij SETUP, aby wejść do menu pomocniczego.
- Wciśnij ▲▼ aby zaznaczyć opcje i wciśnij ENTER , aby wykonać wybraną funkcję.
- W trakcie korzystania z funkcji Adjust LCD Color wciśnij ▲▼, aby wybrać opcję regulacji koloru LCD oraz ◀▶, aby dostosować odpowiednie wartości.
- Wciśnij EXIT lub STOP, aby powrócić do poprzedniego ekranu.

# Trvb Plików

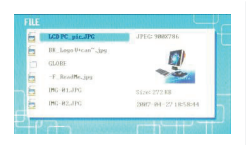

1.

2

1.

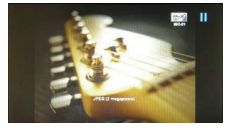

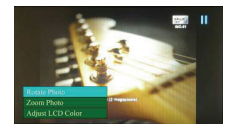

- Wciśnii **AV**, aby wybrać plik z zdieciem i ENTER, aby potwierdzić wybór.
- Wciśnii SLIDESHOW, aby rozpoczać pokaz slaidów.
- 3. Wciśnij EXIT lub STOP aby zatrzymać odtwarzanie i powrócić do wyświetlania miniatur.
- 4. Wciśnij ENTER aby rozpoczać odtwarzanie pokazu slaidów.
- Wciśnii **ZOOM** aby powiekszyć/zmniejszyć. 5.
- 6. Wciśnij ROTATE, aby obrócić plik z zdjęciem w kierunku zgodnym z ruchem wskazówek zegara.
- Wciśnij SETUP, aby wejść do menu 7. pomocniczego.
- Wciśnii ▲▼ aby zaznaczyć opcie i wciśnii 8. ENTER , aby wykonać wybraną funkcje.
- 9. W trakcie korzystania z funkcii Adiust LCD Color wciśnij ▲▼ aby wybrać opcję regulacji koloru LCD oraz ((, aby dostosować odpowiednie wartości.
- 10. Wciśnij EXIT lub STOP, aby powrócić do poprzedniego ekranu.

# Tryb Czasu

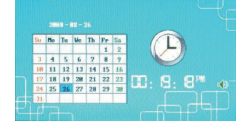

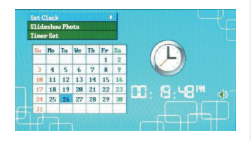

- Wciśnii A V aby wyświetlić kalendarz w postaci miesięcy/lat.
- Wciśnii ◀► aby przemieszczać sie miedzy plikami z zdjęciami.
- Wciśnij SETUP, aby wejść do menu 3. pomocniczego.
- Wciśnij ▲▼aby zaznaczyć opcje i wciśnij 4. ENTER, aby wykonać wybrana funkcje.
- W trakcie korzystania z funkcii Adiust LCD Color wciśnij ▲▼aby wybrać opcję regulacji koloru LCD oraz ◀►, aby dostosować odpowiednie wartości.
- 6. Wciśnii EXIT lub STOP, aby powrócić do PL-5

|            | poprzedniego ekranu.                                                                                       |  |  |  |
|------------|----------------------------------------------------------------------------------------------------|--|--|--|
| Set Clock  | Press ◀► to cycle through time settings, ▲▼ to adjust values, ENTER to confirm or EXIT to exit time setup. |  |  |  |
| Slideshow  | Wciśnij ▲▼, aby wybrać plik źródłowy ze zdjęciem, ENTER,                                                   |  |  |  |
| Transition | aby potwierdzić lub EXIT, aby wyjść z ustawień czasu.                                                      |  |  |  |
| Timer Set  |                                                                                                    |  |  |  |

poprzedniego okranu

## Urzadzenie Obrotowe

Urzadzenie jest zdolne automatycznie zmieniać ułożenie zdjecia, kiedy jego ustawienie jest obrócone w pionie lub poziomie. Poprostu dostosuj tylną stopkę urządzenia, aby ustawić urzadzenie w oczekiwanej pozycii.

# Funkcja Czytnika Danych

Prestigio Digital Photo Frame 170 może również działać jako czytnik kart. Prosimy wykonać poniższe instrukcje w celu zapewnienia poprawnego działania urządzenia.

- 1. Podłącz urządzenie do PC za pomocą dostarczonego kabla USB.
- 2. Po automatycznej instalacji sterowników, włóż karty pamieci do odpowiednich aniazd w urzadzeniu.
- 3. Pliki moga być kopiowane, przemieszczane oraz kasowane dokładnie tak, jak w zwykłym czytniku kart.
- 4. Kiedy zostaniesz poproszony uruchom urządzenie poncumie.
- 5. Aby bezpiecznie odłączyc urządzenie od PC, kliknij na 🤷 w obszarze powiadomień systemu Windows. Wybierz odpowiednie urządzenie (Zatrzymai Masowe Urządzenie Magazynujące USB (E:)) aby zatrzymać operacje.
- Wykonaj instrukcje na ekranie, aby zakończyć usuwanie urządzenia.

### UWAGA:

Prosimy NIE podłaczać napedu flash USB, kiedy urządzenie jest podłaczone do PC. Naruszenie niniejszej zasady może powodować utratę lub uszkodzenie danych.

# Specyfikacie Wyrobu

| Ekran                        | 7" TFT LCD                                                       |  |  |
|------------------------------|------------------------------------------------------------------|--|--|
| Rozdzielczość                | 480 pikseli X 234 pikseli                                        |  |  |
| Format Pliku                 | Tylko *.jpg                                                      |  |  |
| Gniazdo Rozszerzeń           | SD/MMC/MS/MS PRO/MS PRO Duo/MS Duo/xD/USB<br>Flash               |  |  |
| Interfejs USB                | USB2.0 X 1, USB2.0 (Host) X 1                                    |  |  |
| Masa                         | 900 ± 5g                                                         |  |  |
| Wymiary (Dł. * Sz. *<br>Wy.) | 297mm X 208mm X 25mm                                             |  |  |
| Zasilacz                     | Prąd wejściowy AC 100V-240V, 50~60Hz<br>Prąd wyjściowy DC 5V, 2A |  |  |

# Wsparcie Techniczne i Informacje dot. Gwarancji

W celu uzyskania informacji na temat wsparcia technicznego i gwarancji, przejdź na stronę www.prestigio.com.

### Wyłączenie odpowiedzialności

Dokonaliśmy wszelkich starań w celu zapewnienia, że informacje i procedury w tejże instrukcji obsługi są dokładne i kompletne. Za jakiekolwiek błędy lub braki w niniejszej instrukcji nie ponosimy odpowiedzialności. Firma Prestigio rezerwuje sobie prawo do dokonywania wszelkich zmian bez wcześniejszego uprzedzenia w zakresie wszelkich wyrobów tu określonych.

### Introducere

2.

Vă multumim că ati achizitionat Rama Foto Digitală Prestigio 170, un dispozitiv digital de afisare a fotografiilor. Ați făcut o alegere excelentă și sperăm să vă bucurați de toate caracteristicile sale interesante. Vă rugăm să citiți cu atenție manualul de utilizare înainte să folosiți produsul și să urmați toate procedeele din manual pentru a vă bucura pe deplin de toate caracteristicile produsului.

# Continutul Pachetului

- 1. Ramă Foto Digitală Prestigio 170 X 1
  - 4. Telecomandă (baterie inclusă) X 1 5.
- з. Adaptor CC 9V X 1

Ghid rapid X 1

Cârpă de curătat X 1

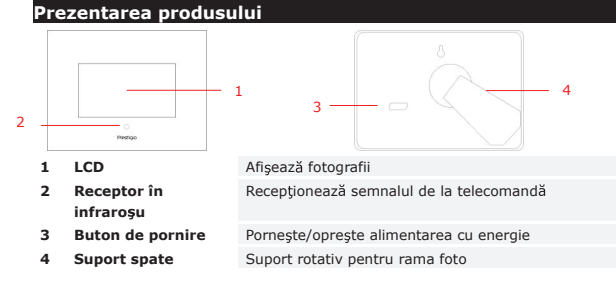

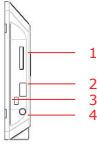

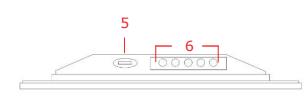

| 1 | Slot pentru card de<br>memorie | Permite instalarea cardului de memorie pentru<br>transmiterea datelor |              |    |          |
|---|--------------------------------|-----------------------------------------------------------------------|--------------|----|----------|
| 2 | Port USB                       | Asigură conectarea la unități externe de stocare                      |              |    |          |
| 3 | Mini-port USB                  | Asigură conectarea la calculator                                      |              |    |          |
| 4 | Mufă de alimentare             | Asigură conectarea la adaptorul de curent                             |              |    |          |
| 5 | Buton 🛋                        | Reglează luminozitatea                                                |              |    |          |
| 6 | Butoane de                     | MENU                                                                  | Configurare/ | >> | Imaginea |
|   |                                |                                                                       |              |    |          |

| comandă          |    | Meniu secundar         |      | următoare            |
|------------------|----|------------------------|------|----------------------|
|                  | << | Imaginea<br>anterioară | EXIT | Anulează<br>actiunea |
|                  |    | Pornește redarea       |      |                      |
| Deserves toleson |    |                        |      |                      |

### Prezentarea telecomenzii

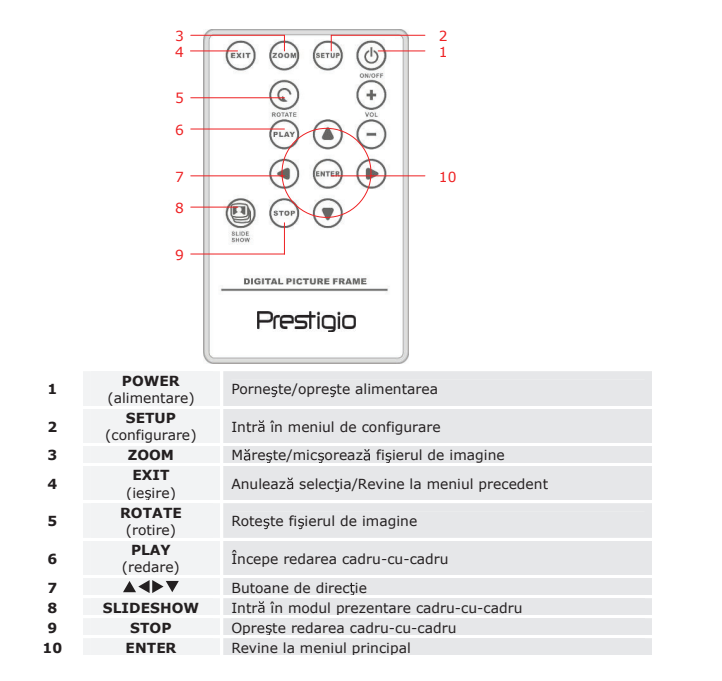

### OBSERVATIE:

Pentru o mai bună performanță, vă rugăm să utilizați telecomanda în unghiurile și la distantele adecvate, asa cum este recomandat în continuare:

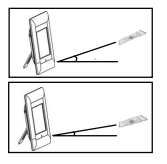

Unghi orizontal ≤ 45° Distanţa efectivă: 3M

Unghi orizontal ≤ 15° Distanța : 5M

- Vă rugăm să urmaţi instrucţiunile de mai jos pentru a instala/înlocui bateria telecomenzii:
  - 1. Apăsați și trageți în afară locașul bateriei
  - 2. Puneți o baterie cu litiu CR2025 cu semnul "+" deasupra.
  - 1. Împingeți înapoi locașul bateriei până când se închide complet.

# Instrucțiuni inițiale

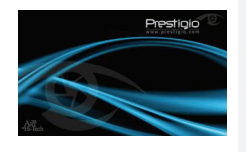

- Conectați Rama Foto Digitală Prestigio
   170 la adaptorul de curent 9V CC.
- Ridicaţi suportul din spate şi reglaţi-l pentru a obţine unghiul dorit de vizionare.
- Introduceți cardul/cardurile sau unitatea USB cu fișierele adecvate dacă este necesar.
- Apăsaţi **POWER** (alimentare) pentru a porni dispozitivul.

# NOTĂ:

Vă rugăm să vă asigurați că ați introdus bine cardul de memorie conform direcției indicate.

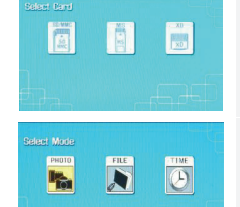

- Apăsați ◀► pentru a selecta sursa media.
   Apăsați ENTER pentru a confirma selecția
- Apăsaţi ◀► pentru a selecta între modul PHOTO (foto), modul FILE (fişier) şi modul TIME (timp).
- Apăsați ENTER pentru a confirma selecția sau apăsați EXIT (ieșire) pentru a anula.

### Configurarea sistemului

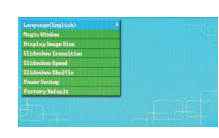

- Apăsaţi pe SETUP pentru a intra în meniul de configurare din ecranul de selectare mod.
- Apăsaţi ▲◀▶▼ pentru a selecta opţiunea dorită, ENTER pentru a confirma selecţia, şi EXIT (ieşire) pentru a reveni la opţiunea anterioară. Vă rugăm să consultaţi următoarea schemă pentru mai multe detalii.

| .imbă                   | Selectarea limbii OSD                                                                                                    |
|-------------------------|----------------------------------------------------------------------------------------------------|
| ereastra<br>nagică      | Dezactivarea ferestrei magice activează vizualizarea fișierelor<br>imagine, unul câte unul, în timpul redării cadru-cu-cadru |
| fișează                 |                                                                                                    |
| limensiunea<br>maginii  | Optimizarea fișierelor de imagine care trebuie afișate                                                                       |
| ranziție cadre          | Reglarea efectelor speciale ale tranziției fișierelor de imagine în<br>timpul redării cadru-cu-cadru                         |
| /iteză derulare<br>adre | Reglarea viteza de redare cadru-cu-cadru                                                                                     |
| adre                    | Afişarea fişierelor imagine în mod aleatoriu                                                                                 |
| conomisirea<br>energiei | Oprirea dispozitivului după un interval de timp specificat                                                                   |
| etări<br>lin fabrică    | Restabilirea tuturor setărilor implicite din fabrică.                                                                        |
|                         |                                                                                                    |

# Modul Foto

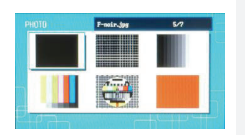

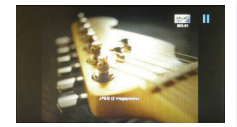

- Apăsaţi pe ▲◀▶▼ pentru a selecta fişierul imagine şi ENTER pentru a confirma selecţia.
- Apăsați pe SLIDESHOW (prezentare cadru-cu-cadru) pentru a începe redarea cadru-cu-cadru.
- Apăsaţi EXIT sau STOP pentru a opri redarea şi pentru a reveni la afişajul în miniatură.
- Apăsați ENTER pentru a începe redarea cadru-cu-cadru.
- Apăsați **ZOOM** pentru mărirea/micşorarea imaginii.

Apăsați **ROTATE** (rotire) pentru a roti fișierul de imagine în sens invers acelor de ceasornic.

- 2. Apăsati SETUP (configurare) pentru a intra în meniul secundar.
- 3. Apăsati ▲▼ pentru a selecta opțiunile și apoi apăsați ENTER pentru a executa funcția selectată.
  - În timpul functiei Adjust LCD Color (Reglare 4 culoare LCD), apăsați ▲▼ pentru a selecta optiunile si **I** pentru a regla valorile relative.
  - 5 Apăsati EXIT (jesire) sau STOP (oprire) pentru a reveni la afisaiul precedent.

# Modul Fisier

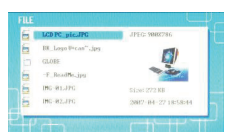

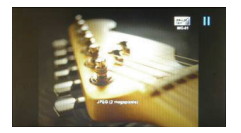

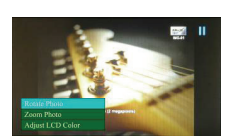

Apăsati ▲▼ pentru a selecta fisierul de imagine si ENTER pentru a confirma selectia. 2. Apăsati SLIDESHOW (prezentare cadru-cu-cadru) pentru a începe redarea cadru-cu-cadru.

1.

- Apăsați EXIT (iesire) sau STOP (oprire) 3 pentru a opri redarea si pentru a reveni la afişajul în miniatură.
- 4. Apăsați ENTER pentru a începe redarea cadru-cu-cadru.
- Apăsați ZOOM pentru a mări/micsora 5. imaginea.
- 6 Apăsați ROTATE (rotire) pentru a roti fișierul imagine în sens invers acelor de ceasornic.
- 7. Apăsați SETUP (configurare) pentru a intra în meniul secundar
- Apăsați ▲▼ pentru a selecta opțiunile și apoi 6. apăsați ENTER pentru a executa funcția selectată.
- 7. În timpul funcției Adjust LCD Color (Reglare culoare LCD), apăsati ▲▼ pentru a selecta opțiunile și ◀▶ pentru a regla valorile relative.
- 1. Apăsati EXIT (iesire) sau STOP (oprire) pentru a reveni la afisajul precedent.

# Modul Timp

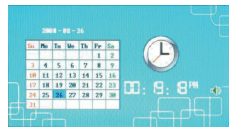

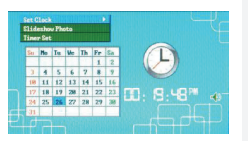

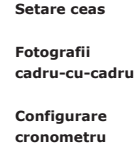

- Apăsati ▲▼ pentru a afisa calendarul din alte luni/alti ani.
- Apăsati ◀► pentru a derula fisierele imagine.
- 3. Apăsați SETUP (configurare) pentru a intra în meniul secundar.
- Apăsati ▲▼ pentru a selecta optiunile si apăsati ENTER pentru a executa functia selectată.
- În timpul funcției Adjust LCD Color (Reglează culoarea LCD), apăsati ▲▼ pentru a selecta optiunile și ◀► pentru a regla valorile relative.
- 1. Apăsati EXIT (ieșire) sau STOP (oprire) pentru a reveni la ecranul precedent.

Apăsati ◀▶ pentru a trece prin configurările de timp, pe ▲▼ pentru a regla valorile, ENTER pentru a confirma si EXIT (ieșire) pentru a ieși din configurarea ceasului.

Apăsati ▲▼ pentru a selecta sursa fisierului de imagine. ENTER pentru a confirma sau EXIT (iesire) pentru a iesi. Apăsați **I** pentru a naviga prin configurările

cronometrului, **AV** pentru a regla valorile, **ENTER** pentru confirmare sau EXIT (ieşire) pentru a ieşi din configurarea cronometrului

### Dispozitiv rotativ

Dispozitivul poate roti imaginea în mod automat când poziția sa este rotită vertical/orizontal. Reglati doar suportul din spate pentru a aseza dispozitivul în poziția dorită.

# Functia de cititor de carduri

Rama Foto Digitală Prestigio 170 poate avea și funcția de cititor de carduri. Vă rugăm să urmați instrucțiunile de mai jos pentru o utilizare corespunzătoare.

- 1. Conectati dispozitivul la calculator folosind cablul USB inclus.
- După instalarea automată a driver-ului, introduceți cardurile de memorie în 2. sloturile corespunzătoare de pe dispozitiv.
- 3. Fisierele pot fi copiate, mutate si sterse exact ca alte functii ale cititorului de card.

- 4. Reporniți dispozitivul atunci când sistemul solicită acest lucru
- Pentru a deconecta în siguranță dispozitivul, dați click pe Si din zona de notificare Windows. Selectați dispozitivul corespunzător (Stop USB Mass Storage Device Drive (E:)) pentru a opri funcționarea.
- 6. Urmați instrucțiunile de pe ecran pentru a finaliza scoaterea dispozitivului.

### OBSERVAŢIE:

Vă rugăm să NU conectați unitatea de stocare USB când conectați dispozitivul la calculator. În caz contrar, datele pot fi deteriorate și chiar pierdute.

# Specificațiile produsului

| Display Screen         | 7" TFT LCD                                         |
|------------------------|----------------------------------------------------|
| Resolution             | 480 pixels X 234 pixels                            |
| File Format            | *.jpg only                                         |
| Extension Slot         | SD/MMC/MS/MS PRO/MS PRO Duo/MS Duo/xD/USB<br>Flash |
| USB Interface          | USB2.0 X 1, USB2.0 (Host) X 1                      |
| Weight                 | 900 ± 5g                                           |
| Dimensions (L * W * H) | 297mm X 208mm X 25mm                               |
| Power Adapter          | Input AC 100V-240V, 50~60Hz<br>Output DC 9V, 2A    |

# Informații privind asistența tehnică și garanția

Vă rugăm să consultați <u>www.prestigio.com</u> pentru asistență tehnică și cardul inclus de garanție pentru informații privind garanția.

# Clauză de limitare a răspunderii

Depunem toate eforturile pentru a ne asigura că informațiile și procedeele din acest manual de utilizare sunt exacte și complete. Nu ne asumăm răspunderea pentru niciun fel de erori sau omisiuni. **Prestigio** își rezervă dreptul de a aduce orice fel de modificări asupra produselor fără notificare prealabilă.

# Uvod

Zahvaljujemo vam se na kupovini **Prestigio Digitalnog foto rama 170**, digitalnog uređaja za prikaz fotografija. Napravili ste odličan izbor i nadamo se da ćete uživati u svim njegovim uzbudljivim mogućnostima. Pažljivo pročitajte uputstvo za upotrebu pre korišćenja proizvoda, i pratite sve procedure iz uputstva kako biste u potpunosti uživali u proizvodu.

# Sadržaj pakovanja

- 1. Prestigio digitalni foto ram 170  $\times$  1
- 4. Tkanina za čišćenje X 1
- Daljinski upravljač (baterija uključena) X 1
- 5. Brzo uputstvo X 1
- 3. DC 5V adapter napajanja X 1

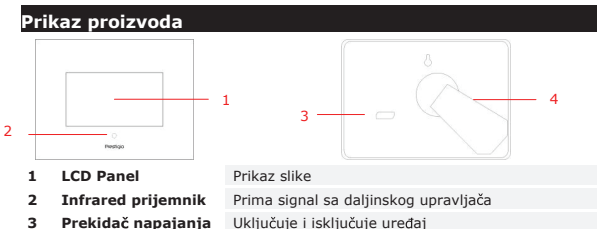

Rotirajuće postolje foto rama

- 5 Ргекцас парајапј
- 4 Postolje

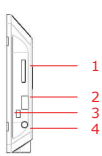

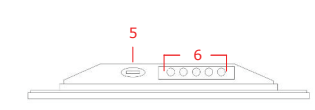

- 1 Otvor za mem. karticu
- 2 USB Port
- 3 Mini USB Port
- 4 DC džek
- 5 🖌 📣 taster

| Prijem memorijske kartice za prenos podataka |
|----------------------------------------------|
| Povezuje eksterni flash uređaj               |
|                                              |
| Konekcija na PC                              |
|                                              |
| Konekcija na adapter napajanja               |
|                                              |
| 200esavania osverijenosti                    |

# Prikaz daljinskog upravljača

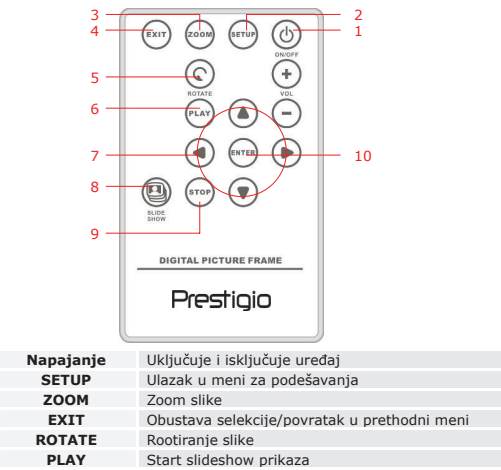

| ~  | SETUP     | olazak u mem za podesavanja                  |
|----|-----------|----------------------------------------------|
| 3  | ZOOM      | Zoom slike                                   |
| 4  | EXIT      | Obustava selekcije/povratak u prethodni meni |
| 5  | ROTATE    | Rootiranje slike                             |
| 6  | PLAY      | Start slideshow prikaza                      |
| 7  | ▲◀▶▼      | Strelice za usmerivanje                      |
| 8  | SLIDESHOW | Ulazak u slideshow mod                       |
| 9  | STOP      | Zaustavljanje slidshow prikaza               |
| 10 | ENTER     | Povratak na glavni meni                      |

### NAPOMENA:

1

 Za bolje performance koristite daljinski upravljač u okviru sugerisanih uglova i distance kao što je niže prikazano :

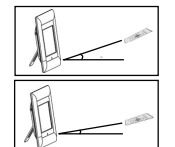

Horizontalni ugao ≤ 45° Efikasna distanca: 3M

RS-2

Horizontalni ugao ≤ 15° Efikasna distanca: 5M

- Molimo pratite niže navedene instrukcije za postavljanje i zamenu baterije uređaja:
  - 1. Pritisnite i povucite fioku za bateriju.
  - 2. Postavite CR2025 Lithium bateriju sa "+" znakom na gore.
  - 3. Gurnite nazad fioku baterije dok se ne zatvori.

### Start

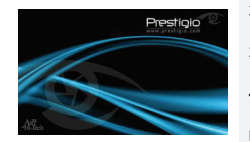

- 1. Povežite Prestigio digitalni foto ram 170 na DC 5V adapter napajanja.
- Povucite postolje i podesite željeni ugao vidljivosti.
- Postavite memorijsku karticu ili USB flash uređaj sa odgovarajućim fajlovima.
- Pritisnite **POWER** na uređaju da ga uključitet on.

### NAPOMENA:

Uverite se da je memorijska kartica postavljena pravilno u skladu sa smernicama za postavljanje.

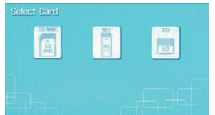

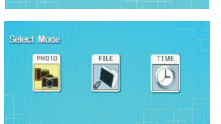

- 5. Pritisnite ◀► da selektujete media izvor.
- 6. Pritisnite ENTER da potvrdite selekciju
- Pritisnite 
   A selektujete između PHOTO moda, FILE moda i TIME moda.
- Pritisnite ENTER da potvrdite selekciju ili pritisnite EXIT da prekinete.

| Nagie Vintou      | 100 A         |
|-------------------|---------------|
|                   |               |
|                   |               |
|                   |               |
| Slideshow Shuffle |               |
|                   | STATES STATES |
| Factory Befault   |               |
|                   |               |
|                   |               |

System Setup

- 1. Pritisnite SETUP za ulazak u mod podešavanja tokom moda selekcije ekrana.
- Pritisnite ▲ ◀▶ ▼ da obeležite željenu opciju, ENTER da potvrdite selekciju i EXIT za povratakna prethodne opcije. Pogledajte sledeće poglavlje za više detalja.

| Jezik                     | OSD jezik selekcija                                                                    |
|---------------------------|----------------------------------------------------------------------------------------|
| Magični prozor            | Isključivanje magičnog prozora omogućuje prikaz jedne slike<br>tokom slideshow prikaza |
| Veličina<br>prikaza slike | Optimiziranje slike za prikaz                                                          |
| Slideshow<br>Tranzicija   | Podešavanje specijalnih efekata tranzicije slike tokom slide shov<br>prikaza           |
| Slideshow<br>Brzina       | Podešavanje slide show brzine prikaza                                                  |
| Slideshow<br>raspored     | Nasumičan prikaz slika                                                                 |
| Ušteda<br>energije        | Uređaj se isključuje nakon nekoliko trenutaka                                          |
| Fabrička<br>podešavanja   | Povratak svih podešavanja na fabrička.                                                 |

# Foto mod

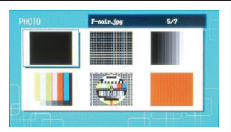

- Pritisnite ▲◀▶▼ da selektujete sliku i ENTER da potvrdite selekciju.
- 2. Pritisnite **SLIDESHOW** za start slide show prikaza.
- Pritisnite EXIT ili STOP da zaustavite prikaz i povratak u thumbnail prikaz.

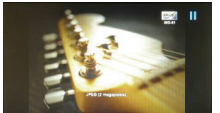

- 4. Pritisnite ENTER za start slide show prikaza.
- 5. Pritisnite **ZOOM** za zoom in/out.
- Pritisnite ROTATE da rotirate brojač slike u pravcu skazaljke na satu.

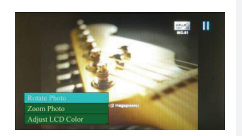

8.

8.

- 7. Pritisnite SETUP za ulazak u podmeni.
  - Pritisnite **A V** da obeležite opcije i pritisnite ENTER da izvršite selektovane funkcije.
- 9 Tokom Adjust LCD Color funkcije pritisnite ▲▼ da selektuiete opcije i ◀► da podesite vrednosti.
- 10. Pritisnite EXIT ili STOP za povratak na prethodni ekran.

# File Mode

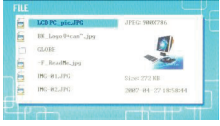

2-11 II

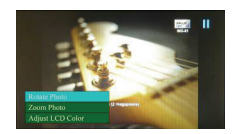

- 1. Pritisnite AV da selektujete sliku i ENTER da potvrdite selekciju. 2.
  - Pritisnite SLIDESHOW za start slide show prikaza.
- 3 Pritisnite EXIT ili STOP da zaustavite prikaz i povratak u thumbnail prikaz.
- Pritisnite ENTER za start slide show prikaza. 4.
- 5. Pritisnite ZOOM za zoom in/out.
- 6. Pritisnite ROTATE da rotirate brojač slike u pravcu skazalike na satu.
- 7. Pritisnite SETUP za ulazak u podmeni.
- Pritisnite AV da obeležite opcije i pritisnite ENTER da izvršite selektovane funkcije. 9.
  - Tokom Adjust LCD Color funkcije pritisnite ▲▼ da selektuiete opcije i ◀► da podesite vrednosti.
- 10 Pritisnite EXIT ili STOP za povratak na prethodni ekran.

### Time Mod

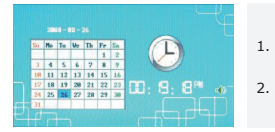

- Pritisnite AV za prikaz kalendara mesec/godina.
- 2. Pritisnite **I** za scroll kroz slike.

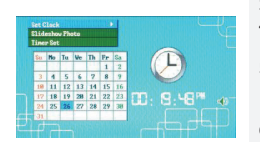

Podešavanie sata Slideshow fotografija Podešavanie taimera

- 3 Pritisnite SETUP za ulazak u podmeni.
- Pritisnite ▲▼ da obeležite opcije i pritisnite ENTER da izvrsite selektovane funkcije.
- 5. Tokom Adjust LCD Color funkcije pritisnite ▲▼ da selektuiete opcije i ◀► da podesite vrednosti.
- 6. Pritisnite EXIT ili STOP za povratak na prethodni ekran.

Pritisnite **I** za izmenu vremenskih podešavanja, **I V** da podesite vrednosti. ENTER da potvrdite ili EXIT izađete iz vremenskih podešavanja.

Pritisnite **A V** da selektujete izvor slike, **ENTER** da potvrdite ili EXIT da izadete iz podešavania.

Pritisnite **I** za izmenu vremenskih podešavanja, **I V** da podesite vrednosti, ENTER da potvrdite ili EXIT da izadete iz podešavanja vremena.

# Rotiranie uređaja

Uređaj može da vrši automatsku rotaciju slike kada je njegova pozicija rotirana vertikalno ili horizontalno. Jednostavno podesite postolie tako da uređaj ima željenu poziciju.

# Funkciia čitača kartica

Prestigio digitalni foto ram 170 može funkcionisati i kao čitač kartica. Pratite niže navedene instrukcije za adekvatnu upotrebu.

- 1. Povežite uređaj na PC sa USB kablom koji je priložen uz uređaj.
- 2. Nakon automatske instalacije drajvera ubacite memroijsku karticu u odgovarajući otvor na uređaju.
- 3. Failovi se mogu kopirati, premeštati i brisati isto kao i sa bilo kojim drugim čitačem kartica.
- Izvršite reboot uređaja kada vas upozori.
- 5. Da bezbedno uklonite uređaj sa PC računara, kliknite na 🦉 u Windows statusnoi liniji. Selektuite odgovarajući uređaj (Stop USB Mass Storage Device Drive (E:)) da zaustavite rad.

6. ratite instrukcije na ekranu da završite process uklanjanja uređaja. NAPOMENA: Molimo NEMOJTE povezivati USB flash tokom konekcije na PC. Može doći do oštećenja podataka ili njihovog gubitka

# Product Specifications

| Ekran                 | 7" TFT LCD                                         |
|-----------------------|----------------------------------------------------|
| Rezolucija            | 480 piksela X 234 piksela                          |
| Format fajla          | *.jpg samo                                         |
| Otvor za kartice      | SD/MMC/MS/MS PRO/MS PRO Duo/MS Duo/xD/USB<br>Flash |
| USB Interfejs         | USB2.0 X 1, USB2.0 (Host) X 1                      |
| Težina                | 900 ± 5g                                           |
| Dimenzije (L * W * H) | 297mm X 208mm X 25mm                               |
| Adapter napajanja     | Input AC 100V-240V, 50~60Hz<br>Output DC 5V, 2A    |

# Tehnička podrška i garantne informacije

Pogledajte <u>www.prestigio.com</u> za tehničku podršku i priloženi garantni list uz uređaj za garantne informacije.

# Odricanje od odgovornosti

Učinili smo sve napore da osiguramo da informacije i procedure u ovom uputstvu za upotrebu budu tačne i kompletne. Odgovornost se ne može prihvatiti za greške i nedostatke. **Prestigio** zadržava pravo izmena bez prethodnog upozorenja.

### Введение

Благодарим Вас за приобретение цифровой фоторамки Prestigio Digital Photo Frame 170. Вы сделали абсолютно правильный выбор, и мы уверены, что Вы по достоинству оцените все великолепные возможности этого устройства. Внимательно прочтите данное руководство пользователя до начала использования устройства и следуйте всем приведенным инструкциям для обеспечения належной бесперебойной работы устройства.

5.

### Комплект поставки

- 1. Цифровая фоторамка Prestigio Digital Photo Frame 170 X 1
- 4. Чистящая салфетка X 1 Краткое руководство пользователя Х 1
- 2. Пульт ДУ (батарейка в комплекте) Х 1
  - Сетевой адаптер (DC 5V) X 1

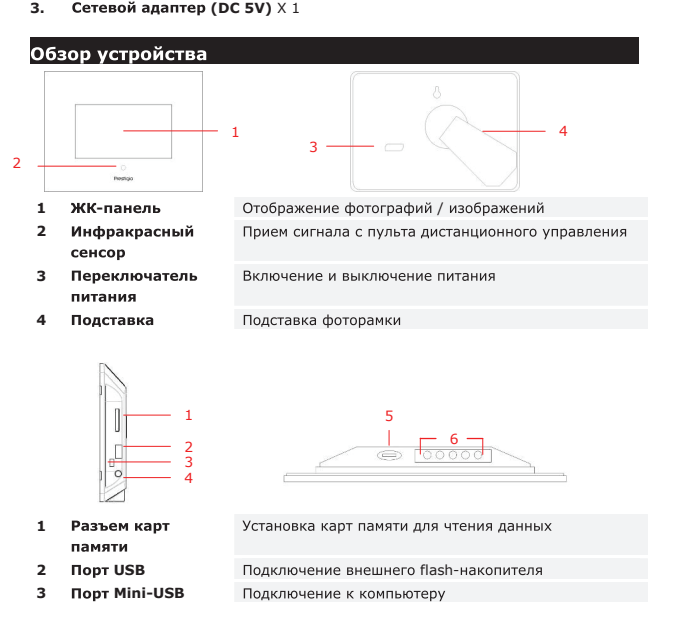

| 4 | Разъем питания<br>(DC) | Подключение сетевого адаптера питания |              |      |             |
|---|------------------------|---------------------------------------|--------------|------|-------------|
| 5 | Кнопка 🔺               | Настрой                               | іка яркости  |      |             |
| 6 | Кнопки                 | MENU                                  | Настройки/   | >>   | След.изобр. |
|   | управления             |                                       | подменю      |      |             |
|   |                        | <<                                    | Пред. изобр. | EXIT | Отмена      |
|   |                        |                                       | Отображение  |      |             |

### Пульт дистанционного управления

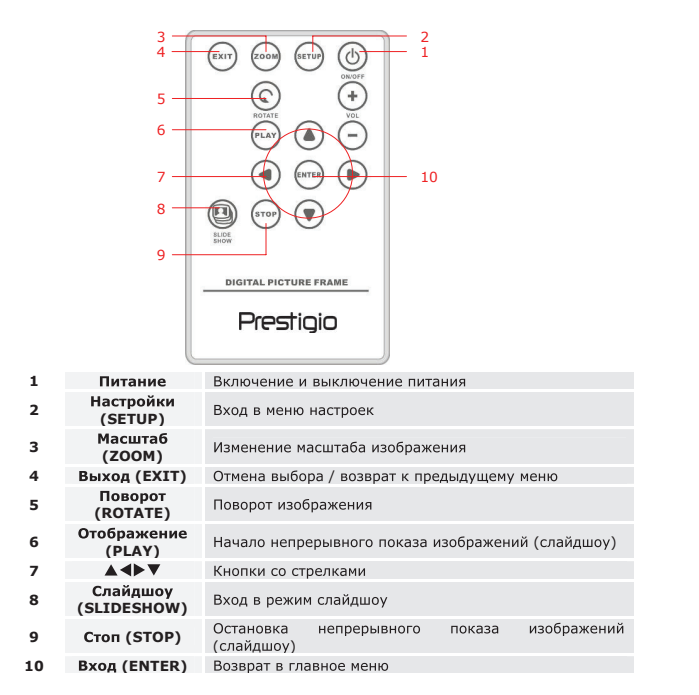

### ВНИМАНИЕ:

 Для достижения оптимального результата пульт дистанционного управления должен находиться на следующем расстоянии от сенсора рамки:

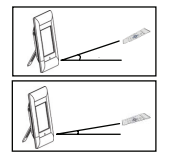

Угол по горизонтали ≤ 45° Расстояние: Зметра

Угол по горизонтали ≤ 15° Расстояние: 5 метров

- Следуйте приведенным инструкциям по установке/замене батареи пульта:
  - 1. Нажмите и вытяните отсек батарейки.
  - Поместите элемент питания типа CR2025 (Lithium), соблюдая полярность ("+" сверху).

питания (DC 5V).

включения устройства.

3. Закройте отсек батареи до щелчка.

### Начало работы

Prestigio ®

### ПРИМЕЧАНИЕ:

2.

3.

4

Убедитесь в правильности установки карты памяти в устройство.

1. Подсоедините к устройству Prestigio

устройство под нужным углом.

Digital Photo Frame 170 сетевой адаптер

Установите заднюю подставку и поместите

Установите карту памяти или подключите

USB flash-накопитель с нужными файлами.

Нажмите кнопку ПИТАНИЕ (POWER) для

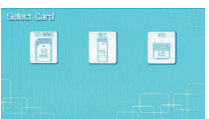

- Воспользуйтесь кнопками 
   для выбора источника информации.
- 6. Нажмите кнопку **ENTER** для подтверждения выбора.

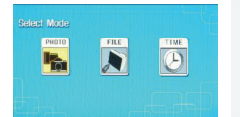

- Воспользуйтесь кнопками ◀► для выбора режима ФОТО (PHOTO), ФАЙЛ (FILE) или ВРЕМЯ (TIME).
- Нажмите кнопку ENTER для подтверждения или EXIT для отмены.

### System Setup

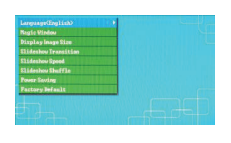

- Нажмите кнопку SETUP для входа в меню настроек.
- Воспользуйтесь кнопками ▲ ◀ ▷ ▼ для выбора требуемого параметра, затем нажмите ENTER для подтверждения или EXIT для возврата к предыдущему меню. См. приведенную ниже таблицу.

Яык (Language) Волшебное окно (Magic Window) Размер изображения (Display Image Size) Переход в режиме слайдшоу (Slideshow Transition) Скорость слайдшоу (Slideshow Speed) В произвольном порядке (Slideshow Shuffle) Экономия питания (Power Saving) Настройки по умолчанию (Factory Default)

Выключение данной функции подразумевает отображение одного файла в режиме слайдшоу

Оптимизация изображений для отображения

Настройка спецэффектов перехода от одного изображения к другому в режиме слайдшоу

Настройка скорости слаудшоу

Выбор языка меню

Отображение файлов в произвольном порядке

Отключение устройства после окончания установленного срока

Восстановление установленных по умолчанию заводских настроек.

# Режим ФОТО

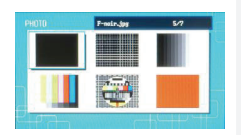

1

3.

4.

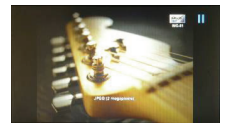

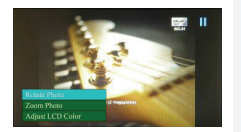

- Воспользуйтесь кнопками выбора файла изображения и нажмите кнопку ENTER для подтверждения выбора.
- 2 Нажмите кнопку SLIDESHOW для начала отображения файлов в режиме слайдшоу.
  - Воспользуйтесь кнопками EXIT или STOP для остановки отображения и возврата к предварительному просмотру.
  - Нажмите ENTER для начала отображения в режиме слайдшоу.
- Нажмите **ZOOM** для изменения масштаба 5. изображения.
- 6. Нажмите **ROTATE** для поворота изображения против часовой стрелки.
- 7. Нажмите SETUP для входа в подменю.
- 8 Нажмите 🔺 🔻 для выбора параметра и нажмите ENTER для выполнения выбранной функции.
- 9. В режиме настройки цветности дисплея (Adjust LCD Color) воспользуйтесь кнопками ◀▶ для их настройки.
- 10. Нажмите ЕХІТ или STOP для возврата к предыдущему меню.

# Режим ФАЙЛОВ

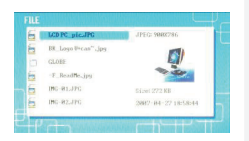

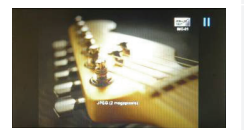

- Воспользуйтесь кнопками 🔺 🗸 для выбора 1. файла изображения и нажмите кнопку ENTER для подтверждения выбора.
- 2. Нажмите кнопку **SLIDESHOW** для начала отображения файлов в режиме слайдшоу.
- 3. Воспользуйтесь кнопками EXIT или STOP для остановки отображения и возврата к предварительному просмотру.
- 4. Нажмите ENTER для начала отображения в режиме слайдшоу.
- 5. Нажмите **ZOOM** для изменения масштаба изображения.
- 6. Нажмите **ROTATE** для поворота изображения против часовой стрелки.

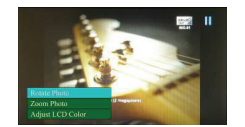

- 7. Нажмите SETUP для входа в подменю.
- 8. Нажмите 🔺 🔻 для выбора параметра и нажмите ENTER для выполнения выбранной функции.
- 9 В режиме настройки цветности дисплея (Adjust LCD Color) воспользуйтесь кнопками ▲▼ для выбора параметров и ◀▶ для их настройки.
- 10. Нажмите ЕХІТ или STOP для возврата к предыдущему меню.

### Режим ВРЕМЕНИ

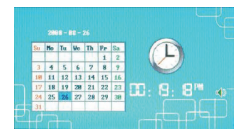

- 1. Воспользуйтесь кнопками ▲▼ для отображения календаря.
- При помощи кнопок выберите файлы изображений.

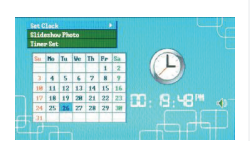

- 3. Нажмите SETUP для входа в подменю.
- 4 Нажмите 🛦 🔻 для выбора параметра и нажмите ENTER для выполнения выбранной функции.
- 5. В режиме настройки цветности дисплея (Adjust LCD Color) воспользуйтесь кнопками 🛦 🔻 для выбора параметров и 🔶 для их настройки.
- 6. Нажмите **EXIT** или **STOP** для возврата к предыдущему меню.

Воспользуйтесь кнопками 🕩 для выбора настроек времени, ▲▼ для настройки параметров, ENTER для подтверждения или **EXIT** для выхода из меню настроек времени.

Воспользуйтесь кнопками 🔺 🗸 для выбора источника файлов изображений, ENTER для подтверждения или EXIT для выхода из меню настроек времени.

Воспользуйтесь кнопками **Ф** для выбора настроек таймера, **А У** для настройки параметров, **ENTER** для подтверждения или **EXIT** для выхода из меню настроек времени.

### Установка часов (Set Clock)

Φοτο слайдшоу (Slideshow Photo)

Установка таймера (Timer Set)

RU-5

# Поворот устройства

Устройство снабжено функцией автоматического поворота изображений по вертикали и горизонтали. Для этого достаточно установить рамку в требуемое (вертикальное или горизонтальное) положение.

### Функция чтения карт памяти

Prestigio Digital Photo Frame 170 может использоваться в качестве устройства для чтения карт памяти. Следуйте приведенным инструкциям для использования данной функции.

- 1. Подключите устройство к компьютеру при помощи кабеля USB.
- После автоматической установки драйвера установите карту памяти в разъем на устройстве.
- Файлы можно копировать, перемещать, удалять, также как и при работе с другими устройствами для чтения карт памяти.
- 4. Перезагрузите устройство при необходимости.
- Для безопасного отключения устройства от компьютера нажмите на пиктограмму и на панели задач Windows. Выберите соответствующее устройство (Устройство для хранения информации USB (E:)) для его остановки.
- 6. Следуйте инструкциям на экране для отключения устройства.

### Внимание:

НЕ подключайте к компьютеру другие устройства для хранения информации с интерфейсом USB, когда к нему подключено данное устройство. Это может привести к повреждению данных или их утрате.

### Технические характеристики

| Дисплей              | 7" дюймов (ЖК)                            |
|----------------------|-------------------------------------------|
| Разрешение           | 480 пикселей Х 234 пикселей               |
| Формат файлов        | Только *.jpg                              |
| Поддерживаемые       | SD/MMC/MS/MS PRO/MS PRO Duo/MS Duo/xD/USB |
| карты памяти Slot    | Flash                                     |
| Интерфейс USB        | USB2.0 X 1, USB2.0 (Host) X 1             |
| Bec                  | 900 ± 5 гр.                               |
| Габариты (Д * Ш * В) | 297мм Х 208мм Х 25мм                      |
| Питание              | Вход: AC 100V-240V, 50~60Hz               |
|                      | Выход: DC 5V, 2A                          |

### Техническая поддержка и гарантии

Обратитесь к информации сайта <u>www.prestigio.com</u> для получения технической поддержки и информации о гарантийных обязательствах.

### Примечания

Информация, содержащаяся в данном руководстве пользователя, соответствует входящему в комплект поставки устройству; производитель или продавец не несут ответственность за возможные неточности или ошибки, которые могут иметься в настоящем руководстве. Компания **Prestigio** оставляет за собой право производить изменения без предварительного уведомления.

### Uvod

Zahvaljujemo se vam za nakup **digitalnega okvirja za slike Prestigio 170**, digitalne naprave za predvajanje slik. Izbrali ste odličen izdelek in upamo, da vas bo s svojimi zanimivimi funkcijami razveseljeval. Pred uporabo pozorno preberite navodila za uporabo in jih upoštevajte, da boste lahko izkoristili vse funkcije izdelka.

# Vsebina paketa

- Digitalni okvir za slike Prestigio 170 X 1
   Daljinski upravljalnik (baterija je priložena)
- 3. Napajalnik DC 5 V X 1
- 4. Čistilna krpica X 1

Χ1

5. Navodila za uporabo X 1

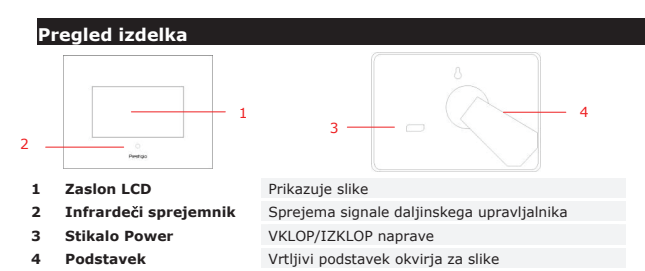

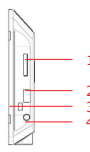

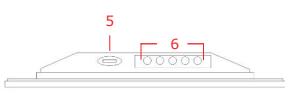

| 1 | Reža za pomnilniško<br>kartico | Sprejem pomnilniške kartice za prenos podatkov |                         |        |                 |
|---|--------------------------------|------------------------------------------------|-------------------------|--------|-----------------|
| 2 | Vhod USB                       | Povezava                                       | a z zunanjim optičnim p | ogonom |                 |
| 3 | Vhod mini-USB                  | Povezava                                       | a z računalnikom        |        |                 |
| 4 | Priključek DC                  | Povezava z napajalnikom                        |                         |        |                 |
| 5 | Tipka 📣                        | Prilagajanje svetlosti                         |                         |        |                 |
| 6 | Tipke za upravljanje           | MENU                                           | Nastavitev/podmeni      | >>     | Naslednja slika |
|   |                                | <<                                             | Prejšnja slika          | EXIT   | Preklic dejanja |
|   |                                |                                                | Začetek predvajanja     |        |                 |
|   |                                |                                                | SLO1                    |        |                 |

# Pregled daljinskega upravljalnika

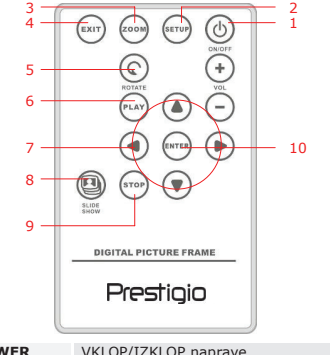

| 1  | POWER     | VKLOP/IZKLOP naprave                   |
|----|-----------|----------------------------------------|
| 2  | SETUP     | Odpre meni z nastavitvami              |
| 3  | ZOOM      | Poveča/pomanjša sliko                  |
| 4  | EXIT      | Preklic izbire/vrnitev v prejšnji meni |
| 5  | ROTATE    | Vrtenje slikovne datoteke              |
| 6  | PLAY      | Začetek predvajanja predstavitve slik  |
| 7  | ▲◀▶▼      | Smerne tipke                           |
| 8  | SLIDESHOW | Vklopi način predstavitve              |
| 9  | STOP      | Ustavi predvajanje predstavitve slik   |
| 10 | ENTER     | Vrnitev v glavni meni                  |

### оромва

 Da boste dosegli najboljše delovanje, upravljajte daljinski upravljalnik pod ustreznimi kot in na spodaj priporočenih razdaljah.

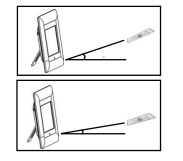

Vodoravni kot ≤ 45° Učinkovita razdalja: 3 m

Vodoravni kot ≤ 15° Učinkovita razdalja: 5 m . Upoštevaite spodnja navodila za namestitev/odstranitev baterije dalijnskega upravlialnika.

predvaianie.

7 Pritisnite

za prekinitev.

PREDVAJANJA

6. S tipko ENTER potrdite izbiro.

- Pritisnite in izvlecite ležišče za baterijo.
- 2. Vstavite litiisko bateriio CR2025 z znakom ..+" navzgor.
- 3. Potisnite ležišče nazaj v napravo tako, da se popolnoma zapre.

### Spoznajte svojo napravo

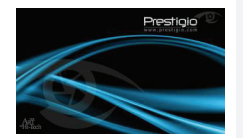

- 1. Digitalni okvir za slike Prestigio 170 povežite z napaialnikom DC 5 V. 2. Potisnite stojalo nazaj in nastavite želen kot
- gledanja.
- 3. Po potrebi vstavite pomnilniško kartico ali optični pogon USB z ustreznimi datotekami.
- Pritisnite **POWER** in vklopite napravo.
- OPOMBA: prepričajte se, da je pomnilniška kartica pravilno vstavljena glede na navodila za vstavlianie.

5. Pritisnite 
in izberite izvorni medii za

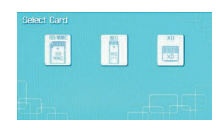

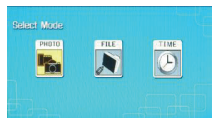

# <u>Nast</u>avitev sistema

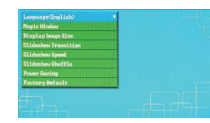

1. Pritisnite SETUP in iz zaslona za izbiranie načina delovanja odprite meni z nastavitvami.

in izberite med

SLIK.

8. S tipko ENTER potrdite izbiro ali pritisnite EXIT

BESEDILA in ČASOVNIM načinom.

načinom

PREDVAJANJA

2. S tipkami ▲ ◀ ▶ ▼ označite želeno možnost in z ENTER potrdite izbiro, s tipko EXIT pa se vrnite na prejšnjo možnost. Podrobnejše informacije naidete spodai.

| Magic Window  |  |
|---------------|--|
| Display Image |  |

Language

Size

Izbira jezika prikaza zaslona.

Če izklopite funkcijo Magic window (Čarobno okno), omogočite med predvajanjem slik ogled samo ene slike hkrati.

Prilagajanje slikovnih datotek zaslonu.

| Slideshow<br>Transition | Prilagajanje posebnih učinkov pri spreminjanju slikovnih datotek<br>med predvajanjem. |
|-------------------------|---------------------------------------------------------------------------------------|
| Slideshow<br>Speed      | Prilagajanje hitrosti predvajanja slik.                                               |
| Slideshow<br>Shuffle    | Predvajanje slikovnih datotek v poljubnem vrstnem redu.                               |
| Power Saving            | Zmanjšanje moči delovanja po preteku nastavljenega časa.                              |
| Factory Default         | Ponastavitev naprave na tovarniške nastavitve.                                        |

# Predvajanje slik

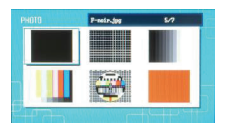

- S tipkami ▲▲▶▼ izberite slikovno datoteko in z ENTER potrdite izbiro.
- 2. Pritisnite SLIDESHOW in začnite predvajanje.
- 3. Pritisnite EXIT ali STOP, da ustavite predvajanje in se vrnete v prikaz pomanjšanih slik.

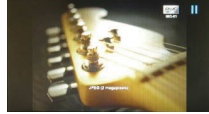

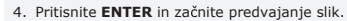

- 5. S tipko ZOOM pomanjšate/povečate datoteko.
- 6. S tipko ROTATE zavrtite slikovno datoteko v nasprotni smeri urinega kazalca.
- 7. Pritisnite SETUP in odprite podmeni.
- 8. S tipkama **AV** označite možnosti in z **ENTER** opravite izbrane funkcije.
- 9. Pri funkciji Adjust LCD Color pritisnite tipki in izberite možnosti ter s tipkama **I** prilagodite ustrezne vrednosti.
- Pritisnite EXIT ali STOP in se vrnite v preišnii zaslon.

# Predvaianie besedila

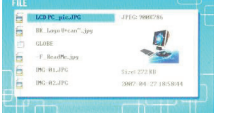

- S tipkami ▲▼ izberite slikovno datoteko in z ENTER potrdite izbiro.
- 2. Pritisnite SLIDESHOW in začnite predvajanje.
- 3. Pritisnite EXIT ali STOP, da ustavite predvajanje in se vrnete v prikaz pomanjšanih slik.

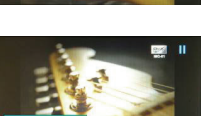

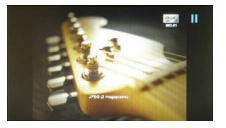

- Pritisnite ENTER in začnite predvajanje slik.
- 5. S tipko **ZOOM** pomanjšate ali povečate datoteko.
- S tipko ROTATE zavrtite slikovno datoteko v nasprotni smeri urinega kazalca.

7. Pritisnite SETUP in odprite podmeni.

- S tipkama ▲▼ označite možnosti in z ENTER opravite izbrane funkcije.
- Pri funkciji Adjust LCD Color pritisnite tipki ▲▼ in izberite možnosti ter s tipkama ◀► prilagodite ustrezne vrednosti.
- Pritisnite EXIT ali STOP in se vrnite v prejšnji zaslon.

# Časovni način

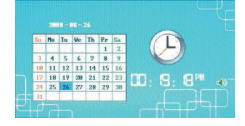

- Pritisnite tipki ▲▼ za prikaz koledarja za druge mesece ali leta.
- Pritisnite 
   in se pomikajte po slikovnih datotekah.
- 3. Pritisnite SETUP in odprite podmeni.
- S tipkama ▲▼ označite možnosti in z ENTER opravite izbrane funkcije.
- Pri funkciji Adjust LCD Color pritisnite tipki ▲▼ in izberite možnosti ter s tipkama ◀► prilagodite ustrezne vrednosti.
- Pritisnite EXIT ali STOP in se vrnite v prejšnji zaslon.

S tipkama **↓** se pomikajte po nastavitvah za uro, s tipkama **↓** nastavite vrednosti, z **ENTER** potrdite izbiro in z **EXIT** zapustite meni za nastavljanje ure.

 Slideshow
 S tipkama ▲▼ izberite vir slikovne datoteke, z ENTER potrdite

 Photo
 izbiro in z EXIT zapustite meni za nastavljanje časa.

Pritisnite  $\clubsuit$  in se pomikajte po nastavitvah za budilko, s tipkama

Timer Set ▲▼ nastavite vrednosti, z ENTER potrdite izbiro in z EXIT zapustite meni za nastavljanje časa.

### Obračanje naprave

Set Clock

Naprava lahko samodejno vrti slike, glede na to, ali je postavljena navpično ali vodoravno. Prilagodite podstavek naprave in jo postavite v želen položaj.

# Funkcija čitalca kartic

**Digitalni okvir za slike Prestigio 170** lahko uporabljate tudi kot čitalec kartic. Za pravilno upravljanje upoštevajte spodnja navodila.

- 1. S priloženim kablom USB napravo povežite z računalnikom.
- Po samodejni namestitvi gonilnikov vstavite pomnilniške kartice v ustrezne reže na napravi.
- Datoteke lahko kopirate, premikate in brišete ter opravljate tudi druge funkcije čitalca kartic.
- 4. Ob pozivu ponovno zaženite napravo.
- Da boste varno odstranili napravo z računalnika, kliknite na ikono v področju za obvestila okolja Windows. Izberite ustrezno napravo (Stop USB Mass Storage Device Drive (E:)) in ustavite njeno delovanje.
- 6. Upoštevajte navodila na zaslonu in končajte postopek odstranjevanja naprave.

### оромва

Kadar je naprava priključena na računalnik, NE priključujte optičnega pogona USB. V nasprotnem primeru lahko poškodujete ali celo izgubite podatke.

# Tehnične podrobnosti

| Zaslon                | 7" TFT LCD                                                 |
|-----------------------|------------------------------------------------------------|
| Ločljivost            | 480 X 234 slikovnih pik                                    |
| Format datoteke       | Samo *.jpg                                                 |
| Razširitvene reže     | SD/MMC/MS/MS PRO/MS PRO Duo/MS Duo/xD/optični<br>pogon USB |
| Vmesnik USB           | USB2.0 X 1, USB2.0 (gostitelj) X 1                         |
| Teža                  | 900 ± 5 g                                                  |
| Dimenzije (D * Š * V) | 297 mm X 208 mm X 25 mm                                    |
| Napajalnik            | Vhod AC 100 V - 240 V, 50 ~ 60 Hz                          |
|                       | Iznod DC 5 V, 2 A                                          |

# Tehnična podpora in garancija

Na spletnem mestu <u>www.prestigio.com</u> poiščite tehnično podporo, na priloženi garancijski kartici pa najdete podatke o garanciji.

# Izjava o odgovornosti

Zagotavljamo, da so informacije in postopki v teh navodilih točni in popolni. Za nobeno napako ali pomanjkljivost ne prevzemamo nobene odgovornosti. **Prestigio** si pridržuje pravico, da brez vnaprejšnjega obvestila spremeni katero koli informacijo v teh navodilih.

# Predstavenie

Ďakujeme vám za zakúpenie jednotky Prestigio Digital Photo Frame 170, zariadenia na zobrazovanie digitálnych fotografií. Urobili ste excelentné rozhodnutie. Veríme, že využijete všetky vzrušujúceho funkcie tohto zariadenia. Pred jeho použitím si prosím dôkladne prečítajte užívateľský manuál a postupujte podľa inštrukcií, ktoré sú v ňom uvedené.

### Obsah balenia

- 1. Prestigio Digital Photo Frame 170 x 1 2.
  - 4. Diaľkový ovládač (batéria priložená) x 1 5.
- з. 5 V napájací adaptér x 1
- Popis produktu 3 — 2 LCD panel Zobrazenie obrazu 1 Príjem signálov z diaľkového ovládača Infra prijímač 2 3 Vypínač Zapnutie/vypnutie jednotky Stojan na rámček s možnosťou otočenia 4 Zadný stojan

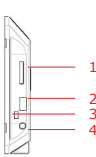

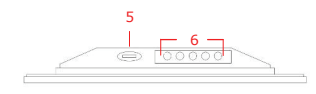

Čistiaca tkanina x 1

Rýchly sprievodca × 1

- 1 Slot na pam. kartu
- USB port 2
- Mini USB port 3
- DC 4
- Tlačidlo 4 🏶 5 6
- Ovl. tlačidlá

| Pre pam                         | äťovú kartu na pren   | os dát |             |
|---------------------------------|-----------------------|--------|-------------|
| Pripojen                        | ie externého flash di | sku    |             |
| Pripojen                        | ie k PC               |        |             |
| Pripojenie napájacieho adaptéra |                       |        |             |
| Nastavenie jasu                 |                       |        |             |
| MENU                            | Nastav./menu          | >>     | Nasl. obr.  |
| <<                              | Predch. obr.          | EXIT   | Zruš. akcie |
|                                 | Spust. prehr.         |        |             |
| SK-1                            |                       |        |             |

# Popis diaľkového ovládača

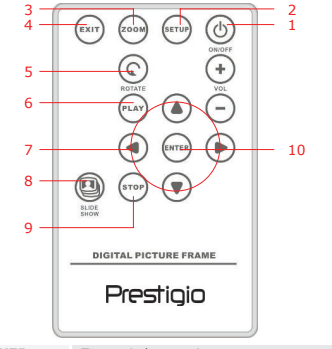

| 1  | POWER     | Zapnutie/vypnutie                               |
|----|-----------|-------------------------------------------------|
| 2  | SETUP     | Vstup do menu nastavení                         |
| 3  | ZOOM      | Zväčšenie/zmenšenie obrazového súboru           |
| 4  | EXIT      | Zrušenie výberu/Návrat do predchádzajúceho menu |
| 5  | ROTATE    | Otočenie obrazového súboru                      |
| 6  | PLAY      | Spustenie prezentácie                           |
| 7  | ▲◀▶▼      | Smerové tlačidlá                                |
| 8  | SLIDESHOW | Vstup do režimu prezentácie                     |
| 9  | STOP      | Zastavenie prezentácie                          |
| 10 | ENTER     | Návrat do hlavného menu                         |

### POZNÁMKA:

• Na dosiahnutie maximálneho výkonu používajte diaľkový ovládač v nasledujúcom prevádzkovom rozsahu:

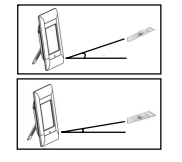

Horizontálny uhol  $\leq 45^{\circ}$ Efektívna vzdialenosť: 3 m

Horizontálny uhol ≤ 15° Efektívna vzdialenosť: 5 m

# SK-2

- Pri inštalácii/výmene batérie v diaľkovom ovládači postupujte nasl. spôsobom:
  - Vytiahnite zásuvku na batériu. 1
  - Vložte lítiovú batériu typu CR2025 označením "+" smerom hore. 2
  - Zásuvku na batériu zatlačte späť do diaľkového ovládača. 3.

# Začíname

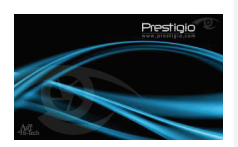

- 1. Prestigio Digital Photo Frame 170 pripojte k 5 V napájaciemu adaptéru.
- 2. Vyklopte stojan a nastavte preferovaný pozorovací uhol.
- Vložte pamäťovú kartu alebo pripoite USB 3 flash disk so zodpovedajúcimi súbormi.
- Na zapnutie stlačte tlačidlo POWER. POZNÁMKA:

Dbajte na to, aby ste pamäťovú kartu vložili správnym smerom.

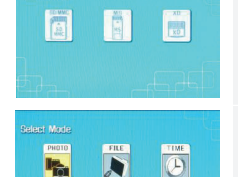

- 5. Tlačidlami ◀► vyberte mediálny zdroj.
- 6. Na potvrdenie výberu stlačte tlačidlo ENTER.
- 7. Tlačidlami **I** vyberte režim **PHOTO**, **FILE** alebo TTMF
- Na potvrdenie výberu stlačte tlačidlo ENTER, 8. na zrušenie stlačte tlačidlo EXIT.

# Nastavenie systému

| Nagie Vindou         | · · · · · · · · · · · · · · · · · · · |
|----------------------|---------------------------------------|
| Display Image Size   | kalendar dari 🗠 🗠                     |
| Elideshow Transition |                                       |
| Elidenhow Speed      |                                       |
| Elideshou Shuffle    |                                       |
| Power Soving         |                                       |
| Factory Befault      |                                       |
|                      |                                       |

- 1. Pri zobrazenej obrazovke na výber režimu stlačte tlačidlo SETUP. Tlačidlami ▲◀▶▼ vysvieťte požadovanú položku, na potvrdenie stlačte tlačidlo ENTER
  - a na návrat na predchádzajúcu možnosť tlačidlo EXIT. Detaily sú uvedené v nasleduiúcei tabuľke.

| Language      | Výber jazyka OSD menu.                                                         |
|---------------|--------------------------------------------------------------------------------|
| Magic Window  | Vypnutie magického okna umožní prezerať obrázky pri<br>prehrávaní prezentácie. |
| Display Image | Optimalizácia zobrazovania obrazových súborov.                                 |
|               | SK-3                                                                           |

| Size       |  |
|------------|--|
| Slideshow  |  |
| Transition |  |

| Slideshow<br>Transition | Nastavenie špeciálnych efektov pri prechode medzi jednotlivými<br>obrázkami počas slideshow. |  |
|-------------------------|----------------------------------------------------------------------------------------------|--|
| Slideshow<br>Speed      | Nastavenie rýchlosti prehrávania prezentácie.                                                |  |
| Slideshow<br>Shuffle    | Zobrazovanie obrázkov v náhodnom poradí.                                                     |  |
| Power Saving            | Vypnutie zariadenia po uplynutí špecifikovaného času.                                        |  |
| Factory Default         | Zresetovanie zariadenia na výrobné nastavenia.                                               |  |

# Režim Photo

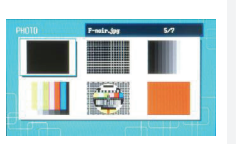

- 1. Tlačidlami ▲◀▶▼ vyberte obrazový súbor a na potvrdenie výberu stlačte tlačidlo ENTER
- Na spustenie prehrávania prezentácie stlačte 2. tlačidlo SLIDESHOW.
- 3 Na zastavenie prehrávania a na zobrazenie normálneho displeja s náhľadmi stlačte tlačidlo **EXIT** alebo **STOP**
- Na spustenie prezentácie stlačte tlačidlo 4. ENTER.
- Na zväčšenie/zmenšenie obrázku stlačte 5. tlačidlo **ZOOM**
- 6. Na otočenie obrázku v protismere hodinových ručičiek stlačte tlačidlo ROTATE.
- 7. Na vstup do podmenu stlačte tlačidlo SETUP.
- Tlačidlami ▲▼ vysvieťte požadovanú 8. možnosť a na vykonanie vybranej funkcie stlačte tlačidlo ENTER.
- 9. Pri vybranej funkcii Adjust LCD Color vyberte tlačidlami ▲▼ požadovanú položku a na jej nastavenie použite tlačidlá **4**.
- 10. Na návrat na predchádzajúcu obrazovku stlačte tlačidlo EXIT alebo STOP.

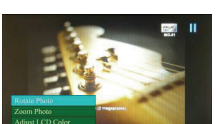

# Režim File

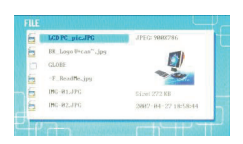

1.

2.

3.

1.

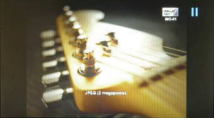

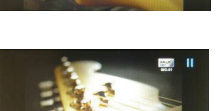

- Tlačidlami ▲◀▶▼ vyberte obrazový súbor a na potvrdenie výberu stlačte tlačidlo ENTER.
- Na spustenie prehrávania prezentácie stlačte tlačidlo **SI IDESHOW**
- Na zastavenie prehrávania a na zobrazenie normálneho displeja s náhľadmi stlačte tlačidlo EXIT alebo STOP.
- Na spustenie prezentácie stlačte tlačidlo ENTER.
- Na zväčšenie/zmenšenie obrázku stlačte tlačidlo ZOOM.
- Na otočenie obrázku v protismere hodinových ručičiek stlačte tlačidlo ROTATE.
- 7. Na vstup do podmenu stlačte tlačidlo SETUP.
- Tlačidlami ▲▼ vysvieťte požadovanú možnosť a na vykonanie vybranej funkcie stlačte tlačidlo ENTER.
- Pri vybranej funkcii Adjust LCD Color vyberte tlačidlami ▲▼ požadovanú položku a na jej nastavenie použite tlačidlá ◀▶.
- Na návrat na predchádzajúcu obrazovku stlačte tlačidlo EXIT alebo STOP.

# Režim Time

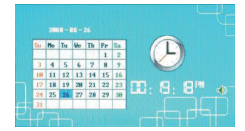

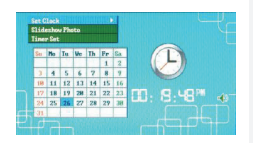

- Tlačidlami ▲▼ zobrazte požadovaný mesiac/rok.
- Tlačidlami ◀► sa môžete pohybovať medzi obrazovými súbormi
- 3. Na vstup do podmenu stlačte tlačidlo SETUP.
- Tlačidlami ▲▼ vysvieťte požadovanú možnosť a na vykonanie vybranej funkcie stlačte tlačidlo ENTER.
- Pri vybranej funkcii Adjust LCD Color vyberte tlačidlami ▲▼ požadovanú položku a na jej nastavenie použite tlačidlá ◀▶.
- Na návrat na predchádzajúcu obrazovku stlačte tlačidlo EXIT alebo STOP.

|           | Tlačidlami <b>I</b> sa môžete prepínať medzi jednotlivými |  |
|-----------|-----------------------------------------------------------|--|
| Set Clock | položkami a tlačidlami ▲▼ nastaviť hodnotu. Na potvrdeni  |  |
|           | stlačte tlačidlo ENTER, na ukončenie tlačidlo EXIT.       |  |
| Slideshow | Tlačidlami ▲▼ vyberte zdroj obrázkov. Na potvrdenie stlač |  |
| Photo     | tlačidlo ENTER, na ukončenie tlačidlo EXIT.               |  |
|           | Tlačidlami <b>I</b> sa môžete prepínať medzi nastaveniami |  |
| Timer Set | časovača a tlačidlami ▲▼ nastaviť hodnotu. Na potvrdenie  |  |
|           | stlačte tlačidlo ENTER, na ukončenie tlačidlo EXIT        |  |

# Otočenie zariadenia

Zariadenie umožňuje automatické otočenie obrázku v závislosti od jeho inštalácie (horizontálna/vertikálna). Pozíciu zariadenia nastavte natočením zadného stojana.

### Funkcia čítačky pamäťových kariet

Prestigio Digital Photo Frame 170 je možné použiť aj ako čítačku pamäťových kariet. Pri používaní v tomto režime postupujte podľa nasledujúcich inštrukcií.

- 1. Zariadenie pripojte k PC pomocou dodaného USB kábla.
- Po automatickej inštalácii ovládačov vložte do zodpovedajúceho slotu na zariadení pamäťovú kartu.
- Súbory je možné kopírovať, presúvať a vymazávať presne tak isto, ako pri iných čítačkách.
- 4. Po zobrazení výzvy zariadenie reštartujte.
- Na bezpečné odobratie zariadenia od počítača kliknite na ikonu K v pravej časti hlavného panela. Na ukončenie činnosti vyberte zodpovedajúce zariadenie.
- 6. Na dokončenie odpojenia zariadenia postupujte podľa zobrazených inštrukcií.

### POZNÁMKA:

Ak je zariadenie pripojené k PC? nepripájajte k nemu USB flash disk. Mohlo by prísť k jeho poškodeniu alebo k strate dát.

# Špecifikácie produktu

| Obrazovka           | 7" TFT LCD                                                  |
|---------------------|-------------------------------------------------------------|
| Rozlíšenie          | 480 pixelov x 234 pixelov                                   |
| Súborový formát     | iba *.jpg                                                   |
| Rozširovacie sloty  | SD/MMC/MS/MS PRO/MS PRO Duo/MS Duo/xD/USB<br>Flash          |
| USB rozhranie       | 1 x USB 2.0, 1 x USB 2.0 (host)                             |
| Váha                | 900 ± 5 g                                                   |
| Rozmery (d * š * v) | 297 mm x 208 mm x 25 mm                                     |
| Napájací adaptér    | Vstup str. 100 V - 240 V, 50 ~ 60 Hz<br>Výstup js. 5 V, 2 A |

# Technická podpora a záručné informácie

Informácie o technickej podpore nájdete na internetovej stránke www.prestigio.com a záručné informácie na priloženom záručnom liste.

# Zrieknutie sa práv

Vyvinuli sme maximálne úsilie, aby boli informácie a postupy uvedené v tomto užívateľskom manuáli presné a kompletné. Nepreberáme žladnu zodpovednosť za akékoľvek chyby a opomenutia. **Prestigio** si vyhradzuje právo pozmeniť produkt bez predchádzajúceho oznámenia.

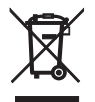

English Disposal of Old Electrical & Electronic Equipment (Applicable in the Union and other European countries with separate collection systems) This symbol on the product or on its packaging indicates that this product shall not be treated as household waste. Instead it shall be handed over to the applicable collection point for the recycling of electrical and electronic equipment. By ensuring this product is consequences for the environment and human health, which could otherwise be caused by inappropriate waste handling of this product. The recycling of materials will help to conserve natural resources. For more details information about recycling of this product, please contact your local city office, your household waste disposal service or the shop where you purchased the product

Bulgarian Събиране на излязло от употреба старо електрическо и електронно оборудване Приложимо за страните от Европейския съюз и други Европейски страни със система за отделно събиране) Този символ върху продукта или неговата опаковка сочи, че чъщият продукт не трябва да се счита като домашни отпадъци. Вместо това, той трябва да се предава на специални пунктове за събиране, с цел рециклиране. Неподходящото изхвърляне на такива продукти като смет би имало селиозни последици за сислыата спеда и упрешкото здраве. Решиклипането на такива мателиали Би помогнало да се съхранят природните ресурси. За допълнителна информация, моля обърнете се към Вашата община, към фирмата, отговорна за третирането на Вашите домашни отпадъци, или към магазина където сте закулили полита

### Hrvatski

Odlaganje starih elektroničkih komponenti i uređaja (Primjenivo u Europskoj Uniji te ostalim Euronskim zemliama sa razvijenim sustavom svrstavanja otpada). Ova oznaka na proizvodu ili pakiranju prizvoda označava da se ovaj proizvod ne tretira kao kućanski otpad. Ovakva vrsta otpada mora biti odložena na unaprijed određena miesta prikupljanja elektroničkog otpada namijenjenog recikliranju. Svako neadekvatno odaganje ovakve vrste otpada predstavlja ugrožavanje zdravlja i onećišćenje okoline. Recikliranje otpada pomaže kod očuvanja prirodnih izvora. Za više informacija u vezi recikliranja ovakvih vrsta proizvoda, molimo kontaktirajte Vašu lokalnu tyrtku za zbriniavanie otnada

Dutch

Het weggogien van oude elektrische & elektronische annaratuur (geldig in de Europese Unie en overige Europese landen met gescheiden verzamelsystemen) Dit symbool op het product of op de verpakking geeft aan dat het product niet als huishoudelijk afval mag worden behandeld. In plaats daarvan dient het te worden ingeleverd bij een geldig verzamelpunt voor het recyclen van elektrische en elektronische apparatuur. Het veilig stellen van dit product is van belang voor het milieu en de volksgezondheid, die anders in het geding komen door de onjuiste afvalbehandeling van dit product. De recycling van materialen helpt ons natuurilike bronnen te behouden. Voor meer informatie over de recycling van dit product kunt u contact opnemen met uw gemeente, het vuilophaalbedrijf of de winkel waar u dit product hebt gekocht.

Deutsch Entsorgung alter elektrischer & elektronischer Bauteile (Anwendbar in der Europäischen Jnion und anderen europäischen Ländern mit Mülltrennungs-Verfahren)

Dieses Symbol auf Produkten oder deren Vernackung weist darauf hin, dass dieses Produkt nicht mit dem Hausmüll entsorgt werden sollte. Es sollte stattdessen zu einer ausgewiesenen Sammelstelle gebracht werden, um dem Recycling-Prozess für elektrische & elektronische Bautelle zugeführt zu werden. Dies garantiert, dass dieses Produkt keine Auswirkungen auf die Umwelt sowie die menschliche Gesundheit hat, was bei unsachgemäßer Entsorgung der Fall sein könnte. Das Recycling von Materialien hilft, natürliche Ressourcen zu schützen. Für detailierte Informationen zum Recycling dieses Produkts, kontaktieren Sie bitte die zuständige Verwaltungsbehörde, Ihr ansässiges Hausmüll-Entsorgungsunternehmen oder den Händler, bei dem Sie dieses Produkt erworben haben.

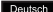

Deutsch Entsorgung alter elektrischer & elektronischer Bauteile (Anwendbar in der Europäischen Union und anderen europäischen Ländern mit Mülltrennungs-Verfahren) Dieses Symbol auf Produkten oder deren Verpackung weist darauf hin, dass dieses Produkt nicht mit dem Hausmüll entsorgt werden sollte. Es sollte stattdessen zu einer ausgewiesenen Sammelstelle gebracht werden, um dem Recycling-Prozess für elektrische & elektronische Bauteile zugeführt zu werden. Dies garantiert, dass dieses Produkt keine Auswirkungen auf die Umwelt sowie die menschliche Gesundheit hat, was bei unsachgemäßer Entsorgung der Fall sein könnte. Das Recycling von Materialien hilft, natürliche Ressourcen zu schützen. Für detaillierte Informationen zum Recycling dieses Produkts, kontaktieren Sie bitte die zuständige Verwaltungsbehörde. Ihr ansässiges Hausmüll-Entsorgungsunternehmen oder den Händler, bei dem Sie dieses Produkt erworben haben.

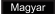

Rendelkezés a Lejárt Elektromos és Elektrónikus Berendezésekről (Alkalmazandó az Európai óban és más Európai országokban, melyek szelektív gyűjtőrendszerrel rendelkeznek)

Ez a szimbólum a terméken vagy a csomagolásán azt jelzi, hogy a termék nem kezelhető háztartási hulladékként. A hulladék elektromos és elektronikus eszköz ujrahasznosító gyűjtőbe való elhelyezése szükséges. Az ilyenfajta hulladék szakszerütlen begyűjtése veszélyt jelenthet a környezet és az emberi egészség számára. Az anyagok újrabasznosítása segíti a természeti erőforrások megőrzését. Bővebb információért ezen termék újrahasznosításáról forduljon a helyi képviselethez, a háztartási hulladék kezelő szolgáltatójához vagy az értékesítő helyhez, melynél megvásárolta a terméket

Senu elektroniniu ir elektros prietaisu išmetimas (galipia ES ir kitose Europos šalvse, kuriose veikia skirtinoos surinkimo sistemos). Šis ant produkto ar jo pakuotės esantis ženklas reiškia, kad šio produkto negalima laikyti įprastomis namų atliekomis. Tokį produktą turite atiduoti elektroninių ir elektros prietaisų atliekomis besirūpinančioms įmonėms. Netinkamas elgesys su tokiais prietaisais daro žalingą poveikį aplinkai ir žmonių sveikatai. Pasirūpinę tinkamu šitokio produkto išmetimu padėsite išsaugoti gamtą. Jei norite sužinoti daugiau apie tai, kur galite išmesti tokį produktą, prašome susisiekti su vietiniu biuriu, namų atliekomis besirüpinančiomis tarnybomis ar parduotuve, kurioje isigijote šia preke

Italiano Disoosizione riguardo gli equipaggiamenti ed i vecchi dispositivi elettronici (Applicabile negli

atati dell' Unione Europea ed in altri atati europei con alateni di recente dell'europiate (represente al prodotto o sul pacchetto indica che questo prodotto non può essere trattato come rifluto domestico. Invece deve essere indirizzato verso punti di raccolta per il riciclo dei dispositivi e degli equipaggiamenti elettronici Accertandosi che questo prodotto non danneggi l'ambiente e la salute delle persone, cosa che potrebbe altrimenti causare nel caso fosse gestito impropriamente come rifluto. Il riciclaggio dei materiali aiuterà a conservare le risorse naturali. Per maggiori informazioni circa il riciclaggio di questo prodotto, per favore contatta il tuo ufficio comunale, il servizio di nettezza urbana o il negozio dove bai acquistato il prodotto

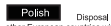

Disposal of Old Electrical & Electronic Equipment (Applicable in the European Union and other European countries with senarate collection systems) Taki symbol na produkcie lub na opakowaniu produktu oznacza, że urządzenia elektryczne lub elektroniczne, które nie nadają sie do użytku, nie powinny być wyrzucane wraz z innymi odpadami domowymi. Urządzenie

oznaczone tym symbolem najeży przekazać do jokajnego punktu zbierania odpadów ejektrycznych jub elektronicznych albo do centrum odzysku surowców wtórnych. W krajach Unii Europejskiej funkcjonują specjalne systemy zbiórki używanych produktów elektrycznych i

elektronicznych. Dostarczanie zużytych produktów elektrycznych i elektronicznych w wyznaczone do tego celu miejsca zapobiega ich negatywnemu wpływowi na środowisko naturalne oraz na zdrowie ludzkie.

Russian Утилизация старого электрического и электронного оборудования (применяется йского Союза и других европейских странах, где налажен раздельный сбор отходов) Панный символ на продукте или устройстве саначает, что данное устройство не должно утипизироваться в качестве бытового отхода. Необходимо утиписировать его в местах, где ведется целенаправленный сбор старого алектрического и алекториного оброудования. Это необходимо в целях устранения вредного воздействия на окружающую среду и здоровье человека, которое может быть вызвано неправильной утипизацией данного устройства. Вторичная переработка материалов помогает сохранить природные ресурсы. Для получения дополнительной информации о методах и способах утилизации обратитесь в городскую администрацию, службу утилизации или магазин, где Вы приобрели данное устройство.

Português Recolha de Equipamento Eléctrico e Electrónico Fora de Uso (Aplicável na União Europeia e em outros países europeus com diferentes sistemas de recolha)

A presenca deste símbolo no produto ou na respectiva embalarem indica que este não pode ser colocado no lixo doméstico. Deve ser depositado no devido local de recolha para reciclagem de equinamento eléctrico e electrónico. Desta forma pretende-se evitar os danos causados ao ambiente e à saúde que podem resultar do tratamento inadequado deste tipo de lixo. A reciclagem de materiais ajuda a preservar os recursos naturais. Para mais informação sobre a reciclagem deste produto contactar os serviços municipais de reciclagem ou o estabelecimento onde o produto foi adquirido.

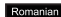

Dispunerea echinamentelor electrice si electronice vechi (Anlicabila in LIE si alte tari europene cu sistem de colectare separat) Acest simbol care apare pe produs, ori pe ambalaj indica faptul ca acesta nu poate fi tratat ca un deseu casnic, ci trebuie aruncat si colectat in punctele de strangere pentru reciclarea deseurilor electrice si electronice. Prin aceasta, se evita consecintele asupra mediului si sanatatii umane, care pot fi daunatoare in cazul in care aceste deseuri se manipuleaza in mod necorespunzator. Reciclarea materialelor ajuta la conservarea resurselor naturale. Pentru informatii mai detaliate in privinta reciclarii acestui produs, va rugam contactati oficiul local din orasul dumneavoastra, serviciul de reciclare sau manazinul de unde l-ati achizitionat

Español Recicalje de material electrico y electronico.(Aplicable en la Unión Europea y otros países Europeos con sistema de senaración de desechos

Este símbolo en el producto o el packaging indica que este producto no debería ser desechado en la basura. En su lugar, debería ser depositado en el correcto punto de recicaleje de material eléctrico y/o electrónico. Los daños que puede ocasionar este producto en el medio ambiente y la salud humana se pueden solventar con un correcto reciclado. El reciclale de materials avudará a conservar los recursos naturales. Para información más detallada sobre como reciclar este producto, por favor contacte con su avuntamiento o la tienda donde adquirió este producto

Ukranian

Утилізація старого електричного та електронного обладнання (чинне у країнах Європейського Союзу та інших країнах Європи, де діє система роздільного збору сміття) Цей символ на продукті чи його упаковці свідчить про те, що продукт не мусить розглядатися як побутове сміття. Для утипізації його необхілно передати до среціального збирального пинкту електричного та спектронного обладнания. Ним забезпекисться відсутність небажаних негативних себектів для здоров'я людини та навкілля, що можуть бути викликані невірною технологію переробки сміття. Вторинне використання матеріалів допомагає зберегти природні ресурси. Для подальшої інформації щодо утилізації та переробки цього продукту зверніться, будь ласка, до відповідних органів місцевої влади, служби з вивозу сміття чи магазину, де було придбано цей продукт.

Serbian Odlaganje stare električne i elektronske opreme (Primenljivo u Evropskoj Uniji I ostalim evropskim zemljama sa razdvojenim sistemom odlaganja) Ovaj symbol na proizvodu ili na njegovom pakovaniu indicira na to da ovaj proizvod ne treba tretirati kao kućni otpad. Umesto toga, trebajo bi ga predate na adekvatan kolekcioni pult za reciklažu električne i elektronske opreme. Adekvatnim odlaganjem onemogućićete štetne posledice na životnu sredinu | judsko zdravlje, koje neadekvatno odlaganje ovog proizvoda može prouzrokovati. Reciklaža materijala pomoćiće očuvanju prirodnih resursa. Detaljnije informacije vezane za reciklažu proizvoda možete dotibi ukoliko kontaktirate lokalnu gradsku kancelariju, servis za odlaganje ovih materija, ili radnju gde ste kupili proizvod.

Slovakian Zneškodnenie starých elektrických a elektronických zariadení (Platné v Európskej únii a v ostatných európskych kralinách so systémami separovaného zberu odpadu)

Cente sumbol na predukte sleba bileni indicuia. že predukt penetri do bežného domového odnadu Musí byť odovzdaný na prislušné zberné miesto určené na recykláciu elektrických a elektronických zariadení. V prípade nevhodnej likvidácie môže mať produkt nepriaznivý dosah ne ľudské zdravje alebo na životné prostredie. Recviklácia materiálov pomôže zachovať prírodné zdroje. Viac informácií o recviklácii tohto produktu ziskate na prislušnom mestskom úrade u spoločnosti na likvidáciu odpadkov alebo na mieste zakúnenia tohto produktu

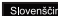

Slovenščina Odlaganje odpadkov - elektronske in električne naprave (Velja za Evropsko unijo in ostale evropske države, ki imajo sistem ločevanja odpadkov)

Ta simbol na pašem produktu ali na embalaži nakazuje, da tega produkta no uporabi ne morete smatrati kot navaden odpadek. Odvržete ga lahko le na zato namenjenem zbirališču smeti elektičnih in elektronskih nanrav. Nenravilno odvržete ga ranko te na zato namenjenem zbirališku snieti elektroniskih nanrav. Nenravilno odvržena nanrava lahko onesnažuje okolje in škoduje zdravju ljudi. Recikliranje materialov pomaga pri ohranitvi okolja. Za več informacij o recikliranju tega produkta kontaktirajte vašega prodajalca, distributeria ali lokalno komunalno podjetje

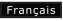

Français Elimination des vieux équipements électroniques et électriques (Applicable dans l'Union auronéenne et autres nave auronéens, avec systèmes de collecte sénarée) Ce symbole sur le produit ou sur son emballace indique que ce produit ne doit pas être traité comme les déchets ménagers. En revanche, il doit être remis à un organisme de collecte pour le recyclage des équipements électriques et électroniques. Le recyclage des matériaux aidera à conserver les ressources naturelles. Pour plus d'informations détaillées sur le recyclage de ce produit veuillez contacter votre bureau du centre-ville, votre service de l'élimination des déchets ménagers ou le magasin où yous avez acheté le produit.

Eesti keel Vanade elektri- ja elektroonikaseadmete käitlemine (kohaldatav Euroopa Liidus ja muudes Euroopa rijkides, kus on eraldi jäätmete kogumissüsteemid)

See tähistus tootel või pakendil tähendab, et seda toodet ei tohi käidelda olmeprügina. Sellised tooted tuleb töötlemiseks anda vastavale elektri- ja elektrooniliste seadmete jäätmekäitluse kooumispunktile. Nimetatud toote nõuetele mittevastava käitlemise tulemusel võih tekkida kabiu, keskkonnale jainimeste tervisele. Materialide ümbertöötlamina aitab säiltada loodusse susse. Salla toota ümbertöötlamina kohta täasama informatriooni saaminoks võtke palup ühendust, kohaliku linnavalitsusega, olmendigi käitlemisteenuse pakkuiana või kaunlusega, kust Te sele toote ostsite.

čeština Likvidace elektrotechnických a elektronických zavízení (Platné v Evropské unii a v ostatních evropských zemích, které mají zavedeno tejdiní odpadu). Tento svmbol, který je umístěný přímo na výrobku nebo na jeho obalu, udává, že s tímto výrobkem by nem ělo být nakládáno jako s domovním odpadem, ale měl by být po ukončení své životnosti předán na sběrnémisto, které se zabývá sběrem a recyklaci elektrického a elektronického šrotu, neboť jeho nesprávnou likvidací mohou vzniknout škody na životním prostředí a na lidském zdraví. Recyklace materiálů, které byly použity při výrobě tohoto výrobku, pomáhá chránit neobnovitelné přírodní zdroje. Pro více informaci, o recyklaci tohoto výrobku kontaktuite, váš příslušný obecní úřad společnost, zabývající se sběrem komunálního odpadu nebo obchod, kde jste tento výrobek zakoupili.

Dansk Bortskaffelse af gammelt elektrisk og elektronisk udstyr (gældende i EU og andre europæiske lande med særskilte indsamlingssystemer)

Dette symbol på produktet, veiledning eller dets emballage angiver, at produktet ikke må håndteres som husholdningsaffald. Det skal indleveres på et dertil egnet indsamlingssted for genbrug af elektrisk og elektronisk udstyr. Hvis du sørger for, at produktet bortskaffes korrekt, er du med til at forhindre mulige negative følgevirkninger for miljøet og andre personers helbred, som ellers kunne være forårsaget af ubensigtsmæssig, affaldshåndtering af dette, produkt, Genbrug af materialer er med til at bevare naturlige ressourcer. Hvis du ønsker flere oplysninger om genbrug af produktet, kan du kontakte de relevante myndigheder i din hiemkommune eller rette henvendelse til den butik, hvor du har købt

Ελληνικά Απόρριψη χρησιμοποιημένου ηλεκτρικού & ηλεκτρονικού Εξοπλισμού (Ισχύει στην Ευρωπαϊκή Ένωση και σε άλλες Ευρωπαϊκές χώρες με ξεχωριστά προγράμματα περισυλλογής) Αυτό το σύμβολο εντάγω στο ποτάγι ό στο συστευρατία του υποδεικούει ότι το πορόγιδε. Βα νιοίπει μα απορρίπτεται μαζί με τα κοινά οικιακά απορρίμματα. Αντο αυτού, θα πρέπει να παραδίδεται στο κατάλληλο σημείο περισυλλογής για την ανακύκλωση ηλεκτρικού και ηλεκτρονικού εξοπλισμού. Διασφολίζοντος τη σωστή απόρριψη αυτού του προϊόντος, συμβάλλετε στην αποτροπή ενδεχόμενων αρνητικών diversión y/a to troubéckov sa toy unita toy avBaiston o otrois. Ba unoopéran ya noortoBaix as περίπτωση ακατάλληλων χειρισμών απάρριψης αυτού του προϊόντος. Η ανακύκλωση υλικών συντελεί στην εξοικονόμηση φυσικών πόρων. Για περισσότερες πληροφορίες σχετικά με την ανακύκλωση αυτού του προϊόντος, παρακαλούμε επικοινωνήστε με το τοπικό γραφείο του δήμου σας ή την υπηρεσία αποκομιδής οικιακών αποροιιμάτων

Türkçe Eski elektrikli ve elektronik teçhizatýn çöpe atýlmasý (Avrupa Birliği'nde ve ayrı toplama programları olan diğer Avrupa ülkelerinde uygulanabilir)

Ürünün veva paketin üzerindeki bu sembol, bu ürünün ev cöpü olarak islem göremeveceğini belirtir. Bunun yerine, elektrikli ve elektronik cihazlarýn dönüşümű için uygun olan toplama noktalaröna götürülmeleri gereklidir. Bu ürünün doğru şekilde cope atýlmasýný sağlayarak, hem çevre hem de insan sağlýgy açışından, bu ürünün doğru biçimde çöpe atılmaması durumunda oluşabilecek potansiyel negatif sonuçları engellemeye yardymcy olmuş olursunuz. Malzemelerin geri dönüşümü, doğal kaynaklary korumaya yardýmcý olacaktýr. Bu úrünún geri dönüşümü ile ilgili daha ayrýntýlý bilgiler için lütfen yerel belediyenizle veya çöp toplama sirketinizle görüşün.